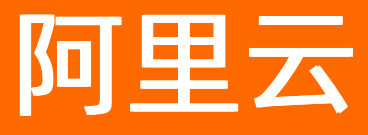

# 机器学习PAI PAI-DLC云原生深度学习训练平台

**ALIBABA CLOUD** 

文档版本: 20210604

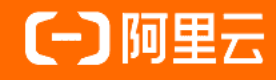

## 法律声明

阿里云提醒您在阅读或使用本文档之前仔细阅读、充分理解本法律声明各条款的内容。 如果您阅读或使用本文档,您的阅读或使用行为将被视为对本声明全部内容的认可。

- 您应当通过阿里云网站或阿里云提供的其他授权通道下载、获取本文档,且仅能用 于自身的合法合规的业务活动。本文档的内容视为阿里云的保密信息,您应当严格 遵守保密义务;未经阿里云事先书面同意,您不得向任何第三方披露本手册内容或 提供给任何第三方使用。
- 未经阿里云事先书面许可,任何单位、公司或个人不得擅自摘抄、翻译、复制本文 档内容的部分或全部,不得以任何方式或途径进行传播和宣传。
- 由于产品版本升级、调整或其他原因,本文档内容有可能变更。阿里云保留在没有 任何通知或者提示下对本文档的内容进行修改的权利,并在阿里云授权通道中不时 发布更新后的用户文档。您应当实时关注用户文档的版本变更并通过阿里云授权渠 道下载、获取最新版的用户文档。
- 4. 本文档仅作为用户使用阿里云产品及服务的参考性指引,阿里云以产品及服务的"现状"、"有缺陷"和"当前功能"的状态提供本文档。阿里云在现有技术的基础上尽最大努力提供相应的介绍及操作指引,但阿里云在此明确声明对本文档内容的准确性、完整性、适用性、可靠性等不作任何明示或暗示的保证。任何单位、公司或个人因为下载、使用或信赖本文档而发生任何差错或经济损失的,阿里云不承担任何法律责任。在任何情况下,阿里云均不对任何间接性、后果性、惩戒性、偶然性、特殊性或刑罚性的损害,包括用户使用或信赖本文档而遭受的利润损失,承担责任(即使阿里云已被告知该等损失的可能性)。
- 5. 阿里云网站上所有内容,包括但不限于著作、产品、图片、档案、资讯、资料、网站架构、网站画面的安排、网页设计,均由阿里云和/或其关联公司依法拥有其知识产权,包括但不限于商标权、专利权、著作权、商业秘密等。非经阿里云和/或其关联公司书面同意,任何人不得擅自使用、修改、复制、公开传播、改变、散布、发行或公开发表阿里云网站、产品程序或内容。此外,未经阿里云事先书面同意,任何人不得为了任何营销、广告、促销或其他目的使用、公布或复制阿里云的名称(包括但不限于单独为或以组合形式包含"阿里云"、"Aliyun"、"万网"等阿里云和/或其关联公司品牌,上述品牌的附属标志及图案或任何类似公司名称、商号、商标、产品或服务名称、域名、图案标示、标志、标识或通过特定描述使第三方能够识别阿里云和/或其关联公司)。
- 6. 如若发现本文档存在任何错误,请与阿里云取得直接联系。

# 通用约定

| 格式          | 说明                                        | 样例                                              |
|-------------|-------------------------------------------|-------------------------------------------------|
| ⚠ 危险        | 该类警示信息将导致系统重大变更甚至故<br>障,或者导致人身伤害等结果。      | ⚠ 危险 重置操作将丢失用户配置数据。                             |
| ⚠ 警告        | 该类警示信息可能会导致系统重大变更甚<br>至故障,或者导致人身伤害等结果。    | 警告<br>重启操作将导致业务中断,恢复业务<br>时间约十分钟。               |
| 〔〕) 注意      | 用于警示信息、补充说明等,是用户必须<br>了解的内容。              | 大意<br>权重设置为0,该服务器不会再接受新<br>请求。                  |
| ? 说明        | 用于补充说明、最佳实践、窍门等 <i>,</i> 不是<br>用户必须了解的内容。 | ⑦ 说明<br>您也可以通过按Ctrl+A选中全部文件。                    |
| >           | 多级菜单递进。                                   | 单击设置> 网络> 设置网络类型。                               |
| 粗体          | 表示按键、菜单、页面名称等UI元素。                        | 在 <b>结果确认</b> 页面,单击 <b>确定</b> 。                 |
| Courier字体   | 命令或代码。                                    | 执行    cd /d C:/window    命令,进入<br>Windows系统文件夹。 |
| 斜体          | 表示参数、变量。                                  | bae log listinstanceid                          |
| [] 或者 [alb] | 表示可选项,至多选择一个。                             | ipconfig [-all -t]                              |
| {} 或者 {a b} | 表示必选项,至多选择一个。                             | switch {act ive st and}                         |

## 目录

| 1.概述                           | 06 |
|--------------------------------|----|
| 2.授权                           | 07 |
| 3.开始使用                         | 09 |
| 3.1. 准备工作集群                    | 09 |
| 3.2. 公共镜像列表                    | 10 |
| 3.3. 公共资源组相关                   | 35 |
| 3.3.1. 数据配置                    | 35 |
| 3.3.2. 创建任务                    | 38 |
| 3.3.3 管理任务                     | 39 |
| 3.3.4. 通过Python SDK提交任务        | 40 |
| 3.3.5. 定时自动提交任务                | 42 |
| 3.3.6. 客户端工具                   | 47 |
| 3.3.6.1. 命令列表                  | 47 |
| 3.3.6.2. 准备工作                  | 48 |
| 3.3.6.3. 创建命令                  | 50 |
| 3.3.6.4. 删除命令                  | 51 |
| 3.3.6.5. 提交命令                  | 52 |
| 3.3.6.6. 停止命令                  | 59 |
| 3.3.6.7. 查询命令                  | 59 |
| 3.4. 专有资源组相关                   | 65 |
| 3.4.1. 使用PAI-DLC Dashboard管理任务 | 65 |
| 3.4.2. 使用Arena管理任务(推荐)         | 68 |
| 3.4.3. ACK集群挂载NAS存储            | 71 |
| 3.4.4. ACK集群挂载OSS存储            | 75 |
| 3.4.5. ACK集群挂载CPFS存储           | 77 |
| 3.4.6. 开启公网Ingress服务           | 79 |

| 4.最佳实践 | ; | 82 |
|--------|---|----|
|--------|---|----|

机器学习PAI

## 1.概述

PAI-DLC (Deep Learning Containers) 是基于阿里巴巴容器服务ACK (Alibaba Cloud Container Service for Kubernetes)的深度学习训练平台,为您提供灵活、稳定、易用和极致性能的深度学习训练环境。本文介绍 PAI-DLC的功能亮点、计费规则及可用区。

## 功能简述

通过PAI-DLC和ACK,算法科学家们可以利用PAI团队深度优化的PAI-TensorFlow或PAI-Pytorch组件,方便快 速地提交深度学习任务、监控任务进度,并便捷地查看结果。同时,用户可以购买GPU服务器,以构建ACK 集群,通过Arena可以管理集群内的可用GPU资源,从而更好地规划训练任务。

## 功能亮点

- 支持训练按照任务实际使用时长付费
- 支持自定义运行环境
- 支持编程式离线调度
- 支持超大规模分布式训练

## 可用区

PAI-DLC支持华北2(北京)、华东2(上海)、华东1(杭州)及华南1(深圳)。

## 计费规则

计费规则请参见PAI-DLC计费说明。

## 2.授权

首次使用PAI-DLC,需要对服务关联角色进行授权。

## 前提条件

购买PAI, 详情请参见<mark>开通</mark>。

## 背景信息

为了确保PAI-DLC能够正常提供服务,您需要确认当前阿里云主账号拥有AliyunPAIDLCDefaultRole这一服务 角色。具体操作如下:

- 1. 登录RAM控制台。
- 2. 在左侧导航栏,单击RAM角色管理。
- 3. 在RAM角色管理页面的搜索中,输入AliyunPAIDLCDefaultRole,进行搜索:
  - 如果搜索到了该角色,则表示已经授权了PAI-DLC服务角色。
  - 如果没有搜索到该角色,则进行授权(授权)。

⑦ 说明 仅主账号可以进行授权, RAM用户无法授权。

## 操作步骤

- 1. 进入DLC云原生深度学习训练平台页面。
  - i. 登录PAI控制台。
  - ii. 在PA控制台首页,选择模型开发和训练 > DLC云原生深度学习训练平台。
- 2. 单击去授权,进入云资源访问授权页面。

| 机器学习PAI        | 机器学习PAI/DLC-云原生深度学习建模                                       |
|----------------|-------------------------------------------------------------|
| 概览             |                                                             |
| 数据准备 へ         | 尚未进行角色授权                                                    |
| 数据集管理          | 使用此产品时,将会自动创建一个服务关联角色,以完成相应功能。<br>Aller PARTY CParty IPPale |
| 数据标注           | 权限说明:具有拥有客户的阿里云kubernetes、ECS的操作权限                          |
| 模型开发和训练 へ      | 去授权                                                         |
| Studio-可视化建模   |                                                             |
| DSW-Notebook建模 |                                                             |
| 算法发布           |                                                             |
| DLC-云原生深度学习建模  |                                                             |
| 模型管理へ          |                                                             |
| 模型列表           |                                                             |
| Blade-模型优化 🔤   |                                                             |
| 模型部署 へ         |                                                             |
| EAS-模型在线服务     |                                                             |

3. 单击同意授权。

| NA NEW CALLER, MELINARCHET CE, EXCENSE, MERINE-MERINALISTICS, |  |
|---------------------------------------------------------------|--|
| 憲士な可能に行った。後に通びはの同                                             |  |
| al Kankan Juli A Lama Kanka                                   |  |
|                                                               |  |
| NiyunPAIDLCDefaultRole                                        |  |
| #述: PAIDLC使用的审巴来访问您住具怎么产品中的资源。                                |  |
|                                                               |  |

4. 授权成功后,可以在RAM访问控制页面查看授权的角色,详情请参见查看RAM角色基本信息。

| RAM 访问控制   | RAM 访问控制 / RAM角色管理                                                                                                    |                                    |                     |              |
|------------|----------------------------------------------------------------------------------------------------|------------------------------------|---------------------|--------------|
| 概范         | RAM角色管理                                                                                                    |                                    |                     |              |
| 人员管理へ      | ● 什么是 RAM 角色?                                                                                                    |                                    |                     |              |
| 用户组        | KAM 知色可能制用如晶性的成体(约如:KAAM 用户、风个加田与中国云能的)进行提供<br>* 您无能户下的一个 RAM 用户(可能是代表一个移动 App 的启频服务);<br>• 其他无能中中的 RAM 用户(管题进行预排中的资源内印); | 因的一种安全方法。根据不同业用功衡,安信任约实体可能有如下一些的子: |                     |              |
| 设置         | <ul> <li>ECS 案例上运行的应用程序代码 (業要対云波運動行撮作);</li> <li>支部何間五級条 (署要対応販沖中的)資源进行操作才能揭供服券);</li> <li>(回知意思)が開催。</li> </ul>          |                                    |                     |              |
| SSO 管理     | <ul> <li>正立即建位抽碎器 IPF,可以AFT用E 330。</li> <li>RAM 角色派发组时有效的访问令牌(STS 令牌),使其成为一种更安全的授予访问权限</li> </ul>                         | 的方法。                               |                     |              |
| 収限管理 へ     | 特别说明:                                                                                                    |                                    |                     |              |
| 授权         | RAM 角色不同于传统的教科书式角色(其含义是指一组权限集)。如果您要要使用教师                                                                                  | 4书式角色的功能,请参考 RAM 权限策略(Policy)。     |                     |              |
| 权限策略管理     | 创建 RAM 角色 DLC Q.                                                                                                    |                                    |                     | G            |
| RAM 角色管理   | < RAM角色名称                                                                                                    | 辦注                                 | 创建时间                | 操作           |
| CAuth 应用管理 | AliyunPAIDLCDefaultRole                                                                                                   | PAI DLC使用此角色未访问您在其他云产品中的资源。        | 2020年6月10日 14:13:56 | 活动现现 精神经经 删除 |

## 3.开始使用

## 3.1. 准备工作集群

基于不同的资源组,PAI-DLC支持公共资源组和专有资源组工作集群。本文为您介绍如何在PAI-DLC中准备适合自己的工作集群。

前提条件

- 如果您使用公共资源组,则需要为PAI-DLC服务关联角色授权,详情请参见授权。
- 如果您使用专有资源组,则需要准备如下工作:
  - 为ACK集群开启公网Ingress服务,详细请参见开启公网Ingress服务。
  - 为PAI-DLC服务关联角色授权,详情请参见授权。

### 背景信息

- 公共资源组按照任务实际时长计费,您无需自行维护计算资源集群,只需要明确任务需要使用的资源类型 即可。关于资源类型和定价,请参见PAI-DLC计费说明。
- 专有资源组不额外计费,您只需要支付底层ACK计算资源和相关网络组件的费用。关于如何创建ACK集群,详情请参见创建Kubernet es专有版集群。

## 准备公共资源组工作集群

- 1. 登录PAI控制台。
- 2. 在左侧导航栏,选择模型开发和训练 > 云原生深度学习训练(DLC)。
- 3. 在PAI-DLC管理控制台页面,如果看到系统自动创建的公共资源组集群(如下图所示),则表明集群准 备完毕。

| 机器学习PAI/DLC-云原生深度学习训练平台 |                  |             |           |                                |              | 帮助文档 |         |       |
|-------------------------|------------------|-------------|-----------|--------------------------------|--------------|------|---------|-------|
| DLC–云原生深度学习训练平台         |                  |             |           |                                |              |      |         |       |
| PAI-DLC是PAI团队打造的        | 回基于阿里云容器服务的深度学习训 | 练平台,为您提供灵活、 | 稳定、易用和极致性 | 能的深度学习训练环境.                    |              |      |         |       |
| 添加集群 集群名称               | <b>、 ~</b> 请输入   | Q           |           |                                |              |      |         | G     |
| PAI-DLC名称               | ACK集群名称          | 状态 ▽        | 类型        | 创建时间 小                         | 描述           | 创建人  | 操作      |       |
| public-cluster          | public-cluster   | ✓ 运行中       | 公共资源组     | 2021-01-14<br>15:00:00 (UTC+8) | 公共资源组        | 系统默认 | 集群控制台   |       |
|                         |                  |             |           |                                | 共有0条 , 每页显示: | 10 🗸 | 〈 上一页 1 | 下一页 > |

如果在PAI-DLC管理控制台页面,没有看到系统自动创建的公共资源组集群,请提工单工单系统。

## 准备专有资源组工作集群

- 1. 登录PAI控制台。
- 2. 在左侧导航栏,选择模型开发和训练 > 云原生深度学习训练(DLC)。
- 3. 在PAI-DLC管理控制台页面,单击添加集群。
- 4. 在添加集群面板, 配置参数。

| 参数    | 描述                                                                                                    |
|-------|----------------------------------------------------------------------------------------------------|
| 集群名称  | PAI-DLC集群名称。长度为1~30个字符,以小写字母、大写字母、数字或中文开头,<br>可以包含下划线(_)或短划线(-)。                                                                              |
| 描述内容  | PAI-DLC添加的ACK集群信息,便于区分不同的集群。                                                                                                    |
| ACK集群 | <ul> <li>PAI-DLC支持以下方式添加ACK集群:</li> <li>从ACK集群列表,选择已有的可绑定的ACK集群。</li> <li>单击ACK集群后的新建集群,进入ACK管理控制台,新建ACK集群,详情请参见创建Kubernetes专有版集群。</li> </ul> |
| 组件版本  | PAI-DLC组件的版本。                                                                                                    |

#### 5. 单击确定。

新添加的集群会显示在PAI-DLC管理控制台页面的集群列表下。如果该集群的**状态从部署中**变为运行中,则可以开始深度学习训练。

## 3.2. 公共镜像列表

在PAI-DLC中创建深度学习任务时,您需要配置工作节点的镜像,系统支持公共镜像和自定义镜像。本文介 绍系统支持的公共镜像(社区镜像和官方镜像)及镜像版本详情,您可以根据实际情况选择合适的镜像。

## 背景信息

本文介绍如下镜像的详细版本信息,包括镜像操作系统、CUDA版本、Python版本及三方库列表。

| 类型   | 框架         | 镜像                                                       |
|------|------------|----------------------------------------------------------|
|      |            | tensorflow-training:2.3-cpu-py36-ubuntu18.04             |
|      |            | tensorflow-training:2.3-gpu-py36-cu101-ubuntu18.04       |
| 计区结换 | renson tow | tensorflow-training:1.15-cpu-py36-ubuntu18.04            |
| 社区況家 |            | tensorflow-training:1.15-gpu-py36-cu100-ubuntu18.04      |
|      | DyTorch    | pytorch-training:1.6.0-gpu-py37-cu101-ubuntu18.04        |
|      | Pyroleit   | pytorch-training:1.7.1-gpu-py37-cu110-ubuntu18.04        |
|      |            | tensorflow-training:1.12.2PAI-cpu-py27-ubuntu16.04       |
|      |            | tensorflow-training:1.12.2PAI-mkl-cpu-py27-ubuntu16.04   |
|      |            | tensorflow-training:1.12.2PAI-gpu-py27-cu100-ubuntu16.04 |
|      |            | tensorflow-training:1.12.2PAI-cpu-py36-ubuntu16.04       |
|      | TensorFlow | tensorflow-training:1.12.2PAI-mkl-cpu-py36-ubuntu16.04   |
|      |            | tensorflow-training:1.12.2PAI-gpu-py36-cu100-ubuntu16.04 |
|      |            |                                                          |

| 裏 | 框架      | 镜像                                                       |
|---|---------|----------------------------------------------------------|
|   |         | tensorflow-training:1.15.0PAI-gpu-py27-cu100-ubuntu16.04 |
|   |         | tensorflow-training:1.15.0PAI-gpu-py36-cu100-ubuntu16.04 |
|   |         | pytorch-training:1.3.1PAI-gpu-py37-cu100-ubuntu16.04     |
|   | DuTorch | pytorch-training:1.4.0PAI-gpu-py37-cu100-ubuntu16.04     |
|   | Pyroich | pytorch-training:1.5.1PAI-gpu-py37-cu100-ubuntu16.04     |
|   |         | pytorch-training:1.6.0PAI-gpu-py37-cu100-ubuntu16.04     |

## 社区镜像(由社区提供的标准镜像)

社区镜像支持不同的资源类型,具体的镜像文件列表如下。每种镜像的操作系统、CUDA版本及三方库信息 请参见社区镜像版本详情。

registry.\${region}.aliyuncs.com/pai-dlc/pytorch-training:1.6.0-gpu-py37-cu101-ubuntu18.04 registry.\${region}.aliyuncs.com/pai-dlc/pytorch-training:1.7.1-gpu-py37-cu110-ubuntu18.04 registry.\${region}.aliyuncs.com/pai-dlc/tensorflow-training:2.3.0-cpu-py36-ubuntu18.04 registry.\${region}.aliyuncs.com/pai-dlc/tensorflow-training:2.3.0-gpu-py36-cu101-ubuntu18.04 registry.\${region}.aliyuncs.com/pai-dlc/tensorflow-training:1.15.4-cpu-py36-ubuntu18.04 registry.\${region}.aliyuncs.com/pai-dlc/tensorflow-training:1.15.4-cpu-py36-ubuntu18.04

其中 \${region} 需要替换为具体的地域,包括如下取值:

- cn-hangzhou
- cn-shanghai
- cn-qingdao
- cn-beijing
- cn-zhangjiakou
- cn-huhehaote
- cn-shenzhen
- cn-chengdu
- cn-hongkong
- ap-southeast-1

例如 \${region} 取值为 cn-hangzhou 时,社区提供的镜像如下表所示。

| \${region} | 框架 | CPU/GP<br>U | Python版本 | 镜像的URL |
|------------|----|-------------|----------|--------|
|------------|----|-------------|----------|--------|

## PAI-DLC云原生深度学习训练平台·开 始使用

| \${region}      | 框架                 | CPU/GP<br>U | Python版本       | 镜像的URL                                                                                                    |
|-----------------|--------------------|-------------|----------------|----------------------------------------------------------------------------------------------------|
| Cn-<br>hangzhou | Tensorflow<br>2.3  | CPU         | 3.6 (ру36<br>) | <ul> <li>registry.cn-hangzhou.aliyuncs.com/pai-<br/>dlc/tensorflow-training:2.3.0-cpu-py36-<br/>ubuntu18.04</li> <li>registry-vpc.cn-hangzhou.aliyuncs.com/pai-<br/>dlc/tensorflow-training:2.3.0-cpu-py36-<br/>ubuntu18.04</li> </ul>               |
|                 | Tensorflow<br>2.3  | GPU         | 3.6<br>(py36)  | <ul> <li>registry.cn-hangzhou.aliyuncs.com/pai-<br/>dlc/tensorflow-training:2.3.0-gpu-py36-cu101-<br/>ubuntu18.04</li> <li>registry-vpc.cn-hangzhou.aliyuncs.com/pai-<br/>dlc/tensorflow-training:2.3.0-gpu-py36-cu101-<br/>ubuntu18.04</li> </ul>   |
|                 | Tensorflow<br>1.15 | CPU         | 3.6 (py36<br>) | <ul> <li>registry.cn-hangzhou.aliyuncs.com/pai-<br/>dlc/tensorflow-training:1.15.4-cpu-py36-<br/>ubuntu18.04</li> <li>registry-vpc.cn-hangzhou.aliyuncs.com/pai-<br/>dlc/tensorflow-training:1.15.4-cpu-py36-<br/>ubuntu18.04</li> </ul>             |
|                 | Tensorflow<br>1.15 | GPU         | 3.6<br>(py36)  | <ul> <li>registry.cn-hangzhou.aliyuncs.com/pai-<br/>dlc/tensorflow-training:1.15.4-gpu-py36-<br/>cu100-ubuntu18.04</li> <li>registry-vpc.cn-hangzhou.aliyuncs.com/pai-<br/>dlc/tensorflow-training:1.15.4-gpu-py36-<br/>cu100-ubuntu18.04</li> </ul> |
|                 | PyTorch 1.6        | GPU         | 3.7<br>(py37)  | <ul> <li>registry.cn-hangzhou.aliyuncs.com/pai-<br/>dlc/pytorch-training:1.6.0-gpu-py37-cu101-<br/>ubuntu18.04</li> <li>registry-vpc.cn-hangzhou.aliyuncs.com/pai-<br/>dlc/pytorch-training:1.6.0-gpu-py37-cu101-<br/>ubuntu18.04</li> </ul>         |
|                 | PyTorch 1.7        | GPU         | 3.7<br>(py37)  | <ul> <li>registry.cn-hangzhou.aliyuncs.com/pai-<br/>dlc/pytorch-training:1.7.1-gpu-py37-cu110-<br/>ubuntu18.04</li> <li>registry-vpc.cn-hangzhou.aliyuncs.com/pai-<br/>dlc/pytorch-training:1.7.1-gpu-py37-cu110-<br/>ubuntu18.04</li> </ul>         |

## 官方镜像(由PAI团队提供优化的镜像)

PAI-DLC提供了多种官方镜像,支持不同的资源类型、Python版本及深度学习框架TensorFlow和PyTorch。 官方公共镜像文件列表如下,关于每种镜像的操作系统、CUDA版本及三方库信息请参见官方镜像版本详 情。

registry.\${region}.aliyuncs.com/pai-dlc/tensorflow-training:1.12.2PAI-cpu-py27-ubuntu16.04 registry.\${region}.aliyuncs.com/pai-dlc/tensorflow-training:1.12.2PAI-mkl-cpu-py27-ubuntu16.04 registry.\${region}.aliyuncs.com/pai-dlc/tensorflow-training:1.12.2PAI-gpu-py27-cu100-ubuntu16.04 registry.\${region}.aliyuncs.com/pai-dlc/tensorflow-training:1.12.2PAI-cpu-py36-ubuntu16.04 registry.\${region}.aliyuncs.com/pai-dlc/tensorflow-training:1.12.2PAI-mkl-cpu-py36-ubuntu16.04 registry.\${region}.aliyuncs.com/pai-dlc/tensorflow-training:1.12.2PAI-gpu-py36-cu100-ubuntu16.04 registry.\${region}.aliyuncs.com/pai-dlc/tensorflow-training:1.15.0PAI-gpu-py27-cu100-ubuntu16.04 registry.\${region}.aliyuncs.com/pai-dlc/tensorflow-training:1.15.0PAI-gpu-py36-cu100-ubuntu16.04 registry.\${region}.aliyuncs.com/pai-dlc/pytorch-training:1.3.1PAI-gpu-py37-cu100-ubuntu16.04 registry.\${region}.aliyuncs.com/pai-dlc/pytorch-training:1.4.0PAI-gpu-py37-cu100-ubuntu16.04 registry.\${region}.aliyuncs.com/pai-dlc/pytorch-training:1.5.1PAI-gpu-py37-cu100-ubuntu16.04 registry.\${region}.aliyuncs.com/pai-dlc/pytorch-training:1.6.0PAI-gpu-py37-cu100-ubuntu16.04 registry.\${region}.aliyuncs.com/pai-dlc/tensorflow-training:1.12.2PAI-cpu-py27-ubuntu18.04 registry.\${region}.aliyuncs.com/pai-dlc/tensorflow-training:1.12.2PAI-gpu-py27-cu101-ubuntu18.04 registry.\${region}.aliyuncs.com/pai-dlc/tensorflow-training:1.12.2PAI-cpu-py36-ubuntu18.04 registry.\${region}.aliyuncs.com/pai-dlc/tensorflow-training:1.12.2PAI-gpu-py36-cu101-ubuntu18.04 registry.\${region}.aliyuncs.com/pai-dlc/tensorflow-training:1.15.4PAI-cpu-py36-ubuntu18.04 registry.\${region}.aliyuncs.com/pai-dlc/tensorflow-training:1.15.4PAI-gpu-py36-cu101-ubuntu18.04

其中 \${region} 需要替换为具体的地域,包括如下取值:

- cn-hangzhou
- cn-shanghai
- cn-qingdao
- cn-beijing
- cn-zhangjiakou
- cn-huhehaote
- cn-shenzhen
- cn-chengdu
- cn-hongkong
- ap-southeast-1

例如 \${region} 取值为 cn-hangzhou 时, PAI-DLC所有的官方镜像如下表所示。

| \${region} | 框架 | CPU/GP<br>U | Python版本 | 镜像的URL |
|------------|----|-------------|----------|--------|
|------------|----|-------------|----------|--------|

## PAI-DLC云原生深度学习训练平台·开 始使用

| \${region} | 框架 | CPU/GP<br>U | Python版本       | 镜像的URL                                                                                                    |
|------------|----|-------------|----------------|----------------------------------------------------------------------------------------------------|
|            |    | CPU         | 2.7 (py27<br>) | <ul> <li>registry.cn-hangzhou.aliyuncs.com/pai-<br/>dlc/tensorflow-training:1.12.2PAI-cpu-py27-<br/>ubuntu16.04</li> <li>registry-vpc.cn-hangzhou.aliyuncs.com/pai-<br/>dlc/tensorflow-training:1.12.2PAI-cpu-py27-<br/>ubuntu16.04</li> <li>registry.cn-hangzhou.aliyuncs.com/pai-<br/>dlc/tensorflow-training:1.12.2PAI2011-cpu-<br/>py27-ubuntu16.04</li> <li>registry-vpc.cn-hangzhou.aliyuncs.com/pai-<br/>dlc/tensorflow-training:1.12.2PAI2011-cpu-<br/>py27-ubuntu16.04</li> <li>registry.cn-hangzhou.aliyuncs.com/pai-<br/>dlc/tensorflow-training:1.12.2PAI2011-cpu-<br/>py27-ubuntu16.04</li> <li>registry.cn-hangzhou.aliyuncs.com/pai-<br/>dlc/tensorflow-training:1.12.2PAI-cpu-py27-<br/>ubuntu18.04</li> <li>registry-vpc.cn-hangzhou.aliyuncs.com/pai-<br/>dlc/tensorflow-training:1.12.2PAI-cpu-py27-<br/>ubuntu18.04</li> </ul> |
|            |    | MKL-<br>CPU | 2.7 (py27<br>) | <ul> <li>registry.cn-hangzhou.aliyuncs.com/pai-<br/>dlc/tensorflow-training:1.12.2PAI-mkl-cpu-<br/>py27-ubuntu16.04</li> <li>registry-vpc.cn-hangzhou.aliyuncs.com/pai-<br/>dlc/tensorflow-training:1.12.2PAI-mkl-cpu-<br/>py27-ubuntu16.04</li> <li>registry.cn-hangzhou.aliyuncs.com/pai-<br/>dlc/tensorflow-training:1.12.2PAI2011-mkl-<br/>cpu-py27-ubuntu16.04</li> <li>registry-vpc.cn-hangzhou.aliyuncs.com/pai-<br/>dlc/tensorflow-training:1.12.2PAI2011-mkl-<br/>cpu-py27-ubuntu16.04</li> </ul>                                                                                                    |
|            |    |             |                |                                                                                                    |

## PAI-DLC云原生深度学习训练平台·<mark>开</mark> 始使用

| \${region} | 框架                 | CPU/GP<br>U | Python版本       | 镜像的URL                                                                                                    |
|------------|--------------------|-------------|----------------|----------------------------------------------------------------------------------------------------|
|            | TensorFlow<br>1.12 | GPU         | 2.7 (py27<br>) | <ul> <li>registry.cn-hangzhou.aliyuncs.com/pai-<br/>dlc/tensorflow-training:1.12.2PAI-gpu-py27-<br/>cu100-ubuntu16.04</li> <li>registry-vpc.cn-hangzhou.aliyuncs.com/pai-<br/>dlc/tensorflow-training:1.12.2PAI-gpu-py27-<br/>cu100-ubuntu16.04</li> <li>registry.cn-hangzhou.aliyuncs.com/pai-<br/>dlc/tensorflow-training:1.12.2PAI2011-gpu-<br/>py27-cu100-ubuntu16.04</li> <li>registry-vpc.cn-hangzhou.aliyuncs.com/pai-<br/>dlc/tensorflow-training:1.12.2PAI-gpu-py27-<br/>cu100-ubuntu16.04</li> <li>registry.cn-hangzhou.aliyuncs.com/pai-<br/>dlc/tensorflow-training:1.12.2PAI-gpu-py27-<br/>cu100-ubuntu18.04</li> <li>registry-vpc.cn-hangzhou.aliyuncs.com/pai-<br/>dlc/tensorflow-training:1.12.2PAI-gpu-py27-<br/>cu101-ubuntu18.04</li> </ul> |
|            |                    | CPU         | 3.6<br>(py36)  | <ul> <li>registry.cn-hangzhou.aliyuncs.com/pai-<br/>dlc/tensorflow-training:1.12.2PAI-cpu-py36-<br/>ubuntu16.04</li> <li>registry-vpc.cn-hangzhou.aliyuncs.com/pai-<br/>dlc/tensorflow-training:1.12.2PAI-cpu-py36-<br/>ubuntu16.04</li> <li>registry.cn-hangzhou.aliyuncs.com/pai-<br/>dlc/tensorflow-training:1.12.2PAI2011-cpu-<br/>py36-ubuntu16.04</li> <li>registry-vpc.cn-hangzhou.aliyuncs.com/pai-<br/>dlc/tensorflow-training:1.12.2PAI2011-cpu-<br/>py36-ubuntu16.04</li> <li>registry.cn-hangzhou.aliyuncs.com/pai-<br/>dlc/tensorflow-training:1.12.2PAI2011-cpu-<br/>py36-ubuntu16.04</li> <li>registry.cn-hangzhou.aliyuncs.com/pai-<br/>dlc/tensorflow-training:1.12.2PAI-cpu-py36-<br/>ubuntu18.04</li> </ul>                                 |
|            |                    |             |                |                                                                                                    |

## PAI-DLC云原生深度学习训练平台·开 始使用

| \${region}      | 框架 | CPU/GP<br>U | Python版本      | 镜像的URL                                                                                                    |
|-----------------|----|-------------|---------------|----------------------------------------------------------------------------------------------------|
|                 |    | MKL-<br>CPU | 3.6<br>(py36) | <ul> <li>registry.cn-hangzhou.aliyuncs.com/pai-<br/>dlc/tensorflow-training:1.12.2PAI-mkl-cpu-<br/>py36-ubuntu16.04</li> <li>registry-vpc.cn-hangzhou.aliyuncs.com/pai-<br/>dlc/tensorflow-training:1.12.2PAI-mkl-cpu-<br/>py36-ubuntu16.04</li> <li>registry.cn-hangzhou.aliyuncs.com/pai-<br/>dlc/tensorflow-training:1.12.2PAI2011-mkl-<br/>cpu-py36-ubuntu16.04</li> <li>registry-vpc.cn-hangzhou.aliyuncs.com/pai-<br/>dlc/tensorflow-training:1.12.2PAI2011-mkl-<br/>cpu-py36-ubuntu16.04</li> </ul>                                                                                                    |
| cn-<br>hangzhou |    | GPU         | 3.6<br>(py36) | <ul> <li>registry.cn-hangzhou.aliyuncs.com/pai-<br/>dlc/tensorflow-training:1.12.2PAI-gpu-py36-<br/>cu100-ubuntu16.04</li> <li>registry-vpc.cn-hangzhou.aliyuncs.com/pai-<br/>dlc/tensorflow-training:1.12.2PAI-gpu-py36-<br/>cu100-ubuntu16.04</li> <li>registry.cn-hangzhou.aliyuncs.com/pai-<br/>dlc/tensorflow-training:1.12.2PAI2011-gpu-<br/>py36-cu100-ubuntu16.04</li> <li>registry-vpc.cn-hangzhou.aliyuncs.com/pai-<br/>dlc/tensorflow-training:1.12.2PAI2011-gpu-<br/>py36-cu100-ubuntu16.04</li> <li>registry-vpc.cn-hangzhou.aliyuncs.com/pai-<br/>dlc/tensorflow-training:1.12.2PAI2011-gpu-<br/>py36-cu100-ubuntu16.04</li> <li>registry.cn-hangzhou.aliyuncs.com/pai-<br/>dlc/tensorflow-training:1.12.2PAI-gpu-py36-<br/>cu101-ubuntu18.04</li> <li>registry-vpc.cn-hangzhou.aliyuncs.com/pai-<br/>dlc/tensorflow-training:1.12.2PAI-gpu-py36-<br/>cu101-ubuntu18.04</li> </ul> |
|                 |    | GPU         | 2.7<br>(py27) | <ul> <li>registry.cn-hangzhou.aliyuncs.com/pai-<br/>dlc/tensorflow-training:1.15.0PAI-gpu-py27-<br/>cu100-ubuntu16.04</li> <li>registry-vpc.cn-hangzhou.aliyuncs.com/pai-<br/>dlc/tensorflow-training:1.15.0PAI-gpu-py27-<br/>cu100-ubuntu16.04</li> <li>registry.cn-hangzhou.aliyuncs.com/pai-<br/>dlc/tensorflow-training:1.15.0PAI2011-gpu-<br/>py27-cu100-ubuntu16.04</li> <li>registry-vpc.cn-hangzhou.aliyuncs.com/pai-<br/>dlc/tensorflow-training:1.15.0PAI2011-gpu-<br/>py27-cu100-ubuntu16.04</li> </ul>                                                                                                    |
|                 |    |             |               |                                                                                                    |

## PAI-DLC云原生深度学习训练平台·<mark>开</mark> 始使用

| \${region} | 框架                 | CPU/GP<br>U                                                                                                    | Python版本      | 镜像的URL                                                                                                    |
|------------|--------------------|----------------------------------------------------------------------------------------------------|---------------|----------------------------------------------------------------------------------------------------|
|            | TensorFlow<br>1.15 | <ul> <li>registry.cn-hangzhou<br/>dlc/tensorflow-train<br/>ubuntu18.04</li> <li>registry-vpc.cn-hang<br/>dlc/tensorflow-train<br/>ubuntu18.04</li> </ul> |               | <ul> <li>registry.cn-hangzhou.aliyuncs.com/pai-<br/>dlc/tensorflow-training:1.15.4PAI-cpu-py36-<br/>ubuntu18.04</li> <li>registry-vpc.cn-hangzhou.aliyuncs.com/pai-<br/>dlc/tensorflow-training:1.15.4PAI-cpu-py36-<br/>ubuntu18.04</li> </ul>                                                                                                    |
|            |                    | GPU                                                                                                    | 3.6<br>(py36) | <ul> <li>registry.cn-hangzhou.aliyuncs.com/pai-<br/>dlc/tensorflow-training:1.15.0PAI-gpu-py36-<br/>cu100-ubuntu16.04</li> <li>registry-vpc.cn-hangzhou.aliyuncs.com/pai-<br/>dlc/tensorflow-training:1.15.0PAI-gpu-py36-<br/>cu100-ubuntu16.04</li> <li>registry.cn-hangzhou.aliyuncs.com/pai-<br/>dlc/tensorflow-training:1.15.0PAI2011-gpu-<br/>py36-cu100-ubuntu16.04</li> <li>registry-vpc.cn-hangzhou.aliyuncs.com/pai-<br/>dlc/tensorflow-training:1.15.0PAI2011-gpu-<br/>py36-cu100-ubuntu16.04</li> <li>registry-vpc.cn-hangzhou.aliyuncs.com/pai-<br/>dlc/tensorflow-training:1.15.0PAI2011-gpu-<br/>py36-cu100-ubuntu16.04</li> <li>registry.cn-hangzhou.aliyuncs.com/pai-<br/>dlc/tensorflow-training:1.15.4PAI-gpu-py36-<br/>cu101-ubuntu18.04</li> <li>registry-vpc.cn-hangzhou.aliyuncs.com/pai-<br/>dlc/tensorflow-training:1.15.4PAI-gpu-py36-<br/>cu101-ubuntu18.04</li> </ul> |
|            | PyTorch 1.3        | GPU                                                                                                    | 3.7<br>(py37) | <ul> <li>registry.cn-hangzhou.aliyuncs.com/pai-<br/>dlc/pytorch-training:1.3.1PAI-gpu-py37-cu100-<br/>ubuntu16.04</li> <li>registry-vpc.cn-hangzhou.aliyuncs.com/pai-<br/>dlc/pytorch-training:1.3.1PAI-gpu-py37-cu100-<br/>ubuntu16.04</li> <li>registry.cn-hangzhou.aliyuncs.com/pai-<br/>dlc/pytorch-training:1.3.1PAI2011-gpu-py37-<br/>cu100-ubuntu16.04</li> <li>registry-vpc.cn-hangzhou.aliyuncs.com/pai-<br/>dlc/pytorch-training:1.3.1PAI2011-gpu-py37-<br/>cu100-ubuntu16.04</li> </ul>                                                                                                    |
|            |                    |                                                                                                    |               |                                                                                                    |

## PAI-DLC云原生深度学习训练平台·开 始使用

| \${region} | 框架           | CPU/GP<br>U | Python版本      | 镜像的URL                                                                                                    |
|------------|--------------|-------------|---------------|----------------------------------------------------------------------------------------------------|
|            | PyTorch 1.4  | GPU         | 3.7<br>(py37) | <ul> <li>registry.cn-hangzhou.aliyuncs.com/pai-<br/>dlc/pytorch-training:1.4.0PAI-gpu-py37-cu100-<br/>ubuntu16.04</li> <li>registry-vpc.cn-hangzhou.aliyuncs.com/pai-<br/>dlc/pytorch-training:1.4.0PAI-gpu-py37-cu100-<br/>ubuntu16.04</li> <li>registry.cn-hangzhou.aliyuncs.com/pai-<br/>dlc/pytorch-training:1.4.0PAI2011-gpu-py37-<br/>cu100-ubuntu16.04</li> <li>registry-vpc.cn-hangzhou.aliyuncs.com/pai-<br/>dlc/pytorch-training:1.4.0PAI2011-gpu-py37-<br/>cu100-ubuntu16.04</li> </ul> |
|            | PyT orch 1.5 | GPU         | 3.7<br>(py37) | <ul> <li>registry.cn-hangzhou.aliyuncs.com/pai-<br/>dlc/pytorch-training:1.5.1PAI-gpu-py37-cu100-<br/>ubuntu16.04</li> <li>registry-vpc.cn-hangzhou.aliyuncs.com/pai-<br/>dlc/pytorch-training:1.5.1PAI-gpu-py37-cu100-<br/>ubuntu16.04</li> <li>registry.cn-hangzhou.aliyuncs.com/pai-<br/>dlc/pytorch-training:1.5.1PAI2011-gpu-py37-<br/>cu100-ubuntu16.04</li> <li>registry-vpc.cn-hangzhou.aliyuncs.com/pai-<br/>dlc/pytorch-training:1.5.1PAI2011-gpu-py37-<br/>cu100-ubuntu16.04</li> </ul> |
|            | PyTorch 1.6  | GPU         | 3.7<br>(py37) | <ul> <li>registry.cn-hangzhou.aliyuncs.com/pai-<br/>dlc/pytorch-training:1.6.0PAI-gpu-py37-cu100-<br/>ubuntu16.04</li> <li>registry-vpc.cn-hangzhou.aliyuncs.com/pai-<br/>dlc/pytorch-training:1.6.0PAI-gpu-py37-cu100-<br/>ubuntu16.04</li> <li>registry.cn-hangzhou.aliyuncs.com/pai-<br/>dlc/pytorch-training:1.6.0PAI2011-gpu-py37-<br/>cu100-ubuntu16.04</li> <li>registry-vpc.cn-hangzhou.aliyuncs.com/pai-<br/>dlc/pytorch-training:1.6.0PAI2011-gpu-py37-<br/>cu100-ubuntu16.04</li> </ul> |

## 社区镜像版本详情

每个社区镜像(由社区提供的标准镜像)支持的操作系统、Python版本及三方库列表如下:

- tensorflow-training:2.3-cpu-py36-ubuntu18.04
  - 操作系统: Ubuntu 18.04.5 LTS
  - Python版本: 3.6.9

| 三方库及版本                           |                               |                               |                           |
|----------------------------------|-------------------------------|-------------------------------|---------------------------|
| absl-py 0.11.0                   | asn1crypto 0.24.0             | astunparse 1.6.3              | cachetools 4.2.0          |
| certifi 2020.12.5                | chardet 4.0.0                 | cryptography 2.1.4            | gast 0.3.3                |
| google-auth 1.24.0               | google-auth-oauthlib<br>0.4.2 | google-pasta 0.2.0            | grpcio 1.34.0             |
| h5py 2.10.0                      | idna 2.6                      | importlib-metadata<br>3.3.0   | Keras-Preprocessing 1.1.2 |
| keyring 10.6.0                   | keyrings.alt 3.0              | Markdown 3.3.3                | numpy 1.18.5              |
| oauthlib 3.1.0                   | opt-einsum 3.3.0              | pip 20.2.4                    | protobuf 3.14.0           |
| pyasn1 0.4.8                     | pyasn1-modules 0.2.8          | pycrypto 2.6.1                | pygobject 3.26.1          |
| pyxdg 0.25                       | requests 2.25.1               | requests-oauthlib<br>1.3.0    | rsa 4.6                   |
| SecretStorage 2.3.1              | setuptools 51.1.1             | six 1.15.0                    | tensorboard 2.4.0         |
| tensorboard-plugin-<br>wit 1.7.0 | tensorflow 2.3.2              | tensorflow-estimator<br>2.3.0 | termcolor 1.1.0           |
| typing-extensions<br>3.7.4.3     | urllib3 1.26.2                | werkzeug 1.0.1                | wheel 0.30.0              |
| wrapt 1.12.1                     | zipp 3.4.0                    |                               |                           |

- tensorflow-training:2.3-gpu-py36-cu101-ubuntu18.04
  - 。 操作系统: Ubuntu 18.04.5 LTS
  - 。 Python版本: 3.6.9
  - 。 CUDA版本: 10.1

| 三方库及版本                           |                               |                               |                           |
|----------------------------------|-------------------------------|-------------------------------|---------------------------|
| absl-py 0.11.0                   | asn1crypto 0.24.0             | astunparse 1.6.3              | cachetools 4.2.0          |
| certifi 2020.12.5                | chardet 4.0.0                 | cryptography 2.1.4            | gast 0.3.3                |
| google-auth 1.24.0               | google-auth-oauthlib<br>0.4.2 | google-pasta 0.2.0            | grpcio 1.34.0             |
| h5py 2.10.0                      | idna 2.6                      | importlib-metadata<br>3.3.0   | Keras-Preprocessing 1.1.2 |
| keyring 10.6.0                   | keyrings.alt 3.0              | Markdown 3.3.3                | numpy 1.18.5              |
| oauthlib 3.1.0                   | opt-einsum 3.3.0              | pip 20.2.4                    | protobuf 3.14.0           |
| pyasn1 0.4.8                     | pyasn1-modules 0.2.8          | pycrypto 2.6.1                | pygobject 3.26.1          |
| pyxdg 0.25                       | requests 2.25.1               | requests-oauthlib<br>1.3.0    | rsa 4.6                   |
| SecretStorage 2.3.1              | setuptools 51.1.1             | six 1.15.0                    | tensorboard 2.4.0         |
| tensorboard-plugin-<br>wit 1.7.0 | tensorflow-gpu 2.3.2          | tensorflow-estimator<br>2.3.0 | termcolor 1.1.0           |
| typing-extensions<br>3.7.4.3     | urllib3 1.26.2                | werkzeug 1.0.1                | wheel 0.30.0              |
| wrapt 1.12.1                     | zipp 3.4.0                    | python-apt 1.6.5+ubuntu       | 10.5                      |

- tensorflow-training:1.15-cpu-py36-ubuntu18.04
  - 。 操作系统: Ubuntu 18.04.5 LTS
  - Python版本: 3.6.9

| 三方库及版本           |                                |                              |                                |
|------------------|--------------------------------|------------------------------|--------------------------------|
| absl-py 0.11.0   | asn1crypto 0.24.0              | astor 0.8.1                  | cryptography 2.1.4             |
| gast 0.2.2       | google-pasta 0.2.0             | grpcio 1.34.0                | h5py 2.10.0                    |
| idna 2.6         | import lib-met adat a<br>3.3.0 | Keras-Preprocessing<br>1.1.2 | Keras-Applications<br>1.0.8    |
| keyring 10.6.0   | keyrings.alt 3.0               | Markdown 3.3.3               | numpy 1.18.5                   |
| opt-einsum 3.3.0 | pip 20.3.3                     | protobuf 3.14.0              | pycrypto 2.6.1                 |
| pygobject 3.26.1 | pyxdg 0.25                     | SecretStorage 2.3.1          | setuptools 51.1.1              |
| six 1.11.0       | tensorboard 1.15.0             | tensorflow 1.15.5            | tensorflow-estimator<br>1.15.1 |
| termcolor 1.1.0  | typing-extensions<br>3.7.4.3   | werkzeug 1.0.1               | wheel 0.30.0                   |
| wrapt 1.12.1     | zipp 3.4.0                     |                              |                                |

- tensorflow-training:1.15-gpu-py36-cu100-ubuntu18.04
  - 操作系统: Ubuntu 18.04.5 LTS
  - Python版本: 3.6.9
  - 。 CUDA版本: 10.0
  - 三方库: 三方库列表及版本信息如下表所示。

| 三方库及版本           |                              |                              |                                |
|------------------|------------------------------|------------------------------|--------------------------------|
| absl-py 0.11.0   | asn1crypto 0.24.0            | astor 0.8.1                  | cryptography 2.1.4             |
| gast 0.2.2       | google-pasta 0.2.0           | grpcio 1.34.0                | h5py 2.10.0                    |
| idna 2.6         | importlib-metadata<br>3.3.0  | Keras-Preprocessing<br>1.1.2 | Keras-Applications<br>1.0.8    |
| keyring 10.6.0   | keyrings.alt 3.0             | Markdown 3.3.3               | numpy 1.18.5                   |
| opt-einsum 3.3.0 | pip 20.3.3                   | protobuf 3.14.0              | pycrypto 2.6.1                 |
| pygobject 3.26.1 | pyxdg 0.25                   | SecretStorage 2.3.1          | setuptools 51.1.1              |
| six 1.11.0       | tensorboard 1.15.0           | tensorflow-gpu 1.15.5        | tensorflow-estimator<br>1.15.1 |
| termcolor 1.1.0  | typing-extensions<br>3.7.4.3 | werkzeug 1.0.1               | wheel 0.30.0                   |
| wrapt 1.12.1     | zipp 3.4.0                   | python-apt 1.6.5+ubuntu      | ٥.5                            |

- pytorch-training:1.6.0-gpu-py37-cu101-ubuntu18.04
  - 操作系统: Ubuntu 18.04.4 LTS
  - Python版本: 3.7.7
  - CUDA版本: 10.1
  - 三方库: 三方库列表及版本信息如下表所示。

| 三方库及版本             |                      |                                   |                                  |
|--------------------|----------------------|-----------------------------------|----------------------------------|
| backcall 0.2.0     | beautifulsoup4 4.9.1 | certifi 2020.6.20                 | cffi 1.14.0                      |
| chardet 3.0.4      | conda 4.8.3          | conda-build 3.18.11               | conda-package-<br>handling 1.7.0 |
| cryptography 2.9.2 | decorator 4.4.2      | filelock 3.0.12                   | glob2 0.7                        |
| idna 2.9           | ipython 7.16.1       | ipython-genutils 0.2.0            | jedi 0.17.1                      |
| Jinja2 2.11.2      | libarchive-c 2.9     | MarkupSafe 1.1.1                  | mkl-fft 1.1.0                    |
| mkl-random 1.1.1   | mkl-service 2.3.0    | numpy 1.18.5                      | olefile 0.46                     |
| parso 0.7.0        | pexpect 4.8.0        | pickleshare 0.7.5                 | Pillow 7.2.0                     |
| pip 20.0.2         | pkginfo 1.5.0.1      | prompt-toolkit 3.0.5              | psutil 5.7.0                     |
| ptyprocess 0.6.0   | pycosat 0.6.3        | pycparser 2.20                    | Pygments 2.6.1                   |
| pyOpenSSL 19.1.0   | PySocks 1.7.1        | pytz 2020.1                       | PyYAML 5.3.1                     |
| requests 2.23.0    | ruamel-yaml 0.15.87  | setuptools<br>46.4.0.post20200518 | six 1.14.0                       |
| soupsieve 2.0.1    | torch 1.6.0          | torchvision 0.7.0                 | tqdm 4.46.0                      |
| traitlets 4.3.3    | urllib3 1.25.8       | wcwidth 0.2.5                     | wheel 0.34.2                     |

- pytorch-training:1.7.1-gpu-py37-cu110-ubuntu18.04
  - 操作系统: Ubuntu 18.04.5 LTS
  - Python版本: 3.8.5
  - 。 CUDA版本: 11.0

| 三方库及版本                           |                                   |                   |                    |
|----------------------------------|-----------------------------------|-------------------|--------------------|
| backcall 0.2.0                   | beautifulsoup4 4.9.3              | brotlipy 0.7.0    | certifi 2020.12.5  |
| cffi 1.14.3                      | chardet 3.0.4                     | conda 4.9.2       | conda-build 3.21.4 |
| conda-package-<br>handling 1.7.2 | cryptography 3.2.1                | decorator 4.4.2   | dnspython 2.1.0    |
| filelock 3.0.12                  | glob2 0.7                         | idna 2.10         | ipython 7.19.0     |
| ipython-genutils 0.2.0           | jedi 0.17.2                       | Jinja2 2.11.2     | libarchive-c 2.9   |
| MarkupSafe 1.1.1                 | mkl-fft 1.2.0                     | mkl-random 1.1.1  | mkl-service 2.3.0  |
| numpy 1.19.2                     | olefile 0.46                      | parso 0.7.0       | pexpect 4.8.0      |
| pickleshare 0.7.5                | Pillow 8.1.0                      | pip 20.2.4        | pkginfo 1.7.0      |
| prompt-toolkit 3.0.8             | psutil 5.7.2                      | ptyprocess 0.7.0  | pycosat 0.6.3      |
| pycparser 2.20                   | Pygments 2.7.4                    | pyOpenSSL 19.1.0  | PySocks 1.7.1      |
| python-etcd 0.4.5                | pytz 2020.5                       | PyYAML 5.3.1      | requests 2.24.0    |
| ruamel-yaml 0.15.87              | setuptools<br>50.3.1.post20201107 | six 1.15.0        | soupsieve 2.1      |
| torch 1.7.1                      | torchelastic 0.2.1                | torchvision 0.8.2 | tqdm 4.51.0        |
| traitlets 5.0.5                  | typing-extensions<br>3.7.4.3      | urllib3 1.25.11   | wcwidth 0.2.5      |
| wheel 0.35.1                     |                                   |                   |                    |

## 官方镜像版本详情

每个官方镜像(由PAI团队提供优化的镜像)支持的操作系统、Python版本及三方库列表如下:

- tensorflow-training:1.12.2PAI-cpu-py27-ubuntu16.04
  - 操作系统: Ubuntu 16.04.6 LTS
  - 。 Python版本: 2.7.18 Anaconda

| 三方库及版本                         |                                    |                                             |                             |
|--------------------------------|------------------------------------|---------------------------------------------|-----------------------------|
| absl-py 0.11.0                 | aliyun-python-sdk-<br>core 2.13.15 | aliyun-python-sdk-kms<br>2.14.0             | astor 0.8.1                 |
| backports.weakref<br>1.0.post1 | certifi 2020.6.20                  | crcmod 1.7                                  | Cython 0.29.14              |
| enum34 1.1.6                   | funcsigs 1.0.2                     | futures 3.3.0                               | gast 0.4.0                  |
| grpcio 1.27.2                  | h5py 2.10.0                        | jmespath 0.10.0                             | Keras-Applications<br>1.0.8 |
| Keras-Preprocessing<br>1.1.2   | Markdown 3.1.1                     | mkl-fft 1.0.15                              | mkl-random 1.1.0            |
| mkl-service 2.3.0              | mock 3.0.5                         | numpy 1.16.4                                | opencv-python<br>4.2.0.32   |
| oss2 2.9.1                     | paiio 0.1.0                        | pip 9.0.1                                   | protobuf 3.14.0             |
| pycryptodome 3.9.7             | pyodps 0.10.4                      | pypai<br>1.1.0+tensorflow.1.12.<br>2pai2011 | requests 2.13.0             |
| setuptools 36.4.0              | six 1.15.0                         | tensorboard 1.12.2                          | tensorflow<br>1.12.2PAI2011 |
| termcolor 1.1.0                | toposort 1.5                       | Werkzeug 1.0.1                              | wheel 0.35.1                |

- tensorflow-training:1.12.2PAI-mkl-cpu-py27-ubuntu16.04
  - 操作系统: Ubuntu 16.04.6 LTS
  - 。 Python版本:2.7.18 Anaconda

| 三方库及版本                         |                                    |                                             |                             |
|--------------------------------|------------------------------------|---------------------------------------------|-----------------------------|
| absl-py 0.11.0                 | aliyun-python-sdk-<br>core 2.13.15 | aliyun-python-sdk-kms<br>2.14.0             | astor 0.8.1                 |
| backports.weakref<br>1.0.post1 | certifi 2020.6.20                  | crcmod 1.7                                  | Cython 0.29.14              |
| enum34 1.1.6                   | funcsigs 1.0.2                     | futures 3.3.0                               | gast 0.4.0                  |
| grpcio 1.27.2                  | h5py 2.10.0                        | jmespath 0.10.0                             | Keras-Applications<br>1.0.8 |
| Keras-Preprocessing 1.1.2      | Markdown 3.1.1                     | mkl-fft 1.0.15                              | mkl-random 1.1.0            |
| mkl-service 2.3.0              | mock 3.0.5                         | numpy 1.16.4                                | opencv-python<br>4.2.0.32   |
| oss2 2.9.1                     | paiio 0.1.0                        | pip 9.0.1                                   | protobuf 3.14.0             |
| pycryptodome 3.9.7             | pyodps 0.10.4                      | pypai<br>1.1.0+tensorflow.1.12.<br>2pai2011 | requests 2.13.0             |
| setuptools 36.4.0              | six 1.15.0                         | tensorboard 1.12.2                          | tensorflow<br>1.12.2PAI2011 |
| termcolor 1.1.0                | toposort 1.5                       | Werkzeug 1.0.1                              | wheel 0.35.1                |

- tensorflow-training:1.12.2PAI-gpu-py27-cu100-ubuntu16.04
  - 操作系统: Ubuntu 16.04.6 LTS
  - 。 Python版本:2.7.18 Anaconda
  - 。 CUDA版本: 10.0

| 三方库及版本                         |                                    |                                                 |                                 |
|--------------------------------|------------------------------------|-------------------------------------------------|---------------------------------|
| absl-py 0.11.0                 | aliyun-python-sdk-<br>core 2.13.15 | aliyun-python-sdk-kms<br>2.14.0                 | astor 0.8.1                     |
| backports.weakref<br>1.0.post1 | certifi 2020.6.20                  | crcmod 1.7                                      | Cython 0.29.14                  |
| enum34 1.1.6                   | funcsigs 1.0.2                     | futures 3.3.0                                   | gast 0.4.0                      |
| grpcio 1.27.2                  | h5py 2.10.0                        | jmespath 0.10.0                                 | Keras-Applications<br>1.0.8     |
| Keras-Preprocessing 1.1.2      | Markdown 3.1.1                     | mkl-fft 1.0.15                                  | mkl-random 1.1.0                |
| mkl-service 2.3.0              | mock 3.0.5                         | numpy 1.16.4                                    | opencv-python<br>4.2.0.32       |
| oss2 2.9.1                     | paiio 0.1.0                        | pip 9.0.1                                       | protobuf 3.14.0                 |
| pycryptodome 3.9.7             | pyodps 0.10.4                      | pypai<br>1.1.0+tensorflow.gpu.<br>1.12.2pai2011 | requests 2.13.0                 |
| setuptools 36.4.0              | six 1.15.0                         | tensorboard 1.12.2                              | tensorflow-gpu<br>1.12.2PAI2011 |
| termcolor 1.1.0                | toposort 1.5                       | Werkzeug 1.0.1                                  | wheel 0.35.1                    |
| subprocess32 3.5.4             | tao-wrapper 0.1.1                  | whale 0.0.2                                     |                                 |

- tensorflow-training:1.12.2PAI-cpu-py36-ubuntu16.04
  - 操作系统: Ubuntu 16.04.6 LTS
  - Python版本: 3.6.12 Anaconda

| 三方库及版本                                      |                                    |                                       |                                 |  |
|---------------------------------------------|------------------------------------|---------------------------------------|---------------------------------|--|
| absl-py 0.11.0                              | aliyun-python-sdk-<br>core 2.13.29 | aliyun-python-sdk-<br>core-v3 2.13.11 | aliyun-python-sdk-kms<br>2.14.0 |  |
| astor 0.8.1                                 | cached-property 1.5.2              | certifi 2020.12.5                     | crcmod 1.7                      |  |
| Cython 0.29.21                              | gast 0.4.0                         | grpcio 1.31.0                         | h5py 3.1.0                      |  |
| importlib-metadata<br>3.4.0                 | jmespath 0.10.0                    | Keras-Applications<br>1.0.8           | Keras-Preprocessing 1.1.2       |  |
| Markdown 3.3.3                              | mkl-fft 1.2.0                      | mkl-random 1.1.1                      | mkl-service 2.3.0               |  |
| numpy 1.16.4                                | opencv-python<br>4.2.0.32          | oss2 2.12.1                           | paiio 0.1.0                     |  |
| pip 20.2.4                                  | protobuf 3.14.0                    | pycryptodome 3.9.9                    | pyodps 0.10.4                   |  |
| pypai<br>1.1.0+tensorflow.1.12.<br>2pai2011 | requests 2.13.0                    | setuptools<br>50.3.1.post20201107     | six 1.15.0                      |  |
| tensorboard 1.12.2                          | tensorflow<br>1.12.2PAI2011        | termcolor 1.1.0                       | toposort 1.5                    |  |
| typing-extensions<br>3.7.4.3                | Werkzeug 1.0.1                     | wheel 0.35.1                          | zipp 3.4.0                      |  |

- tensorflow-training:1.12.2PAI-mkl-cpu-py36-ubuntu16.04
  - 操作系统: Ubuntu 16.04.6 LTS
  - 。 Python版本: 3.6.12 Anaconda

| 三方库及版本                                      |                                    |                                       |                                 |
|---------------------------------------------|------------------------------------|---------------------------------------|---------------------------------|
| absl-py 0.11.0                              | aliyun-python-sdk-<br>core 2.13.29 | aliyun-python-sdk-<br>core-v3 2.13.11 | aliyun-python-sdk-kms<br>2.14.0 |
| astor 0.8.1                                 | cached-property 1.5.2              | certifi 2020.12.5                     | crcmod 1.7                      |
| Cython 0.29.21                              | gast 0.4.0                         | grpcio 1.31.0                         | h5py 3.1.0                      |
| importlib-metadata<br>3.4.0                 | jmespath 0.10.0                    | Keras-Applications 1.0.8              | Keras-Preprocessing 1.1.2       |
| Markdown 3.3.3                              | mkl-fft 1.2.0                      | mkl-random 1.1.1                      | mkl-service 2.3.0               |
| numpy 1.16.4                                | opencv-python<br>4.2.0.32          | oss2 2.12.1                           | paiio 0.1.0                     |
| pip 20.2.4                                  | protobuf 3.14.0                    | pycryptodome 3.9.9                    | pyodps 0.10.4                   |
| pypai<br>1.1.0+tensorflow.1.12.<br>2pai2011 | requests 2.13.0                    | setuptools<br>50.3.1.post20201107     | six 1.15.0                      |
| tensorboard 1.12.2                          | tensorflow<br>1.12.2PAI2011        | termcolor 1.1.0                       | toposort 1.5                    |
| typing-extensions<br>3.7.4.3                | Werkzeug 1.0.1                     | wheel 0.35.1                          | zipp 3.4.0                      |

- tensorflow-training:1.12.2PAI-gpu-py36-cu100-ubuntu16.04
  - 操作系统: Ubuntu 16.04.6 LTS
  - Python版本: 3.6.12 Anaconda
  - 。 CUDA版本: 10.0

| 三方库及版本                                          |                                    |                                       |                                 |
|-------------------------------------------------|------------------------------------|---------------------------------------|---------------------------------|
| absl-py 0.11.0                                  | aliyun-python-sdk-<br>core 2.13.29 | aliyun-python-sdk-<br>core-v3 2.13.11 | aliyun-python-sdk-kms<br>2.14.0 |
| astor 0.8.1                                     | cached-property 1.5.2              | certifi 2020.12.5                     | crcmod 1.7                      |
| Cython 0.29.21                                  | gast 0.4.0                         | grpcio 1.31.0                         | h5py 3.1.0                      |
| importlib-metadata<br>3.4.0                     | jmespath 0.10.0                    | Keras-Applications<br>1.0.8           | Keras-Preprocessing<br>1.1.2    |
| Markdown 3.3.3                                  | mkl-fft 1.2.0                      | mkl-random 1.1.1                      | mkl-service 2.3.0               |
| numpy 1.16.4                                    | opencv-python<br>4.2.0.32          | oss2 2.12.1                           | paiio 0.1.0                     |
| pip 20.2.4                                      | protobuf 3.14.0                    | pycryptodome 3.9.9                    | pyodps 0.10.4                   |
| pypai<br>1.1.0+tensorflow.gpu.<br>1.12.2pai2011 | requests 2.13.0                    | setuptools<br>50.3.1.post20201107     | six 1.15.0                      |
| tensorboard 1.12.2                              | tensorflow-gpu<br>1.12.2PAI2011    | termcolor 1.1.0                       | toposort 1.5                    |
| typing-extensions<br>3.7.4.3                    | Werkzeug 1.0.1                     | wheel 0.35.1                          | zipp 3.4.0                      |
| subprocess32 3.5.4                              | tao-wrapper 0.1.1                  | whale 0.0.2                           |                                 |

• tensorflow-training:1.15.0PAI-gpu-py27-cu100-ubuntu16.04

- 操作系统: Ubuntu 16.04.6 LTS
- Python版本: 2.7.18 Anaconda
- 。 CUDA版本: 10.0

| 三方库及版本                         |                                    |                                          |                                |
|--------------------------------|------------------------------------|------------------------------------------|--------------------------------|
| absl-py 0.11.0                 | aliyun-python-sdk-<br>core 2.13.15 | aliyun-python-sdk-kms<br>2.14.0          | astor 0.8.1                    |
| backports.weakref<br>1.0.post1 | certifi 2020.6.20                  | crcmod 1.7                               | Cython 0.29.14                 |
| enum34 1.1.6                   | funcsigs 1.0.2                     | functools32<br>3.2.3.post2               | futures 3.3.0                  |
| gast 0.2.2                     | google-pasta 0.2.0                 | opt-einsum 2.3.2                         | tensorflow-estimator<br>1.15.1 |
| grpcio 1.27.2                  | h5py 2.10.0                        | jmespath 0.10.0                          | Keras-Applications 1.0.8       |
| Keras-Preprocessing<br>1.1.2   | Markdown 3.1.1                     | mkl-fft 1.0.15                           | mkl-random 1.1.0               |
| mkl-service 2.3.0              | mock 3.0.5                         | numpy 1.16.4                             | opencv-python<br>4.2.0.32      |
| oss2 2.9.1                     | paiio 0.1.0                        | pip 9.0.1                                | protobuf 3.14.0                |
| pycryptodome 3.9.7             | pyodps 0.10.4                      | pypai<br>1.1.0+tensorflow.gpu.<br>1.15.0 | requests 2.13.0                |
| setuptools 44.1.1              | six 1.15.0                         | tensorboard 1.15.0                       | tensorflow-gpu 1.15.0          |
| termcolor 1.1.0                | toposort 1.5                       | Werkzeug 1.0.1                           | wheel 0.35.1                   |
| subprocess32 3.5.4             | tao-wrapper 0.1.1                  | whale 0.0.2                              | wrapt 1.12.1                   |

- tensorflow-training:1.15.0PAI-gpu-py36-cu100-ubuntu16.04
  - 操作系统: Ubuntu 16.04.6 LTS
  - Python版本: 3.6.12 Anaconda
  - 。 CUDA版本: 10.0

| 三方库及版本                                   |                                    |                                       |                                 |
|------------------------------------------|------------------------------------|---------------------------------------|---------------------------------|
| absl-py 0.11.0                           | aliyun-python-sdk-<br>core 2.13.29 | aliyun-python-sdk-<br>core-v3 2.13.11 | aliyun-python-sdk-kms<br>2.14.0 |
| astor 0.8.1                              | cached-property 1.5.2              | certifi 2020.12.5                     | crcmod 1.7                      |
| Cython 0.29.21                           | gast 0.2.2                         | grpcio 1.31.0                         | h5py 3.1.0                      |
| importlib-metadata<br>3.4.0              | jmespath 0.10.0                    | Keras-Applications<br>1.0.8           | Keras-Preprocessing<br>1.1.2    |
| Markdown 3.3.3                           | mkl-fft 1.2.0                      | mkl-random 1.1.1                      | mkl-service 2.3.0               |
| numpy 1.16.4                             | opencv-python<br>4.2.0.32          | oss2 2.12.1                           | paiio 0.1.0                     |
| pip 20.2.4                               | protobuf 3.14.0                    | pycryptodome 3.9.9                    | pyodps 0.10.4                   |
| pypai<br>1.1.0+tensorflow.gpu.<br>1.15.0 | requests 2.13.0                    | setuptools<br>50.3.1.post20201107     | six 1.15.0                      |
| tensorboard 1.15.0                       | tensorflow-gpu 1.15.0              | termcolor 1.1.0                       | toposort 1.5                    |
| typing-extensions<br>3.7.4.3             | Werkzeug 1.0.1                     | wheel 0.35.1                          | zipp 3.4.0                      |
| subprocess32 3.5.4                       | tao-wrapper 0.1.1                  | whale 0.0.2                           | google-pasta 0.2.0              |
| opt-einsum 3.3.0                         | tensorflow-estimator<br>1.15.1     | wrapt 1.12.1                          |                                 |

- pytorch-training:1.3.1PAI-gpu-py37-cu100-ubuntu16.04
  - 操作系统: Ubuntu 16.04.6 LTS
  - Python版本: 3.7.4
  - 。 CUDA版本: 10.0

| 三方库及版本                            |                                  |                     |                                  |
|-----------------------------------|----------------------------------|---------------------|----------------------------------|
| absl-py 0.11.0                    | aiohttp 3.7.3                    | apex 0.1            | asn1crypto 1.2.0                 |
| async-timeout 3.0.1               | attrs 20.3.0                     | blinker 1.4         | cachetools 4.2.0                 |
| certifi 2020.12.5                 | cffi 1.13.0                      | chardet 3.0.4       | click 7.1.2                      |
| conda 4.9.2                       | conda-package-<br>handling 1.6.0 | cryptography 2.8    | future 0.18.2                    |
| google-auth 1.24.0                | google-auth-oauthlib<br>0.4.2    | grpcio 1.31.0       | idna 2.8                         |
| importlib-metadata<br>2.0.0       | Markdown 3.3.3                   | mkl-fft 1.2.0       | mkl-random 1.1.1                 |
| mkl-service 2.3.0                 | multidict 4.7.6                  | numpy 1.19.2        | nvidia-dali 0.15.0               |
| oauthlib 3.1.0                    | Pillow 8.1.0                     | pip 20.2.4          | protobuf 3.13.0                  |
| pyasn1 0.4.8                      | pyasn1-modules 0.2.8             | pycosat 0.6.3       | pycparser 2.19                   |
| PyJWT 2.0.0                       | pyOpenSSL 19.0.0                 | PySocks 1.7.1       | requests 2.22.0                  |
| requests-oauthlib<br>1.3.0        | rsa 4.7                          | ruamel-yaml 0.15.46 | sailfish 1.0.1                   |
| setuptools<br>50.3.1.post20201107 | six 1.15.0                       | tensorboard 2.3.0   | tensorboard-plugin-<br>wit 1.6.0 |
| torch 1.3.1+ali                   | torchsummary 1.5.1               | torchvision 0.4.2   | tqdm 4.36.1                      |
| typing-extensions<br>3.7.4.3      | urllib3 1.24.2                   | Werkzeug 1.0.1      | wheel 0.35.1                     |
| yarl 1.5.1                        | zipp 3.4.0                       |                     |                                  |

- pytorch-training:1.4.0PAI-gpu-py37-cu100-ubuntu16.04
  - 操作系统: Ubuntu 16.04.6 LTS
  - Python版本: 3.7.4
  - 。 CUDA版本: 10.0

| 三方库及版本                      |                                  |                                  |                                   |
|-----------------------------|----------------------------------|----------------------------------|-----------------------------------|
| absl-py 0.11.0              | aiohttp 3.7.3                    | apex 0.1                         | asn1crypto 1.2.0                  |
| async-timeout 3.0.1         | attrs 20.3.0                     | blinker 1.4                      | cachetools 4.2.0                  |
| certifi 2020.12.5           | cffi 1.13.0                      | chardet 3.0.4                    | click 7.1.2                       |
| conda 4.9.2                 | conda-package-<br>handling 1.6.0 | cryptography 2.8                 | future 0.18.2                     |
| google-auth 1.24.0          | google-aut h-oaut hlib<br>0.4.2  | grpcio 1.31.0                    | idna 2.8                          |
| importlib-metadata<br>2.0.0 | Markdown 3.3.3                   | mkl-fft 1.2.0                    | mkl-random 1.1.1                  |
| mkl-service 2.3.0           | multidict 4.7.6                  | numpy 1.19.2                     | nvidia-dali 0.15.0                |
| oauthlib 3.1.0              | Pillow 8.1.0                     | pip 20.2.4                       | protobuf 3.13.0                   |
| pyasn1 0.4.8                | pyasn1-modules 0.2.8             | pycosat 0.6.3                    | pycparser 2.19                    |
| PyJWT 2.0.0                 | pyOpenSSL 19.0.0                 | PySocks 1.7.1                    | requests 2.22.0                   |
| requests-oauthlib<br>1.3.0  | rsa 4.7                          | ruamel-yaml 0.15.46              | setuptools<br>50.3.1.post20201107 |
| six 1.15.0                  | tensorboard 2.3.0                | tensorboard-plugin-<br>wit 1.6.0 | torch 1.4.0+ali                   |
| torchsummary 1.5.1          | torchvision 0.5.0                | tqdm 4.36.1                      | typing-extensions<br>3.7.4.3      |
| urllib3 1.24.2              | Werkzeug 1.0.1                   | wheel 0.35.1                     | yarl 1.5.1                        |
| zipp 3.4.0                  |                                  |                                  |                                   |

- pytorch-training:1.5.1PAI-gpu-py37-cu100-ubuntu16.04
  - 操作系统: Ubuntu 16.04.6 LTS
  - Python版本: 3.7.4
  - 。 CUDA版本: 10.0

| 三方库及版本                            |                                  |                     |                                  |
|-----------------------------------|----------------------------------|---------------------|----------------------------------|
| absl-py 0.11.0                    | aiohttp 3.7.3                    | apex 0.1            | asn1crypto 1.2.0                 |
| async-timeout 3.0.1               | attrs 20.3.0                     | blinker 1.4         | cachetools 4.2.0                 |
| certifi 2020.12.5                 | cffi 1.13.0                      | chardet 3.0.4       | click 7.1.2                      |
| conda 4.9.2                       | conda-package-<br>handling 1.6.0 | cryptography 2.8    | future 0.18.2                    |
| google-auth 1.24.0                | google-aut h-oaut hlib<br>0.4.2  | grpcio 1.31.0       | idna 2.8                         |
| importlib-metadata<br>2.0.0       | Markdown 3.3.3                   | mkl-fft 1.2.0       | mkl-random 1.1.1                 |
| mkl-service 2.3.0                 | multidict 4.7.6                  | numpy 1.19.2        | nvidia-dali 0.15.0               |
| oauthlib 3.1.0                    | Pillow 8.1.0                     | pip 20.2.4          | protobuf 3.13.0                  |
| pyasn1 0.4.8                      | pyasn1-modules 0.2.8             | pycosat 0.6.3       | pycparser 2.19                   |
| PyJWT 2.0.0                       | pyOpenSSL 19.0.0                 | PySocks 1.7.1       | requests 2.22.0                  |
| requests-oauthlib<br>1.3.0        | rsa 4.7                          | ruamel-yaml 0.15.46 | sailfish 1.0.1                   |
| setuptools<br>50.3.1.post20201107 | six 1.15.0                       | tensorboard 2.3.0   | tensorboard-plugin-<br>wit 1.6.0 |
| torch 1.5.1+ali                   | torchsummary 1.5.1               | torchvision 0.6.1   | tqdm 4.36.1                      |
| typing-extensions<br>3.7.4.3      | urllib3 1.24.2                   | Werkzeug 1.0.1      | wheel 0.35.1                     |
| yarl 1.5.1                        | zipp 3.4.0                       |                     |                                  |

- pytorch-training:1.6.0PAI-gpu-py37-cu100-ubuntu16.04
  - 操作系统: Ubuntu 16.04.6 LTS
  - Python版本: 3.7.4
  - 。 CUDA版本: 10.0

| 三方库及版本                           |                                  |                                   |                             |
|----------------------------------|----------------------------------|-----------------------------------|-----------------------------|
| absl-py 0.11.0                   | aiohttp 3.7.3                    | asn1crypto 1.2.0                  | async-timeout 3.0.1         |
| attrs 20.3.0                     | blinker 1.4                      | cachetools 4.2.0                  | certifi 2020.12.5           |
| cffi 1.13.0                      | chardet 3.0.4                    | click 7.1.2                       | conda 4.9.2                 |
| conda-package-<br>handling 1.6.0 | cryptography 2.8                 | future 0.18.2                     | google-auth 1.24.0          |
| google-auth-oauthlib<br>0.4.2    | grpcio 1.31.0                    | idna 2.8                          | importlib-metadata<br>2.0.0 |
| Markdown 3.3.3                   | mkl-fft 1.2.0                    | mkl-random 1.1.1                  | mkl-service 2.3.0           |
| multidict 4.7.6                  | numpy 1.19.2                     | nvidia-dali 0.15.0                | oauthlib 3.1.0              |
| Pillow 8.1.0                     | pip 20.2.4                       | protobuf 3.13.0                   | pyasn1 0.4.8                |
| pyasn1-modules 0.2.8             | pycosat 0.6.3                    | pycparser 2.19                    | PyJWT 2.0.0                 |
| pyOpenSSL 19.0.0                 | PySocks 1.7.1                    | requests 2.22.0                   | requests-oauthlib<br>1.3.0  |
| rsa 4.7                          | ruamel-yaml 0.15.46              | setuptools<br>50.3.1.post20201107 | six 1.15.0                  |
| tensorboard 2.3.0                | tensorboard-plugin-<br>wit 1.6.0 | torch 1.6.0+ali                   | torchsummary 1.5.1          |
| torchvision 0.7.0                | tqdm 4.36.1                      | typing-extensions<br>3.7.4.3      | urllib3 1.24.2              |
| Werkzeug 1.0.1                   | wheel 0.35.1                     | yarl 1.5.1                        | zipp 3.4.0                  |

## 3.3. 公共资源组相关

## 3.3.1. 数据配置

为了方便用户在提交任务时指定所需的数据集和代码仓,PAI-DLC支持添加文件系统NAS或对象存储OSS的数据集以及Git代码仓。本文介绍如何在PAI-DLC Dashboard中新建数据集配置及代码配置。

## 前提条件

如果您使用OSS作为存储系统,请确保已经根据业务需求为服务关联角色授予了OSS访问权限。否则挂载 OSS后,进行数据访问时,可能产生I/O错误。关于为服务关联角色授予OSS访问权限的更多信息,请参见授权。

## 使用限制

由于OSS与NAS不同,并非一个真正的文件系统,而是一个分布式对象存储。因此使用OSS作为存储系统时,不支持文件系统的部分功能。例如,挂载OSS后,不支持对已经存在的文件追加写和覆盖写。

### 新建数据集配置

- 1. 进入PAI-DLC Dashboard。
  - i. 登录PA控制台。
  - ii. 在左侧导航栏,选择模型开发和训练 > 云原生深度学习训练(DLC)。
  - iii. 在PAI-DLC管理控制台页面,找到类型为公共资源组的工作集群,单击操作列下的集群控制台。
- 2. 在左侧导航栏,单击数据集配置。
- 3. 在数据集配置页面,单击新建数据集配置。
- 4. 在新建数据集配置页面, 配置如下参数。

| 参数     | 是否必填 | 描述                                                                                                    |
|--------|------|----------------------------------------------------------------------------------------------------|
| 名称     | 是    | 数据名称。                                                                                                    |
| 描述     | 否    | 数据的描述信息,便于区分不同的数据。                                                                                                  |
| 存储系统类型 | 是    | 支持NAS和OSS。                                                                                                    |
| 存储配置   | 是    | 仅存储系统类型为NAS时,必须配置该参数。<br>该参数需要配置为NAS文件系统的ID。您可以登录NAS控制台,在对应的地域,查看NAS文件系统ID。<br>② 说明 关于如何上传数据到NAS,请参见NFS文件系统数据的上传下载。 |
| OSS路径  | 是    | 仅 <b>存储系统类型</b> 为OSS时,必须配置该参数。<br>该参数需要配置为同地域的OSS Bucket下的某路径。例<br>如, <i>oss://mybucket/path/to/dir</i> 。           |
| 本地存储目录 | 否    | 挂载数据时,所挂载的文件位置。                                                                                                    |

#### 5. 单击提交。

## 新建代码配置

1. 进入PAI-DLC Dashboard。

i. 登录PA腔制台。

- ii. 在左侧导航栏,选择模型开发和训练 > 云原生深度学习训练 (DLC)。
- iii. 在PAI-DLC管理控制台页面,找到类型为公共资源组的工作集群,单击操作列下的集群控制台。
- 2. 在左侧导航栏,单击代码配置。
- 3. 在代码配置页面, 单击新建代码配置。
- 4. 在新建代码配置页面, 配置如下参数。
| 参数         | 是否必填 | 描述                                                                                 |
|------------|------|------------------------------------------------------------------------------------|
| 名称         | 是    | 代码仓名称。                                                                             |
| 描述         | 否    | 代码仓的描述信息,便于区分不同的代码仓。                                                               |
| Git地址      | 是    | 代码仓的地址。                                                                            |
| 默认分支       | 是    | 代码分支,默认值为master。                                                                   |
| Git用户名     | 否    | 如果需要访问私有代码仓,则需要指定该参数。                                                              |
| 代码源访问Token | 否    | 如果需要访问私有代码仓,则需要指定该参数。GitHub<br>Token的获取方式请参见下方的 <mark>获取GitHub账号的</mark><br>Token。 |
| 本地存储目录     | 否    | 挂载数据时,所挂载的文件位置。                                                                    |

5. 单击**提交**。

### 获取GitHub账号的Token

- 1. 登录您的Git Hub账号。
- 2. 前往GitHub Developer setting。
- 3. 在Personal access tokens页面,单击右上方的Generate new token。
- 4. 在**Note**下方的文本框中输入Token名称,并在**Select scopes**区域选中权限复选框(建议选中所有权限)。

| GitHub Apps            | New personal access token                                                                                     |                                                           |  |  |  |  |  |
|------------------------|----------------------------------------------------------------------------------------------------|-----------------------------------------------------------|--|--|--|--|--|
| OAuth Apps             | Percenal access takens function like ordinary OAuth access takens. They can be used instead of a password for |                                                           |  |  |  |  |  |
| Personal access tokens | Git over HTTPS, or can be us                                                                                  | sed to authenticate to the API over Basic Authentication. |  |  |  |  |  |
|                        | Note                                                                                                    |                                                           |  |  |  |  |  |
|                        | one-token                                                                                                    |                                                           |  |  |  |  |  |
|                        | What's this token for?                                                                                        |                                                           |  |  |  |  |  |
|                        | Select scopes                                                                                                 |                                                           |  |  |  |  |  |
|                        | Scopes define the access for personal tokens. Read more about OAuth scopes.                                   |                                                           |  |  |  |  |  |
|                        | 🖾 геро                                                                                                    | Full control of private repositories                      |  |  |  |  |  |
|                        | repo:status                                                                                                   | Access commit status                                      |  |  |  |  |  |
|                        | repo_deployment                                                                                               | Access deployment status                                  |  |  |  |  |  |
|                        | public_repo                                                                                                   | Access public repositories                                |  |  |  |  |  |
|                        | repo:invite                                                                                                   | Access repository invitations                             |  |  |  |  |  |
|                        | security_events                                                                                               | Read and write security events                            |  |  |  |  |  |
|                        | workflow                                                                                                    | Update GitHub Action workflows                            |  |  |  |  |  |
|                        | write:packages                                                                                                | Upload packages to GitHub Package Registry                |  |  |  |  |  |
|                        | read:packages                                                                                                 | Download packages from GitHub Package Registry            |  |  |  |  |  |
|                        | Malata maakamaa                                                                                               | Delate peakages from Citly & Deakage Degistry             |  |  |  |  |  |

5. 单击Generate Token,即可生成Token。生成的Token如下图所示。

| Settings / Developer settings                                                                                                    |                                                                                          |                               |  |  |  |  |  |  |  |  |
|----------------------------------------------------------------------------------------------------|------------------------------------------------------------------------------------------|-------------------------------|--|--|--|--|--|--|--|--|
| GitHub Apps                                                                                                    | Personal access tokens                                                                   | Generate new token Revoke all |  |  |  |  |  |  |  |  |
| OAuth Apps                                                                                                    |                                                                                          |                               |  |  |  |  |  |  |  |  |
| Personal access tokens                                                                                                    | Make sure to copy your new personal access token now. You won't be able to see it again! |                               |  |  |  |  |  |  |  |  |
|                                                                                                    | ✓ 25ac                                                                                   |                               |  |  |  |  |  |  |  |  |
| Personal access tokens function like ordinary OAuth access tokens. They can be used instead of a password for Git over HTTPS, or can be used to authenticate to the API over Basic Authentication. |                                                                                          |                               |  |  |  |  |  |  |  |  |
| 9 2021 GitHub, Inc. Terms Pr                                                                                                    | racy Security Status Docs 🕥 Contact GitHub Pric                                          | cing API Training Blog About  |  |  |  |  |  |  |  |  |

# 3.3.2. 创建任务

本文介绍使用公共资源组工作集群时,如何创建深度学习任务。

### 背景信息

关于创建任务的最佳实践,请参见快速提交单机PyTorch迁移学习任务。

### 操作步骤

- 1. 进入PAI-DLC Dashboard。
  - i. 登录PA腔制台。
  - ii. 在左侧导航栏,选择模型开发和训练 > 云原生深度学习训练 (DLC)。
  - iii. 在PAI-DLC管理控制台页面,找到类型为公共资源组的工作集群,单击操作列下的集群控制台。
- 2. 在左侧导航栏,单击提交任务。
- 3. 在提交任务页面, 配置如下参数。

| 区域 | 参数   | 描述                                                                                          |
|----|------|---------------------------------------------------------------------------------------------|
|    | 任务名称 | 深度学习训练的任务名称。长度为2~30个字符,以小写字母开头。                                                             |
|    | 任务类型 | 支持以下类型:<br><ul> <li>TF-单机</li> <li>TF-分布式</li> <li>Pytorch单机</li> <li>Pytorch分布式</li> </ul> |
|    | 数据配置 | 根据数据存储位置进行配置,数据配置方式请参见数据配置。                                                                 |
|    |      |                                                                                             |

| 区域               | 参数             |      | 描述                                                                                                    |  |  |  |  |  |
|------------------|----------------|------|----------------------------------------------------------------------------------------------------|--|--|--|--|--|
| <u>т</u> .н.п.к. |                |      | 根据代码存储位置进行配置。您可以通过数据配置功能,配置对应的<br>地址和信息。                                                                                                    |  |  |  |  |  |
|                  | 代码配置           |      | ⑦ 说明 由于PAI-DLC会将代码下载至指定工作路径,所以您 需要有代码仓库的访问权限。                                                                                                    |  |  |  |  |  |
|                  | 工作目录           |      | 默认为/root路径,且不支持修改。                                                                                                    |  |  |  |  |  |
|                  | 执行命令           |      | 支持任意Shell命令。例如,使用 python -c "print('Hello World')"<br>运行Python。                                                                                                    |  |  |  |  |  |
|                  | 三方库配置          |      | 支持以下两种方式配置第三方库:<br>• <b>三方库列表</b> :直接在下方文本框中输入三方库。<br>• <b>requirements.txt文件目录</b> :将第三方库写入<br>requirements.txt文件中,在下方文本框中指定该<br>requirements.txt文件的路径。                                          |  |  |  |  |  |
| 任务资源<br>配置       | Worker<br>节点配置 | 节点镜像 | 工作节点的镜像,支持以下类型的镜像:<br>• <b>官网镜像</b> 官网镜像列表请参见公共镜像列表。<br>• <b>自定义镜像</b> 需要配置公共可访问的Docker Registry Image URL。<br><b>TF-分布式</b> 任务中的PS和Worker的镜像必须保持一致(TensorFlow<br>版本和Python版本必须一致,CPU和GPU资源可以不同)。 |  |  |  |  |  |
|                  |                | 节点配置 | 计算节点的规格,详细的规格列表和费用请参见PAI-DLC计费说明。                                                                                                    |  |  |  |  |  |
|                  |                | 节点数量 | 当前镜像和规格的节点数量。                                                                                                    |  |  |  |  |  |

4. 单击提交任务。

# 3.3.3. 管理任务

PAI-DLC支持通过PAI-DLC Dashboard可视化地管理深度学习任务。本文介绍如何查看任务详情、停止任务及 克隆任务。

### 进入任务列表页面

- 1. 进入PAI-DLC Dashboard。
  - i. 登录PAI控制台。
  - ii. 在左侧导航栏,选择模型开发和训练 > 云原生深度学习训练 (DLC)。
  - iii. 在PAI-DLC管理控制台页面,找到类型为公共资源组的工作集群,单击操作列下的集群控制台。
- 2. 在左侧导航栏,单击任务列表。

#### 查看任务详情

1. 进入任务列表页面。

2. (可选)在任务列表页面,您可以使用名称、时间区间及任务类型快速定位到待查询的任务。

3. 单击待查看任务的名称,即可查看任务详情(例如执行时长,执行命令及日志)。

#### 停止任务

- 1. 进入任务列表页面。
- 2. (可选)在任务列表页面,您可以使用名称、时间区间及任务类型快速定位到待停止的任务。
- 3. 单击待停止任务操作列下的 ③图标, 即可停止该任务。

### 克隆任务

- 1. 进入任务列表页面。
- 2. (可选)在任务列表页面,您可以使用名称、时间区间及任务类型快速定位到待克隆的任务。
- 3. 单击待克隆任务操作列下的 图标。系统会克隆该任务,并跳转至提交任务页面,您可以修改相关参数后,再次提交任务。

## 3.3.4. 通过Python SDK提交任务

您可以通过界面或Python SDK的方式,提交PAI-DLC公共资源组任务。本文介绍如何通过Python SDK提交 PAI-DLC公共资源组任务,包括下载Python SDK、安装Python SDK及创建并提交任务。

### 前提条件

- 已开通PAI-DLC公共资源组,详情请参见授权。
- 已获取阿里云账户的AccessKey ID和AccessKey Secret , 详情请参见获取AccessKey。

### 背景信息

关于Python SDK更多接口的说明文档,请参见API参考。

如果您需要通过界面提交PAI-DLC公共资源组任务,请参见创建任务。此外,您也可以登录PAI-DSW探索者版,一键体验本文涉及的操作。

### 步骤一:下载Python SDK

不同版本的Python SDK下载地址如下:

- Python 2: 下载Python2 SDK
- Python 3: 下载Python3 SDK

### 步骤二:安装Python SDK

1. 下载Python SDK压缩包。

wget https://sdk-portal-cluster-prod.oss-cn-zhangjiakou.aliyuncs.com/downloads/u-3536038a-3de7-4f 2e-9379-0cb309d29355-python-pai-dlc.zip

其中 https://sdk-portal-cluster-prod.oss-cn-zhangjiakou.aliyuncs.com/downloads/u-3536038a-3de7-4f2e-9379-0cb309d29355-python-pai-dlc.zip 表示Pvthon3 SDK的下载地址, 您可以根据实际需求将其替换为 Pvthon2 SDK的下载地址 https://sdk-portal-cluster-prod.oss-cn-zhangjiakou.aliyuncs.com/downloads/u-46a0db30-e48a-4e12-8c87-b3a86321f3e2-python2-pai-dlc.zip 。

2. 对Python SDK的压缩包进行解压。

unzip u-3536038a-3de7-4f2e-9379-0cb309d29355-python-pai-dlc.zip

其中 u-3536038a-3de7-4f2e-9379-0cb309d29355-python-pai-dlc.zip 表示已经下载的Python SDK压缩包 名称,需要根据实际情况替换。

3. 安装Python SDK。

pip install ./pai-dlc-20201203

其中 pai-dlc-20201203 表示解压后的Python SDK安装包名称,需要根据实际情况替换。

### 步骤三: 创建并提交任务

创建任务时,需要使用当前阿里云账号对应的AccessKey信息。关于如何获取AccessKey,请参见获取 AccessKey。创建并提交任务的具体调用代码如下所示。

```
from alibabacloud_pai_dlc20201203.client import Client
from alibabacloud_tea_openapi.models import Config
from alibabacloud_pai_dlc20201203.models import CreateJobRequest, JobSpec
#初始化一个Client以访问DLC的API。
region = 'cn-beijing'
client = Client(
 Config(
   access_key_id='<替换成您自己的AccessKeyID>',
   access_key_secret='<替换成您自己的AccessKeySecret>',
   region_id=region,
   endpoint=f'pai-dlc.{region}.aliyuncs.com'
 )
)
#声明任务的资源配置,关于镜像选择可以参考文档中公共镜像列表,也可以传入自己的镜像地址。
spec = JobSpec(
 type='Worker',
 image='registry-vpc.cn-beijing.aliyuncs.com/pai-dlc/tensorflow-training:1.15-cpu-py36-ubuntu18.04',
 pod_count=1,
 ecs_spec='ecs.c6.large'
)
#声明任务的执行内容。
req = CreateJobRequest(
 display_name='sample-dlc-job',
 job_type='TFJob',
 job_specs=[spec],
 user_command='echo "Hello World"'
)
#提交任务。
response = client.create_job(req)
#获取任务ID。
job_id = response.body.job_id
#查询任务状态。
job = client.get_job(job_id).body
print('job status:', job.status)
#查看任务执行的命令。
job.user_command
```

## 3.3.5. 定时自动提交任务

本文为您介绍如何搭配使用PAI-DLC公共资源组和DataWorks,进行任务定时提交。

#### 前提条件

- 购买DataWorks独享调度资源组,详情请参见DataWorks独享资源。
- 为PAI-DLC授权,详情请参见授权。

#### 操作流程

您可以按照如下流程实现定时自动提交任务:

- 1. 步骤一: 创建独享调度资源组
- 2. 步骤二: 绑定归属的工作空间
- 3. 步骤三: 安装部署工具包dlc
- 4. 步骤四: 创建工作流
- 5. 步骤五: 提交任务测试
- 6. 步骤六:执行定时调度

#### 步骤一: 创建独享调度资源组

- 1. 登录DataWorks控制台。
- 2. 在左侧导航栏,单击资源组列表。
- 3. 在独享资源组页签,单击创建调度资源组。
- 4. 在创建独享资源组面板, 配置参数。

| 参数    | 描述                                    |  |  |  |  |  |  |  |
|-------|---------------------------------------|--|--|--|--|--|--|--|
| 资源组类型 | 选择 <b>独享调度资源组</b> 。                   |  |  |  |  |  |  |  |
|       | 资源组名称,必须在租户内唯一。                       |  |  |  |  |  |  |  |
| 资源组名称 | ⑦ 说明 租户即阿里云账号,一个租户(阿里云账号)下可以有多个RAM用户。 |  |  |  |  |  |  |  |
|       |                                       |  |  |  |  |  |  |  |
| 资源组备注 | 资源组的简单描述,便于区分各资源组。                    |  |  |  |  |  |  |  |
| 订单号   | 选择已购买的独享资源组订单号。如果未购买,请单击 <b>购买</b> 。  |  |  |  |  |  |  |  |

5. 单击确定。

⑦ 说明 独享资源组在20分钟内完成环境初始化,请耐心等待其状态更新为运行中。

### 步骤二: 绑定归属的工作空间

独享调度资源组需要绑定归属的工作空间,才可以在对应的工作空间下选择该资源组。

1. 在独享资源组页签,单击相应资源组后的修改归属工作空间。

2. 在修改归属工作空间对话框的分配到工作空间区域,单击目标工作空间操作列下的绑定。

### 步骤三:安装部署工具包dlc

安装dlc工具包,需要联系管理员授权。

- 1. 创建命令。
  - i. 在资源组列表的独享资源组页签,单击目标资源组操作列下的运维助手。
  - ii. 在运维助手页面, 单击**创建命令**。
  - iii. 在**创建命令**页面, 配置参数。

| 参数   | 描述                                                                                                    |  |  |  |  |  |  |  |
|------|----------------------------------------------------------------------------------------------------|--|--|--|--|--|--|--|
| 命令名称 | 命令的名称。                                                                                                    |  |  |  |  |  |  |  |
| 命令描述 | 命令的简要描述,便于区分各命令。                                                                                                    |  |  |  |  |  |  |  |
| 命令类型 | 系统默认Shell类型,不支持修改。                                                                                                    |  |  |  |  |  |  |  |
| 命令内容 | 输入如下命令。<br>wget -P /home/admin/usertools/tools/ http://dlc-tools.oss-cn-<br>zhangjiakou.aliyuncs.com/release/linux/dlc<br>chmod +x /home/admin/usertools/tools/dlc |  |  |  |  |  |  |  |
| 安装目录 | 安装至/home/admin/usertools/tools/目录。                                                                                                    |  |  |  |  |  |  |  |
| 超时时间 | 命令执行的超时时间,单位为秒。如果命令执行超时,则系统强制结束命<br>令。建议配置为60秒。                                                                                                    |  |  |  |  |  |  |  |

- iv. 单击创建。
- 2. 执行命令。
  - i. 在运维助手页面, 单击上一步已创建命令操作列下的运行命令。

| DataWorks  |   | DataWorks / 资源组列表 P |    |       |                     |          |       |      |      | 帮助文档 |
|------------|---|---------------------|----|-------|---------------------|----------|-------|------|------|------|
| 概览         |   | ← ywra              |    |       |                     |          |       |      |      |      |
| 工作空间列表     |   |                     |    |       |                     | 查看环境配置详情 | 环境基线命 | 令编排  | 创建命令 | 刷新   |
| 资源组列表      |   | 命令ID/名称             | 描述 | 命令类型  | 创建时间                | 是否基线命令   |       | 操作   |      |      |
| 报警资源       |   |                     |    | Shell | 2021-05-20 15:14:57 | 否        | 1     | 运行命令 | 删除   |      |
| 开放平台 New   |   | test                |    |       |                     |          |       |      |      |      |
| 计算引擎列表     | ^ |                     |    |       |                     |          |       |      |      |      |
| MaxCompute |   |                     |    |       |                     |          |       |      |      |      |

ii. 在运行命令面板,选择基线命令为是,运行成功后纳入环境基线,其他参数使用默认配置。

- iii. 单击运行。
- 3. 查看命令执行情况。

i. 在运维助手页面下方的列表, 单击相应命令后的查看结果。

| aWorks        | ( | DataWorks / 资源组列表               |          |       |         |       |         |          |               |      | 帮助文档 |
|---------------|---|---------------------------------|----------|-------|---------|-------|---------|----------|---------------|------|------|
| 概览            | • | <ul> <li>yuts,privat</li> </ul> | k_schedu | ler - |         |       |         |          |               |      |      |
| 工作空间列表        |   |                                 |          |       |         |       | 查看环境配置词 | ¥情 环境基线: | 命令编排          | 创建命令 | 刷新   |
| 资源组列表         |   | 命令ID/名称                         | 描述       | 命令类型  | 创建时间    |       | 是否基线命令  |          | 操作            |      |      |
| 报警资源          |   | Shell 2021-05-20 15:14:57       |          |       |         | 否运行   |         |          | <b>う命令 删除</b> |      |      |
| 开放平台 New      |   | lest                            |          |       |         |       |         |          |               |      |      |
| 计算引擎列表 个      |   |                                 |          |       |         |       |         |          |               |      |      |
| MaxCompute    |   |                                 |          |       |         |       |         |          |               |      |      |
| Graph Compute |   |                                 |          |       | 1111111 |       |         |          |               |      |      |
| Hologres      |   |                                 |          |       |         |       |         |          |               |      | 刷新   |
|               |   | 执行状态                            | 命令执行ID   |       | 命令ID/名称 | 命令类型  |         | 命令内容     |               | 操作   |      |
|               |   | ✓ 成功                            |          |       | test    | Shell |         |          |               | 宣看结果 |      |

ii. 在命令执行结果对话框, 查看命令执行情况。如果执行进度为100%, 则dlc工具包安装成功。

| 展开面板可以查看                                                                                                    | 旨命令的执行结果                                  |                                                                                                    |                                                                                                    |    |
|----------------------------------------------------------------------------------------------------|-------------------------------------------|----------------------------------------------------------------------------------------------------|----------------------------------------------------------------------------------------------------|----|
|                                                                                                    |                                           |                                                                                                    |                                                                                                    | 刷新 |
| > 执行成功                                                                                                    |                                           |                                                                                                    |                                                                                                    |    |
| 12800K<br>12850K<br>12900K<br>12950K<br>13050K<br>13150K<br>13200K<br>13200K<br>13200K<br>13200K<br>2021-05-20<br>'/home/admin | 15:15:04 (21.9 MB/<br>n/usertools/tools/d | 96%<br>96%<br>97%<br>97%<br>97%<br>98%<br>98%<br>98%<br>98%<br>98%<br>99%<br>100%<br>(s) -<br>Ic' saved [136646 | 264M 0s<br>290M 0s<br>227M 0s<br>286M 0s<br>305M 0s<br>257M 0s<br>235M 0s<br>235M 0s<br>250M 0s<br>280M 0s<br>247M=0.6s | 1  |
|                                                                                                    |                                           |                                                                                                    |                                                                                                    |    |

### 步骤四:创建工作流

- 1. 进入数据开发页面。
  - i. 登录DataWorks控制台。
  - ii. 在左侧导航栏, 单击工作空间列表。
  - iii. 选择工作空间所在地域后,单击相应工作空间后的进入数据开发。
- 2. 鼠标悬停至 图标,单击业务流程。

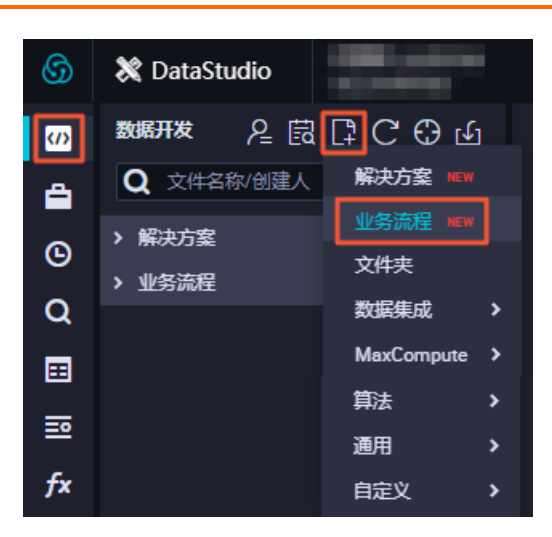

3. 在新建业务流程对话框, 输入业务名称和描述。

 ↓ 注意 业务名称必须是大小写字母、中文、数字、下划线(\_)及小数点(.),且不能超过 128个字符。

- 4. 单击新建。
- 5. 在业务流程页面,拖拽通用 > Shell至右侧画布。

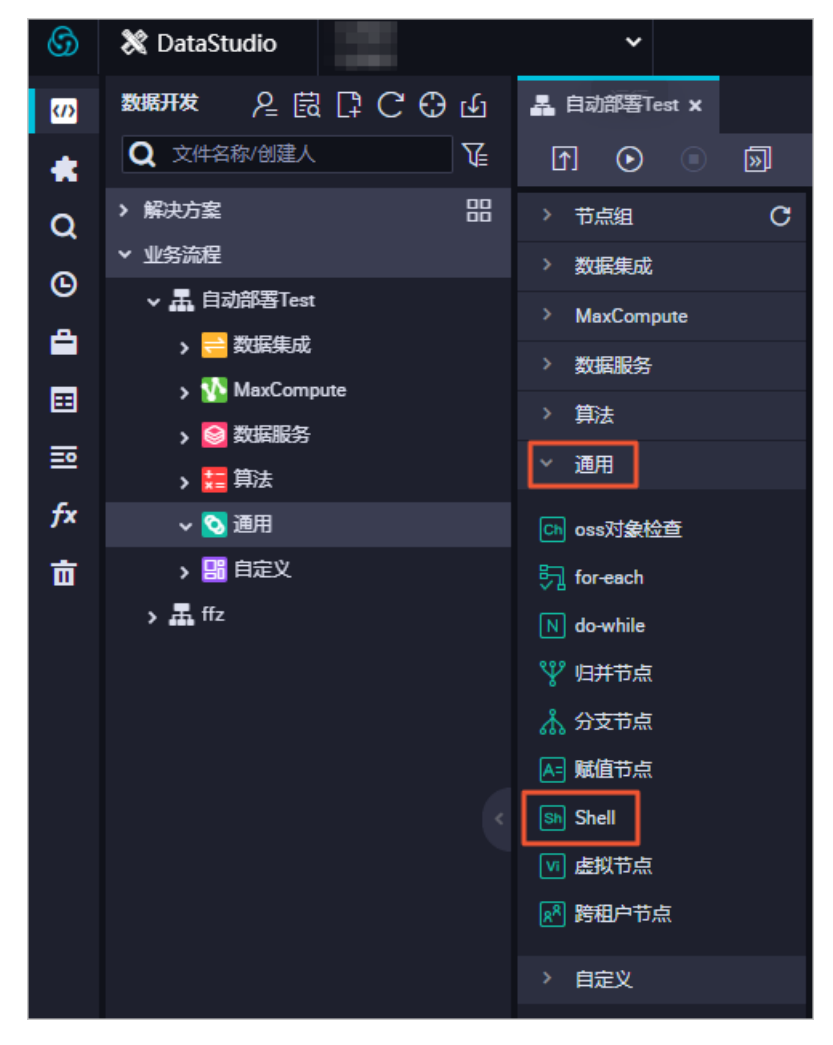

6. 在新建节点页面的节点名称文本框, 输入部署节点。

7. 单击提交。

### 步骤五:提交任务测试

因为定时提交任务基于原有任务节点,所以定时提交之前,需要进行冒烟测试,创建首个任务节点。如果已 经存在初始节点,则直接执行步骤六。

1. 编辑部署脚本。

- i. 在业务流程页面,双击已创建的Shell节点(部署节点)。
- ii. 在Shell节点页面, 输入如下命令。

```
#生成任务描述文件。
cat << EOF > jobfile
name=dataworks-job
workers=1
worker_spec=ecs.g6.large
worker_image=registry-vpc.cn-hangzhou.aliyuncs.com/pai-dlc/pytorch-training:1.7.1-gpu-py37-cu
110-ubuntu18.04
command=echo $(date)
EOF
#提交任务。
/home/admin/usertools/tools/dlc submit pytorchjob\
 --access_id=<access_id> \
 --access_key=<access_key>
 --endpoint=pai-dlc.cn-hangzhou.aliyuncs.com \
 --region=cn-hangzhou \
 --job_file=./jobfile \
 --interactive
```

jobfile是描述任务相关信息的文件,具体配置细节请参见提交命令。 endpoint参数与地域的对应关 系如下。

| 地域      | Endpoint                         |
|---------|----------------------------------|
| 华东2(上海) | pai-dlc.cn-shanghai.aliyuncs.com |
| 华北2(北京) | pai-dlc.cn-beijing.aliyuncs.com  |
| 华东1(杭州) | pai-dlc.cn-hangzhou.aliyuncs.com |
| 华南1(深圳) | pai-dlc.cn-shenzhen.aliyuncs.com |

#### 2. 运行脚本。

i. 在Shell节点页面,单击页面上方的 ③图标。

- ii. 在警告对话框, 单击继续运行。
- iii. 在运行参数页面,选择调度资源组为已创建的独享资源组。
- iv. 单击**确定**。运行完成后,即可生成一个任务。您可以前往PAI-DLC集群控制台的任务列表页面,查 看任务。

### 步骤六:执行定时调度

> 文档版本: 20210604

- 1. 执行调度任务。
  - i. 在Shell节点页面,单击页面右侧的调度配置。
  - ii. 在调度配置页面的时间属性区域,选择调度周期。
  - iii. 在调度依赖区域,单击依赖的上游节点后的使用工作空间根节点。
  - iv. 配置依赖关系,详情请参见配置调度依赖。
  - v. 单击Shell节点页面上方的凹图标,保存配置。
  - vi. 单击Shell节点页面上方的了图标, 提交调度任务。
- 2. 查看定时调度的运行实例。
  - i. 在Shell节点页面,单击右上方的运维中心。
  - ii. 在运维中心页面,选择周期任务运维 > 周期实例。
  - iii. 在实例详情页面,查看模型自动部署的定时时间。
  - iv. 选择操作列下的**更多 > 查看运行日志**, 查看每次定时提交任务的运行日志。

| 🚱 🔮 遠雄中心                                     |       |                                                  |                                  |                        |           |                  |                     |              |                     | e DetaSt            |             | द 🔻 :                             |
|----------------------------------------------|-------|--------------------------------------------------|----------------------------------|------------------------|-----------|------------------|---------------------|--------------|---------------------|---------------------|-------------|-----------------------------------|
| È 這堆大屏     Ś    ś    ś    ś    ś    ś    ś   | - 114 | <b>3援家:</b> 节点名称/节;                              | 100 Q <b>业务日期</b> : 昨天 前天        | 全部 2020-06-30 · 2020-0 | 16-30 📋 1 | ■「病英型: 请选择节点关型 > | 🛃 我的节点 🗌 我的2        | 出错节点 🗌 我的来完。 | g节点 🗌 重跨过的节点        | 变慢节点                |             |                                   |
| Li 周期任务过端<br>周期任务<br>周期实例 2                  |       | 基本信息                                             |                                  | 任务类型                   | 责任人       | 优先级 扩            | 定时时间 11             | 11 第日表生      | <b>11</b> 时间就开      | 结束时间 <b>J1</b> Regi | 操作          |                                   |
| 补数据安例<br>测试实例                                |       | #7                                               | 07-01 10:00:13 ~ 10:02:14 (dur 2 | SHELL                  | -         | ī                | 2020-07-01 10:00:00 | 2020-06-30   | 2020-07-01 10:00:18 | 2020-07-01 10:02:14 | DAG图 1 终。   | 止运行   重進   更多 🔻                   |
| <ul> <li>○ 手助任务运输</li> <li>▲ 智能溢拉</li> </ul> |       | ⊘ ₿₽₽⊅.£<br>#7                                   | 07-01 12:00:03 ~ 12:02:10 (dur 2 | SHELL                  |           | 1                | 2020-07-01 12:00:00 | 2020-06-30   | 2020-07-01 12:00:03 | 2020-07-01 12:02:10 | DAGE 1 (S.  | 止退行   重路   更多 ▼                   |
|                                              |       | Ø 254870,00<br>⊄: 1498<br>m7s)                   | 07-01 14:00:09 ~ 14:02:16 (dur 2 | SHELL                  | -         | 1 3              | 2020-07-01 14:00:00 | 2020-06-30   | 2020-07-01 14:00:09 | 2020-07-01 14:02:16 | DAG图   终.   | 止运行「重命」更多 マ                       |
|                                              |       | ⊘ 部署节点<br># 1498<br>m9s)                         | 07-01 16:00:11 ~ 16:02:20 (dur 2 | SHELL                  | 1000      | 1                | 2020-07-01 16:00:00 | 2020-06-30   | 2020-07-01 16:00:11 | 2020-07-01 16:02:20 | DAGIN L 15. | 止這行   重整 更多 -<br>重跑下游             |
|                                              |       | <ul> <li>ジ 部署予点<br/>#7 1498<br/>m59s)</li> </ul> | 07-01 18:00:08 ~ 18:02:07 (dur 1 | SHELL                  | -         | 1                | 2020-07-01 18:00:00 | 2020-06-30   | 2020-07-01 18:00:08 | 2020-07-01 18:02:07 | DAGE        | 副成功<br>監停 (赤結)<br>院型 (解冻)<br>副者の接 |
|                                              |       | ⊘ <b>84월17.4</b><br>4 )498<br>m8s)               | 07-01 20:00:07 ~ 20:02:15 (dur 2 | SHELL                  | -         | 1                | 2020-07-01 20:00.00 | 2020-06-30   | 2020-07-01 20:00:07 | 2020-07-01 20:02:15 | DAGE        | 运行诊断<br>上下游<br>数看运行日志             |
|                                              |       | <ul> <li>● 部署节点<br/>#1 498<br/>m2s)</li> </ul>   | 07-01 22:00:06 ~ 22:02:08 (dur 2 | SHELL                  | 104400    | 1                | 2020-07-01 22:00:00 | 2020-06-30   | 2020-07-01 22:00:06 | 2020-07-01 22:02:08 | DAG盟   终.   | 止运行   <b>重路   更多 ▼</b>            |
|                                              |       | ⊘<br>#7 681<br>s)                                | 07-01 00:00:00 ~ 00:00:00 (dur 0 | 虚节点                    | -         | 1                | 2020-07-01 00:00:00 | 2020-06-30   | 2020-07-01 00:00:00 | 2020-07-01 00:00:00 | DAG图 1 终。   | 止运行   重流   更多 🔻                   |
| =                                            |       | 终止运行 星路                                          | 置成功 图停 (冻结) 快发 (机                | 838)                   |           |                  |                     |              |                     |                     |             |                                   |

# 3.3.6. 客户端工具

## 3.3.6.1. 命令列表

您可以通过客户端工具管理PAI-DLC中的任务和数据。本文介绍客户端工具提供的常用命令。 客户端工具提供了用户认证、创建、删除、提交、停止及查询系列命令,命令列表如下。

| 类别       | 命令                        |
|----------|---------------------------|
| <u> </u> | 自动补全 (completion)         |
| 准電工1     | 用户认证(config)              |
|          | 创建代码源(create code_source) |
| 创建命令     | 创建数据源(create data_source) |

| 类别               | 命令                               |
|------------------|----------------------------------|
| 删除会会             | 删除代码源(delete code_source)        |
| א נוט זא ניונו 🗸 | 删除数据源                            |
| 坦六今冬             | 提交TensorFlow训练任务(submit tfjob)   |
| 淀义叩マ             | 提交PyTorch训练任务(submit pytorchjob) |
| 停止命令             | 停止训练任务(stop)                     |
|                  | 查看任务日志(logs)                     |
| 大均今久             | 查看仓库中的镜像(get images)             |
| 世世日イ             | 查看代码源(get code_source)           |
|                  | 查看数据源(get data_source)           |

## 3.3.6.2. 准备工作

您可以通过客户端工具管理PAI-DLC中的数据和任务。在使用客户端工具之前,您需要下载客户端并进行用 户认证。本文介绍下载客户端及进行用户认证的命令详情。

### 背景信息

手册使用客户端工具管理数据和任务之前,您需要按照如下流程完成准备工作:

- 1. 下载客户端工具。
- 2. 执行自动补全命令,查看客户端工具提供的命令集,详情请参见自动补全(completion)。
- 3. 用户认证 (config)。

### 下载客户端工具

您可以通过以下链接下载适合的客户端工具:

- 下载Linux 64版本的客户端
- 下载Mac版本的客户端

下载后的客户端工具无需安装,您只需要执行 chmod +x dlc 命令,为其添加可执行权限,即可在命令行中 调用客户端工具提供的命令。

### 自动补全 (completion)

功能

自动补全功能和社区的Kubectl、Arena命令行的自动补全功能使用方式相同。在命令行中,您可以通过连续按两次Tab键使用PAI-DLC客户端工具的自动补全功能,从而对尚未完成的命令进行提示。

格式

dlc completion <shelltype>

参数

<sup>&</sup>gt; 文档版本: 20210604

<shelltype>表示待生成自动补全脚本的命令行类型。系统支持的命令行种类包括bash、fish、powershell及zsh。

示例

本文以bash类型为例,介绍自动补全的使用方法:

i. 执行如下命令,使自动补全命令生效。由于自动补全功能依赖于bash-completion包,因此如果执行 过程中报错,则表明您的环境中未安装bash-completion包。

source<(dlc completion bash)</pre>

ii. 如果没有安装bash-completion包,则使用如下命令安装,并通过 source 命令使之生效。然后再执行上一步命令。

如果已经安装了bash-completion包,即执行上一步命令时没有报错,则跳过该步骤。

# Mac系统中使用如下命令。 brew install bash-completion && source /usr/local/etc/bash\_completion # Linux系统中使用如下命令。 yum install bash-completion && source /etc/profile.d/bash\_completion.sh

iii. 在如下 dlc 后连续按下两次Tab键,即可查看PAI-DLC客户端工具提供的命令。

dlc

系统返回的PAI-DLC客户端工具提供的命令如下所示。

completion config create delete get help logs stop submit

⑦ 说明 针对其他Shell类型,您可以通过 dlc completion <zsh | fish | powershell> --help 命令获取 详细的使用方法。

### 用户认证 (config)

功能

首次使用PAI-DLC客户端工具管理数据和任务时,需要先使用阿里云账号的AccessKey ID和AccessKey Secret进行身份认证。一次认证后,再次使用时无需认证。

格式

dlc config --access\_id <yourAccessKeyId> --access\_key <yourAccessKeySecret> [--endpoint <yourEndpoin
t>] [--region <yourRegion>]

参数

| 需要替换的参数                                     | 是否必选 | 描述                                                                      | 类型    |
|---------------------------------------------|------|-------------------------------------------------------------------------|-------|
| <youraccesskeyid></youraccesskeyid>         | 是    | 阿里云账号的AccessKey ID。                                                     | STRNG |
| <youraccesskeysecret></youraccesskeysecret> | 是    | 阿里云账号的AccessKey Secret。                                                 | STRNG |
| <yourendpoint></yourendpoint>               | 否    | 使用的PAI-DLC服务所在地域的Endpoint ,<br>默认为pai-dlc.cn-<br>shanghai.aliyuncs.com。 | STRNG |

| 需要替换的参数                   | 是否必选 | 描述                                   | 类型    |
|---------------------------|------|--------------------------------------|-------|
| <yourregion></yourregion> | 否    | 使用的PAI-DLC服务所在地域,默认为cn-<br>shanghai。 | STRNG |

• 示例

进行用户认证后,系统默认会将配置内容保存至家目录的.dlc/config文件中。例如,执行以下类似用户命令。

dlc config -access\_id <yourAccessKeyId> -access\_key <yourAccessKeySecret>

系统返回如下类似内容。

Configuration saved to: ~/.dlc/config

## 3.3.6.3. 创建命令

您可以通过客户端工具创建代码源和数据源。本文介绍创建相关的命令详情,包括调用格式、参数解释及使 用示例。

### 创建代码源(create code\_source)

• 功能

用于创建PAI-DLC训练任务中使用的代码源。

格式

dlc create code\_source --display\_name <yourCodeSourceName> [--description <yourCodeSourceDesc>] -code\_repo\_url <yourCodeRepoUrl> [--code\_branch <yourCodeBranch>] [--mount\_path <yourMountPath
>]

参数

| 需要替换的参数                                             | 是否必选 | 描述                                       | 类型     |
|-----------------------------------------------------|------|------------------------------------------|--------|
| <yourcodesourcename<br>&gt;</yourcodesourcename<br> | 是    | 创建的代码源名称。                                | STRING |
| <yourcodesourcedesc></yourcodesourcedesc>           | 否    | 对代码源的描述,默认值为空。                           | STRING |
| <yourcoderepourl></yourcoderepourl>                 | 是    | 代码源对应的GitHub Repo URL。                   | STRING |
| <yourcodebranch></yourcodebranch>                   | 否    | 创建代码源使用的分支,默认值为空。                        | STRING |
| <yourmountpath></yourmountpath>                     | 否    | 在服务器上映射的路径,默认为 <i>/root/cod<br/>e/</i> 。 | STRING |

• 示例

您可以从GitHub的一个Repo创建代码源,示例如下。

dlc create code\_source --display\_name test\_code\_source\_1 --code\_repo\_url https://github.com/tensorfl ow/examples

创建成功后,系统会返回已经创建好的代码源ID和创建代码源的请求ID(如下所示),以便后续答疑使用。

| +     |                  | +                     | +                             |
|-------|------------------|-----------------------|-------------------------------|
| C     | odeSourceId      | RequestId             |                               |
| +     |                  | +                     | +                             |
| code- | 20210411xxxxxx-3 | lm541xxxxxx   D4Bxxxx | х-хххх-49FC-А600-хххххххххххх |
| +     |                  | +                     | +                             |

### 创建数据源 (create data\_source)

功能

用于创建PAI-DLC训练任务中使用的数据源。

格式

dlc create data\_source [--data\_source\_type <yourDataSourceType>] --display\_name <yourDataSourceNa me> [--description <yourDataSourceDesc>] --file\_system\_id <yourFileSystemId> [--mount\_path <yourMo untPath>]

参数

| 需要替换的参数                                             | 是否必选 | 描述                                                           | 类型     |
|-----------------------------------------------------|------|--------------------------------------------------------------|--------|
| <yourdatasourcetype></yourdatasourcetype>           | 否    | 数据源类型,默认值为nas。目前仅支持<br>NAS。                                  | STRING |
| <yourdatasourcename<br>&gt;</yourdatasourcename<br> | 是    | 创建的数据源名称。                                                    | STRING |
| <yourdatasourcedesc></yourdatasourcedesc>           | 否    | 对数据源的描述,默认值为空。                                               | STRING |
| <yourfilesystemid></yourfilesystemid>               | 是    | NAS文件系统的ID。您可以登录 <mark>NAS控制</mark><br>台,在对应的地域,查看NAS文件系统ID。 | STRING |
| <yourmountpath></yourmountpath>                     | 否    | 在服务器上映射的路径,默认为 <i>/root/dat</i><br><i>a/</i> 。               | STRING |

• 示例

以从NAS数据创建数据源为例,需要指定file\_system\_id参数,命令如下。

dlc create data\_source --display\_name test\_data\_source\_1 --file\_system\_id XXXXXXXXXXX

创建成功后,系统会返回已经创建好的数据源ID和创建数据源的请求ID(如下所示),以便后续答疑使用。

| +   |                 | +      |                    | +                               |
|-----|-----------------|--------|--------------------|---------------------------------|
|     | DataSourceld    | Ι      | RequestId          | 1                               |
| +   |                 | +      |                    | +                               |
| dat | a-20210411xxxxx | 3lm533 | Sxxxxxx   D4Bxxxxx | <-xxxx-49FC-A600-xxxxxxxxxxxxxx |
| +   |                 | +      |                    | +                               |

3.3.6.4. 删除命令

您可以通过客户端工具删除代码源和数据源。本文介绍删除相关的命令详情,包括调用格式、参数解释及使 用示例。

### 删除代码源(delete code\_source)

功能

用于删除已经创建的代码源。

格式

dlc delete code\_source <yourCodeSourceId>[--force]

参数

| 参数                                    | 是否必选 | 描述                                                         | 类型     |
|---------------------------------------|------|------------------------------------------------------------|--------|
| <yourcodesourceid></yourcodesourceid> | 是    | 待删除的代码源ID。                                                 | STRING |
| [force]                               | 否    | 删除代码源时,如果使用了该参数,则无需<br>用户确认,即可删除代码源。反之,需要您<br>确认后才会执行删除命令。 | 不涉及    |

示例

dlc delete code\_source code-20210411xxxxxx-3lm541xxxxxx --force

执行上述命令,系统会删除ID为code-20210411xxxxxx-3lm541xxxxx的代码源,且无需您确认。

### 删除数据源

功能

用于删除已经创建的数据源。

格式

dlc delete data\_source <yourDataSourceId> [--force]

参数

| 参数                                    | 是否必选 | 描述                                                        | 类型     |
|---------------------------------------|------|-----------------------------------------------------------|--------|
| <yourdatasourceld></yourdatasourceld> | 是    | 待删除的数据源ID。                                                | STRING |
| [force]                               | 否    | 删除数据源时,如果使用了该参数,则您无<br>需确认,即可删除数据源。反之,需要您确<br>认后才会执行删除命令。 | 不涉及    |

• 示例

dlc delete data\_source data-20210411xxxxxx-3lm533xxxxxx --force

执行上述命令,系统会删除ID为data-20210411xxxxxx-3lm533xxxxx的数据源,且无需您确认。

## 3.3.6.5. 提交命令

您可以通过客户端工具提交训练任务。本文介绍提交任务相关的命令详情,包括调用格式、参数解释及使用 示例。

### 提交TensorFlow训练任务(submit tfjob)

功能

用于提交TensorFlow训练任务。

● 格式

系统支持通过命令行参数或任务参数描述文件的方式提交TensorFlow任务。

```
#方式一:命令行参数的方式。
dlc submit tfjob --name=<yourTaskName> \
--command=<"yourStartCommand"> \
[--<parameterName>=<parameterValue>]
#方式二:任务参数描述文件的方式
dlc submit tfjob --job_file=<yourJobFileName>
```

#### 参数

如果通过命令行参数的方式提交TensorFlow任务,则需要将命令中的如下参数替换为实际值。如果通过 任务参数描述文件的方式提交TensorFlow任务,则将任务参数描述文件中支持的参数以 <parameterName >=<parameterValue> 的形式写入文件中。

| 参数                                                                                         | 是否必选 | 描述                                                                                                    | 类型                     | 任务参数描述<br>文件中是否支<br>持该参数 |
|--------------------------------------------------------------------------------------------|------|----------------------------------------------------------------------------------------------------|------------------------|--------------------------|
| name=<br><yourtaskname></yourtaskname>                                                     | 是    | 任务的名称 <i>,</i> 多个任务名称可以<br>相同。                                                                                                    | STRING                 | 是                        |
| command=<br><"yourStartComm<br>and">                                                       | 是    | 各个节点的启动命令。                                                                                                    | STRING                 | 是                        |
| <parametername<br>&gt;=<br/><parametervalue<br>&gt;</parametervalue<br></parametername<br> | 否    | <parametername>为提交任务<br/>相关的可选参数名<br/>称,<parametervalue>为参数<br/>值。提交TensorFlow任务的相关<br/>可选参数列表如提交TensorFlow<br/>任务的相关可选参数所示。</parametervalue></parametername> | 具体参见下表<br>中的每个可选<br>参数 | 具体参见下表<br>中的每个可选<br>参数   |

### 提交TensorFlow任务的相关可选参数

| 类别 | 参数名称         | 描述                                            | 类型     | 任务参数描述<br>文件中是否支<br>持该参数 |
|----|--------------|-----------------------------------------------|--------|--------------------------|
|    | code_source  | 代码源,只能传入单个代码源,默认值<br>为空。                      | STRING | 是                        |
|    | data_sources | 数据源,默认值为空。如果存在多个数<br>据源,则数据源之间以半角逗号(,)<br>分隔。 | STRING | 是                        |

| 类别                 | 参数名称                   | 描述                                                                                                    | 类型     | 任务参数描述<br>文件中是否支<br>持该参数 |
|--------------------|------------------------|----------------------------------------------------------------------------------------------------|--------|--------------------------|
| 通用参数               | job_file               | 任务参数描述文件,默认值为空。文件<br>中的内容格式为 <parametername><br/>=<br/><parametervalue> , <parametern<br>ame&gt;与命令行参数名称保持一致。<br/>如果指定了该参数,则系统优先使<br/>用job_file中的参数。</parametern<br></parametervalue></parametername> | STRING | 否                        |
|                    | thirdparty_lib<br>s    | Python三方库,默认值为空。如果存<br>在多个三方库,则三方库之间以半角逗<br>号(,)分隔。                                                                                                    | STRING | 是                        |
|                    | thirdparty_lib<br>_dir | Python三方库安装时使用的 <i>requireme<br/>nts.txt</i> 文件所在的文件夹,默认值为<br>空。                                                                                                    | STRING | 否                        |
|                    | chief                  | <ul> <li>是否启用TensorFlow Chief节点,该</li> <li>参数取值包括:</li> <li>false: 默认值,表示关闭<br/>TensorFlow Chief节点。</li> <li>true:表示开启TensorFlow Chief<br/>节点。</li> </ul>                                             | BOOL   | 是                        |
|                    | chief_image            | TensorFlow Chief节点的镜像,默认<br>值为空。                                                                                                    | STRING | 是                        |
|                    | chief_spec             | TensorFlow Chief节点使用的服务器<br>型号,默认值为空。                                                                                                    | STRING | 是                        |
|                    | master_imag<br>e       | TensorFlow Master节点的镜像,默认<br>值为空。                                                                                                    | STRING | 是                        |
|                    | master_spec            | TensorFlow Master节点使用的服务器<br>型号。                                                                                                    | STRING | 是                        |
| TensorFlow特<br>有参数 | masters                | TensorFlow Master节点的数量,默认<br>值为0。                                                                                                    | INT    | 是                        |
|                    | ps                     | TensorFlow Parameter Server节点的<br>数量,默认值为0。                                                                                                    | INT    | 是                        |
|                    | ps_image               | TensorFlow Parameter Server节点的<br>镜像,默认值为空。                                                                                                    | STRING | 是                        |
|                    | ps_spec                | TensorFlow Parameter Server节点使<br>用的服务器型号,默认值为空。                                                                                                    | STRING | 是                        |
|                    | worker_imag<br>e       | TensorFlow Worker节点的镜像,默<br>认值为空。                                                                                                    | STRING | 是                        |

| 类别 | 参数名称        | 描述                                     | 类型     | 任务参数描述<br>文件中是否支<br>持该参数 |
|----|-------------|----------------------------------------|--------|--------------------------|
|    | worker_spec | TensorFlow Worker节点使用的服务<br>器型号,默认值为空。 | STRING | 是                        |
|    | workers     | TensorFlow Worker节点的数量,默<br>认值为0。      | INT    | 是                        |

示例

。 通过命令行参数提交一个2 Worker+ 1 PS的分布式作业,示例如下。

```
dlc submit tf --name=test_2021 --ps=1 \
```

--ps\_spec=ecs.g6.8xlarge \

--ps\_image=registry-vpc.cn-beijing.aliyuncs.com/pai-dlc/tensorflow-training:1.12.2PAI-cpu-py27-ubu ntu16.04 \

--workers=2 \

--worker\_spec=ecs.g6.4xlarge \

--worker\_image=registry-vpc.cn-beijing.aliyuncs.com/pai-dlc/tensorflow-training:1.12.2PAI-cpu-py27-ubuntu16.04 \

--command="python /root/data/dist\_mnist/code/dist-main.py --max\_steps=10000 --data\_dir=/root/d ata/dist\_mnist/data/" \

系统返回如下类似结果。

| ++                                                               |     |
|------------------------------------------------------------------|-----|
| Jobid   Requestid                                                |     |
| ++                                                               |     |
| dlc-2021xxxxxxxxxxxxxxxxxxxxxxxxxxxxxxxxxxx                      | xxx |
| ++                                                               |     |
| [Info] Job [dlc-2021xxxxxxxxxxxxxxxxxxxxxxxxxxxx] is [Running]   |     |
| [Info] Job [dlc-2021xxxxxxxxxxxxxxxxxxxxxxxxxxxxxx] is [Running] |     |
| [Info] Job [dlc-2021xxxxxxxxxxxxxxxxxxxxxxxxxxx] is [Running]    |     |
| [Info] Job [dlc-2021xxxxxxxxxxxxxxxxxxxxxxxxxxx] is [Running]    |     |
| -                                                                |     |

。 通过任务参数描述文件提交一个2 Worker+ 1 PS的分布式作业,示例如下。

dlc submit tfjob --job\_file=job\_file.dist\_mnist.1ps2w

其中job\_file.dist\_mnist.1ps2w为任务参数描述文件,采用 <parameterName>=<parameterValue> 的格 式填写参数。job\_file.dist\_mnist.1ps2w的内容如下所示。

### 提交PyTorch训练任务(submit pytorchjob)

功能

用于提交PyTorch训练任务。

格式

系统支持通过命令行参数或任务参数描述文件的方式提交TensorFlow任务。

```
#方式一:命令行参数的方式。
dlc submit pytorchjob --name=<yourTaskName> \
--command=<"yourStartCommand"> \
[--<parameterName>=<parameterValue>]
#方式二:任务参数描述文件的方式。
dlc submit pytorchjob --job_file=<yourJobFileName>
```

#### 参数

如果通过命令行参数的方式提交PyTorch任务,则需要将命令中的如下参数替换为实际值。如果通过任务参数描述文件的方式提交PyTorch任务,则将任务参数描述文件中支持的参数以 <parameterName>=<para meterValue> 的形式写入文件中。

| 参数                                     | 是否必选 | 描述                              | 类型     | 任务参数描述文件<br>中是否支持该参数 |
|----------------------------------------|------|---------------------------------|--------|----------------------|
| name=<br><yourtaskname></yourtaskname> | 是    | 任务的名称,多个<br>任务名称可以相<br>同,默认值为空。 | STRING | 是                    |
| command=<br><"yourStartComm<br>and">   | 是    | 各个节点的启动命<br>令 <i>,</i> 默认值为空。   | STRING | 是                    |

| 参数                                                                                         | 是否必选 | 描述                                                                                                    | 类型                 | 任务参数描述文件<br>中是否支持该参数 |
|--------------------------------------------------------------------------------------------|------|----------------------------------------------------------------------------------------------------|--------------------|----------------------|
| <parametername<br>&gt;=<br/><parametervalue<br>&gt;</parametervalue<br></parametername<br> | 否    | <parametername<br>&gt;为提交任务相关的<br/>可选参数名<br/>称,<parameterv<br>alue&gt;为参数值。提<br/>交PyTorch任务的<br/>相关可选参数列表<br/>如提交PyTorch任<br/>务的相关可选参<br/>数所示。</parameterv<br></parametername<br> | 具体参见下表中的<br>每个可选参数 | 具体参见下表中的<br>每个可选参数   |

## 提交PyTorch任务的相关可选参数

| 类别   | 参数名称            | 描述                                                                                                    | 类型     | 任务参数描述文件<br>中是否支持该参数 |
|------|-----------------|----------------------------------------------------------------------------------------------------|--------|----------------------|
|      | code_source     | 代码源,只能传入<br>单个代码源,默认<br>值为空。                                                                                                    | STRING | 是                    |
|      | data_sources    | 数据源,默认值为<br>空。如果存在多个<br>数据源,则数据源<br>之间以半角逗号<br>(,)分隔。                                                                                                    | STRING | 是                    |
| 通用参数 | job_file        | 任务参数描述文<br>件,默认值为空。<br>文件的内容格式为<br><narametername<br>&gt;=<narameterval<br>ue&gt;, <parameter<br>rName&gt;与命令行<br/>参数名称保持一<br/>致。<br/>如果指定了该参<br/>数,则系统优先使<br/>用job_file中的参<br/>数。</parameter<br></narameterval<br></narametername<br> | STRING | 否                    |
|      | thirdparty_libs | Python三方库,默<br>认值为空。如果存<br>在多个三方库,则<br>三方库之间以半角<br>逗号(,)分隔。                                                                                                    | STRING | 是                    |
|      |                 |                                                                                                    |        |                      |

| 类别          | 参数名称               | 描述                                                                                | 类型     | 任务参数描述文件<br>中是否支持该参数 |
|-------------|--------------------|-----------------------------------------------------------------------------------|--------|----------------------|
|             | thirdparty_lib_dir | Python三方库安装<br>时使用的 <i>requirem<br/>ents.txt</i> 文件所在<br>的文件夹 <i>,</i> 默认值<br>为空。 | STRING | 否                    |
|             | master_image       | PyTorch Master节<br>点的镜像 <i>,</i> 默认值<br>为空。                                       | STRING | 是                    |
|             | master_spec        | PyTorch Master节<br>点使用的服务器型<br>号,默认值为空。                                           | STRING | 是                    |
| ひょうたちちを新    | masters            | PyTorch Master节<br>点的数量 <i>,</i> 默认值<br>为0。                                       | INT    | 是                    |
| PyTorcn符有参数 | worker_image       | PyTorch Worker节<br>点的镜像,默认值<br>为空。                                                | STRING | 是                    |
|             | worker_spec        | PyTorch Worker节<br>点使用的服务器型<br>号,默认值为空。                                           | STRING | 是                    |
|             | workers            | PyTorch Worker节<br>点的数量 <i>,</i> 默认值<br>为0。                                       | INT    | 是                    |

示例

通过命令行参数提交一个GPU的人脸识别模型训练任务,示例如下。

```
dlc submit pytorchjob --name=test_pt_face \
```

--workers=1 \

--worker\_spec=ecs.gn6e-c12g1.3xlarge \

--worker\_image=registry-vpc.cn-beijing.aliyuncs.com/pai-dlc/pytorch-training:1.7.1-gpu-py37-cu110-ub untu18.04 \

系统返回如下类似结果。

| ++                                                               |
|------------------------------------------------------------------|
| Jobid   Requestid                                                |
| ++                                                               |
| dlc-2021xxxxxxxxxxxxxxxxxxxxxxxxxxxxxxxxxxx                      |
| ++                                                               |
| [Info] Job [dlc-2021xxxxxxxxxxxxxxxxxxxxxxxxxxxx] is [Running]   |
| [Info] Job [dlc-2021xxxxxxxxxxxxxxxxxxxxxxxxxxxxx] is [Running]  |
| [Info] Job [dlc-2021xxxxxxxxxxxxxxxxxxxxxxxxxxxxxx] is [Running] |
| [Info] Job [dlc-2021xxxxxxxxxxxxxxxxxxxxxxxxxxxx] is [Running]   |
|                                                                  |

## 3.3.6.6. 停止命令

您可以通过客户端工具停止训练任务。本文介绍停止任务相关的命令详情,包括调用格式、参数解释及使用 示例。

### 停止训练任务 (stop)

功能

用于停止正在运行或正在创建的任务。如果停止已经处于停止或结束状态的任务,则系统返回告警信息。

格式

dlc stop <yourJobId> [--force]

● 参数

| 参数                      | 是否必选 | 描述                                                      | 类型     |
|-------------------------|------|---------------------------------------------------------|--------|
| <yourjobid></yourjobid> | 是    | 待停止任务的ID。                                               | STRING |
| [force]                 | 否    | 停止任务时,如果使用了该参数,则您无需确认,即<br>可停止任务。反之,需要您确认后才会执行停止命<br>令。 | 不涉及    |

- 示例
  - 停止一个已经处于停止状态的任务(假设ID为dlc-20210411xxxxxx-xxxxxxxxxx的任务处于停止状态)

dlc stop dlc-20210411xxxxxx-xxxxxxxxxxxxx

系统会返回如下类似的告警信息。

[WARN] The job you are trying to stop is not in creating/running status, can not be stopped.

○ 停止一个正在运行的任务(假设ID为dlc-20210411xxxxxx-xxxxxxxxxxx的任务处于运行状态)

dlc stop dlc-20210411xxxxxx-xxxxxxxxxxxxxx --force

系统返回如下类似结果。

[INFO] Job [dlc-20210411xxxxx-xxxxxxxxxx] has been stopped.

## 3.3.6.7. 查询命令

您可以通过客户端工具查看任务日志、镜像、代码源及数据源。本文介绍查询相关的命令详情,包括调用格 式、参数解释及使用示例。

### 背景信息

客户端工具提供以下查询相关命令:

- 查看任务日志 (logs)
- 查看仓库中的镜像 (get images)
- 查看代码源 (get code\_source)
- 查看数据源 (get data\_source)

### 查看任务日志 (logs)

功能

查看一个训练任务的日志详情。

格式

dlc logs <yourJobId> <yourPodId> [--max\_events\_num <yourMaxNum>] [--start\_time <yourStartTime>] [-end\_time <yourStartTime>]

| <ul> <li>参数</li> </ul> |  |
|------------------------|--|
|------------------------|--|

| 参数                                                                                                    | 是否必选 | 描述                                                           | 类型     |
|----------------------------------------------------------------------------------------------------|------|--------------------------------------------------------------|--------|
| <yourjobld></yourjobld>                                                                                                    | 是    | 待查看训练任务的ID。                                                  | STRING |
| <yourpodid></yourpodid>                                                                                                    | 是    | 待查看日志的Pod ID。在分布式任务场景<br>下,存在多个Pod。                          | STRING |
| max_events_num<br><yourmaxnum></yourmaxnum>                                                                                                    | 否    | 返回的日志最大行数,默认值为2000。                                          | INT    |
| start_time<br><yourstarttime< td=""><td>否</td><td>日志查询的起始时间,默认值为7天前。例<br/>如,start_time 2020-11-08T16:00:00Z</td><td>STRING</td></yourstarttime<> | 否    | 日志查询的起始时间,默认值为7天前。例<br>如,start_time 2020-11-08T16:00:00Z     | STRING |
| end_time<br><yourstarttime></yourstarttime>                                                                                                    | 否    | 日志查询的截止时间,默认值为当前时间。<br>例如,end_time 2020-11-<br>08T17:00:00Z。 | STRING |

示例

针对分布式训练任务的0号Worker节点,获取十行日志。

dlc logs dlc-20210411xxxxxx-xxxxxxxxx dlc-20210411xxxxxx-xxxxxxxxx-worker-0 --max\_events\_num 10

系统返回如下类似结果。

WARN: ./requirements.txt not found, skip installing requirements.

\_\_\_\_\_

| PAI Tensorflow powered by Aliyun PAI Team. |

\_\_\_\_\_

Network is under initialization...

Network successfully initialized.

[2021-04-16 12:27:56.368026] [INFO] [7#7] [tensorflow/core/platform/cpu\_feature\_guard.cc:141] Your CPU supports instructions that this TensorFlow binary was not compiled to use: AVX2 AVX512F FMA

[2021-04-16 12:27:56.375600] [INFO] [7#7] [tensorflow/core/distributed\_runtime/master.cc:84] Disable AV X512.

[2021-04-16 12:27:56.375605] [INFO] [7#7] [tensorflow/core/distributed\_runtime/master.cc:87] CPU Vendo r ID: GenuineIntel

### 查看仓库中的镜像 (get images)

功能

从PAI-DLC的镜像仓库中获取可用的镜像信息,您可以在提交训练任务时使用这些镜像。

格式

dlc get images [--order=<yourOrder>] [--framework=<yourFramework>] [--device=<yourDeviceType>] [--p rovider=<yourProvider>]

| • | 参 | 数 |
|---|---|---|
| • | 孧 | 剱 |

| 参数                                                     | 是否必选 | 描述                                                                         | 类型     |
|--------------------------------------------------------|------|----------------------------------------------------------------------------|--------|
| order=<br><yourorder></yourorder>                      | 否    | 排序顺序,取值包括:<br>• desc:默认值,表示降序。<br>• asc:表示升序。                              | STRING |
| framework=<br><yourframework></yourframework>          | 否    | 镜像包含的框架类型,默认值为空,表示任<br>意类型。该参数取值包括:<br>。 PyTorchJob<br>。 TFJob             | STRING |
| device=<br><yourdevicetype<br>&gt;</yourdevicetype<br> | 否    | 支持的设备类型,默认值为空,表示所有类型。该参数取值包括:<br>。 cpu<br>。 gpu                            | STRING |
| provider=<br><yourprovider></yourprovider>             | 否    | 镜像提供源,默认值为空,表示所有来源。<br>该参数取值包括:<br>• Community:社区镜像。<br>• PAI: PAI提供的官方镜像。 | STRING |

• 示例

从仓库中获取社区提供的Pytorch GPU镜像, 命令如下。

dlc get images --framework=pytorch --device=gpu --provider=Community

#### 系统返回如下类似结果。

| +                                            | +                                                                                                    | +                                                              | +++                                                                                                    |                                                                     |
|----------------------------------------------|----------------------------------------------------------------------------------------------------|----------------------------------------------------------------|----------------------------------------------------------------------------------------------------|---------------------------------------------------------------------|
| <br>Prov                                     | ImageUrl<br>ider   Accelerator   Framework                                                                                                    | l                                                              | ImageUrlVpc                                                                                                    | Image                                                               |
| +                                            |                                                                                                    | <br>+                                                          | +++                                                                                                    |                                                                     |
| regi<br>pc.cr<br>pu<br>  regi<br>pc.cr<br>pu | stry.cn-beijing.aliyuncs.com/pai-dlc/<br>h-beijing.aliyuncs.com/pai-dlc/pytorc<br> pytorch  <br>stry.cn-beijing.aliyuncs.com/pai-dlc/<br>h-beijing.aliyuncs.com/pai-dlc/pytorc<br> pytorch | pytorch-trai<br>h-training:1.<br>pytorch-trai<br>h-training:1. | ning:1.6.0-gpu-py37-cu101-ubuntu1<br>6.0-gpu-py37-cu101-ubuntu18.04   (<br>ning:1.7.1-gpu-py37-cu110-ubuntu1<br>7.1-gpu-py37-cu110-ubuntu18.04   ( | 8.04 registry-v<br>Community  g<br>.8.04 registry-v<br>Community  g |
|                                              | +                                                                                                    | +                                                              | +                                                                                                    |                                                                     |

提交任务时,您可以从上述返回结果的ImageUrl和ImageUrlVpc字段,获取节点的镜像信息。

### 查看代码源 (get code\_source)

功能

获取代码源的信息。如果没有指定代码源的ID,则系统返回所有的代码源。如果指定了代码源,则返回这 个特定代码源的信息。

格式

dlc get code\_source [yourCodeSourceId] [--sort\_by=<yourSortField>] [--order=<yourOrder>] [--display\_n ame=<yourCodeSourceName>] [--page\_num=<yourPageNum>] [--page\_size=<yourPageSize>]

参数

| 参数                                                               | 是否必选 | 描述                                              | 类型     |
|------------------------------------------------------------------|------|-------------------------------------------------|--------|
| yourCodeSourceld                                                 | 否    | 代码源的ID,默认值为空。                                   | STRING |
| sort_by=<br><yoursortfield></yoursortfield>                      | 否    | 用于排序的字段,默认值<br>为GmtCreateTime。                  | STRING |
| order=<br><yourorder></yourorder>                                | 否    | 排序顺序。取值包括:<br>• desc: 默认值,表示降序。<br>• asc: 表示升序。 | STRING |
| display_name=<br><yourcodesource<br>Name&gt;</yourcodesource<br> | 否    | 代码源的显示名称,支持模糊匹配,默认值<br>为空。                      | STRING |
| page_num=<br><yourpagenum></yourpagenum>                         | 否    | 取第几页的数据,默认值为1。                                  | INT    |
| page_size=<br><yourpagesize></yourpagesize>                      | 否    | 分页大小,默认值为10。                                    | INT    |

#### ● 示例

• 获取所有的代码源信息

dlc get code\_source

系统返回如下类似结果。

| +    |                  | ++                    | +              |                      | +              | +           |      |
|------|------------------|-----------------------|----------------|----------------------|----------------|-------------|------|
| +    | +                | +                     | +              | +                    | +              |             |      |
| 1    | CodeSourceId     | DisplayName   D       | escription     | CodeRepo             | CodeBra        | anch   Code | Co   |
| mmi  | t   CodeRepoUser | Name   CodeRepoAc     | cessToken      | UserId   GmtCre      | eateTime       | GmtModify   | уТi  |
| me   | Í                |                       |                |                      |                |             |      |
| +    |                  | ++                    | +              |                      | +              | +           |      |
| +    | +                | ++                    | +              | +                    | +              |             |      |
| coc  | le-2021041120595 | 52-3lm541ppXXXX   h   | hh    h        | ttp://github.com/    | m              | aster       |      |
| 1    | 232113015        | 457841879   2021-04   | -11T12:59:53Z  | 2021-04-11T12:59:    | 53Z            |             |      |
| co c | le-2021041022434 | 12-z9fnegctXXXX   ne  | w_cs  new te   | est  https://github  | .com           | maste       | r    |
|      | 23               | 2113015457841879      | 2021-04-10T14  | l:43:43Z   2021-04-1 | 0T14:43:43Z    |             |      |
| coc  | le-2021041022433 | 39-t0pp0drcXXXX ne    | ew_cs   new to | est  http://github   | .com           | maste       | r    |
|      | 23               | 2113015457841879      | 2021-04-10T14  | l:43:39Z   2021-04-1 | 0T14:43:39Z    |             |      |
| coc  | le-2021041022432 | 29-fie1f5o8XXXX   nev | w_cs   new te  | st  https://github   | .com/NVIDIA/   | FasterTran  | sfor |
| mer  | master           | 2                     | 3211301545784  | 1879   2021-04-10T   | 14:43:29Z   20 | 21-04-10T1  | .4:4 |
| 3:29 | Z                |                       |                |                      |                |             |      |
| +    |                  | ++                    | +              |                      | +              | +           |      |
| +    | +                | ++                    | +              | +                    | +              |             |      |
|      |                  |                       |                |                      |                | Total       |      |
| 4    |                  |                       |                |                      |                |             |      |
| +    |                  | ++                    | +              |                      | +              | +           |      |
| +    | ++               | ++                    | +              | +                    | +              |             |      |

• 获取特定的代码源信息

dlc get code\_source code-20210410224329-fie1f5o8XXXX

系统返回如下类似结果。

| ++              |                 |            | +          |           |
|-----------------|-----------------|------------|------------|-----------|
| FIELD           | VALUE           |            | +          |           |
| CodeSourceId    | code-2021041    | 0224329-fi | e1f5o8XXX  | x         |
| DisplayName     | new_cs          |            |            |           |
| Description  n  | ew test         |            |            |           |
| CodeRepo  h     | ttps://github.c | om/NVIDIA  | /FasterTra | ansformer |
| CodeBranch  I   | master          |            |            |           |
| CodeCommit      |                 |            |            |           |
| CodeRepoUserNar | ne              |            |            |           |
| CodeRepoAccessT | oken            |            |            |           |
| MountPath  /    | root/code/      |            |            |           |
| UserId 2321     | 130154578418    | 79         |            |           |
| GmtCreateTime   | 2021-04-10T     | 14:43:29Z  |            |           |
| GmtModifyTime   | 2021-04-10T     | 14:43:29Z  |            |           |
| ++              |                 |            | +          |           |

## 查看数据源 (get data\_source)

#### 功能

获取数据源的信息。如果没有指定数据源的ID,则系统返回所有的数据源。如果指定了数据源,则返回这 个特定数据源的信息。

● 格式

dlc get data\_source [yourDataSourceId] [--sort\_by=<yourSortField>] [--order=<yourOrder>] [--display\_na me=<yourCodeSourceName>] [--page\_num=<yourPageNum>] [--page\_size=<yourPageSize>] [--data\_sour ce\_type=<yourCodeSourceType>]

#### 参数

| 参数                                                                       | 是否必选 | 描述                                              | 类型     |
|--------------------------------------------------------------------------|------|-------------------------------------------------|--------|
| yourDataSourceld                                                         | 否    | 数据源的ID,默认值为空。                                   | STRING |
| sort_by=<br><yoursortfield></yoursortfield>                              | 否    | 用于排序的字段,默认值<br>为GmtCreateTime。                  | STRING |
| order=<br><yourorder></yourorder>                                        | 否    | 排序顺序。取值包括:<br>• desc: 默认值,表示降序。<br>• asc: 表示升序。 | STRING |
| display_name=<br><yourcodesource<br>Name&gt;</yourcodesource<br>         | 否    | 代码源的显示名称,支持模糊匹配,默认值<br>为空。                      | STRING |
| page_num=<br><yourpagenum></yourpagenum>                                 | 否    | 取第几页的数据,默认值为1。                                  | INT    |
| page_size=<br><yourpagesize></yourpagesize>                              | 否    | 分页大小,默认值为10。                                    | INT    |
| data_source_type<br>=<br><yourcodesource<br>Type&gt;</yourcodesource<br> | 否    | 数据源的类型,默认值为nas。当前仅支持<br>NAS。                    | STRING |

• 示例

#### • 获取所有的数据源信息

dlc get data\_source

系统返回如下类似结果。

| ++++++                                                                                                    | ++                                            | +                     |
|----------------------------------------------------------------------------------------------------|-----------------------------------------------|-----------------------|
| DataSourceType  DataSourceId   DisplayName  <br>rId   GmtCreateTime   GmtModifyTime                             | Description   F                               | ileSystemId   Use     |
| ++++++                                                                                                    | +                                             | +                     |
| +<br> nas  data-20210410224621-gml01wz0XXXX new_test_<br>2113015457841879 2021-04-10T14:46:21Z 2021-04-10T14:40 | 1   test once<br>6:21Z                        | 16a0b4b17a  23        |
| nas  data-20210323171833-w2hslsl1XXXX PyTorch-Fac<br>a0b4b17a  232113015457841879 2021-03-23T09:18:34Z 20       | ce-Nas   Nas for PyTorc<br>21-03-23T09:18:34Z | h Face Detection   16 |
| nas  data-20210323171710-ap5jirtcXXXX PyTorch-Face<br>a0b4b17a  232113015457841879 2021-03-23T09:17:11Z 20      | e-Nas   Nas for PyTorch<br>21-03-23T09:17:11Z | Face Detection   16   |
| ++++++                                                                                                    | ++++                                          | +                     |
| +<br>                                                                                                    | Total   3                                     | I.                    |
| +++++                                                                                                    | +                                             | +                     |

#### • 获取特定的数据源信息

dlc get data\_source data-20210410224621-gml01wz0XXXX

系统返回如下类似结果。

| ++                                              |
|-------------------------------------------------|
| FIELD   VALUE                                   |
| TT<br> DataSourceType nas                       |
| DataSourceId   data-20210410224621-gml01wz0XXXX |
| DisplayName   new_test_1                        |
| Description   test once                         |
| FileSystemId  16a0b4b17a                        |
| MountPath  /root/data/                          |
| UserId   232113015457841879                     |
| GmtCreateTime   2021-04-10T14:46:21Z            |
| GmtModifyTime   2021-04-10T14:46:21Z            |
| 1 1 1                                           |

# 3.4. 专有资源组相关

# 3.4.1. 使用PAI-DLC Dashboard管理任务

PAI-DLC在ACK集群里部署了PAI-DLC Dashboard, 您可以通过可视化的方式管理深度学习任务。

### 前提条件

准备专有资源组工作集群,详情请参见准备专有资源组工作集群。

### 背景信息

目前, PAI-DLC Dashboard仅支持管理官方公共镜像的TensorFlow类型任务, 管理其他类型的任务需要通过 Arena方式, 详情请参见Arena官方文档。

### 提交任务

- 1. 进入PAI-DLC Dashboard页面。
  - i. 登录PA控制台。
  - ii. 在左侧导航栏,选择模型开发和训练 > DLC-云原生深度学习训练平台。
  - iii. 在PAI-DLC管理控制台页面,单击操作下的集群控制台。
- 2. 在PAI-DLC Dashboard页面的左侧导航栏,单击提交任务。
- 3. 在提交任务页面,配置必选参数。

| 区域           | 参数   | 描述   |                                                                                                    |  |  |  |
|--------------|------|------|----------------------------------------------------------------------------------------------------|--|--|--|
| 甘大仁白         | 任务名称 |      | 深度学习训练的任务名称。长度为2~30个字符,以小写字母开头。                                                                                                    |  |  |  |
| <b>本</b> 平旧忌 | 任务类型 |      | 系统默认 <b>TensorFlow</b> ,不支持修改。                                                                                                    |  |  |  |
|              |      |      | 根据代码存储位置进行配置:<br><ul> <li>如果代码存储在仓库,则选中<b>代码仓库</b>,并配置仓库地址和分<br/>支。</li> </ul>                                                                       |  |  |  |
|              | 代码配置 |      | ② 说明 由于PAI-DLC会将代码下载至工作路径/workspace,所以您需要有代码仓库的访问权限。                                                                                                 |  |  |  |
|              |      |      | ○ 如果代码存储在ACK集群挂载的存储卷,则选中云存储挂载。同时,在选择存储卷声明列表中,选择ACK集群挂载的存储卷。                                                                                          |  |  |  |
|              |      |      | 支持Python命令,可以将训练数据地址(例如 <i>data_dir</i> )作为参数,<br>传入代码入口函数。                                                                                          |  |  |  |
|              | 执行命令 |      | * 代码配置: <ul> <li>① 代码仓库 云存储挂载</li> <li>* 仓库地址 ③: https://code.aliyun.co ensorflow-sample-code.gtl</li> </ul>                                         |  |  |  |
| 任务信息         |      |      | 代码分支: git 分支, 不语写就认为 master * 执行命令: python tensor(low:-sample::code/tljob/docker/mnist/main.pymax_steps=10000data_dir=tensor(low:: sample:code/data/ |  |  |  |
|              |      | 实例数量 | 配置执行任务的实例数量: <ul> <li>如果执行单机任务,可以默认使用Worker。</li> <li>如果执行分布式任务,可以单击Worker后的添加任务类型,选择PS。</li> </ul>                                                  |  |  |  |
|              |      |      | ⑦ 说明 PS类型节点不能使用GPU。                                                                                                    |  |  |  |
|              |      |      |                                                                                                    |  |  |  |

| 区域 | Worker<br>参数 |    | 描述                                                                                                 |
|----|--------------|----|----------------------------------------------------------------------------------------------------|
|    |              | 镜像 | 选择官方公共镜像,且 <b>PS</b> 和 <b>Worker</b> 的镜像需要保持一致<br>(TensorFlow版本和Python版本需要保持一致,CPU和GPU资源可<br>以不同)。 |
|    |              | 资源 | 配置CPU(核数)、内存及GPU(卡数)。                                                                              |
|    |              |    | ⑦ 说明 GPU(卡数)不能大于ACK集群的GPU卡数。                                                                       |
|    |              |    |                                                                                                    |

#### 4. (可选)在提交任务页面,配置可选参数。

| 区域          | 描述                                                                                                    |
|-------------|----------------------------------------------------------------------------------------------------|
| 环境变量        | 以键值对方式配置的环境变量,可以作为参数在代码中引用。                                                                                               |
| ;<br>;<br>; | 如果将训练数据存储在ACK集群挂载的存储卷中,您可以将读取数据的逻辑写到代码<br>中。 为了提高代码灵活性,PAI-DLC Dashboard支持在页面绑定ACK集群挂载的存<br>储卷,将训练数据存储地址作为参数,传入任务执行的入口函数。 |
| 存储配置        | ⑦ 说明 ACK集群挂载的存储卷需要在 pai-dlc-user namspace 下, 否则存储配置列表无法显示该存储卷。                                                            |

5. 单击页面下方的提交任务。

### 查询任务

PAI-DLC Dashboard支持按照名称、时间区间及状态查询任务。

- 1. 进入PAI-DLC Dashboard页面。
  - i. 登录PAI控制台。
  - ii. 在左侧导航栏,选择模型开发和训练 > DLC-云原生深度学习训练平台。
  - iii. 在PAI-DLC管理控制台页面,单击操作下的集群控制台。
- 2. 在PAI-DLC Dashboard页面的左侧导航栏,单击任务查询。
- 3. 在任务查询页面,选择时间区间并单击查询。
- 4. 在任务查询页面的任务列表区域,单击任务名称。

| PAI-DLC Dashboard | ≡                          |         |       |                        |                     |                     |        | 8       |
|-------------------|----------------------------|---------|-------|------------------------|---------------------|---------------------|--------|---------|
| 四 任务查询<br>止 是交任务  | Home / 任务宣询<br><b>任务查询</b> |         |       |                        |                     |                     |        |         |
|                   | 名称: 词输入                    |         | Bţj   | <b>町区</b> 间: 2020-04-1 | 4 → 2020-05-14 笸    | 状态: 全部              |        | 童肉 重量   |
|                   | 任务列表                       |         |       |                        |                     |                     |        | I X C 🕸 |
|                   | 名称                         | 命名空间    | 任务类型  | 状态                     | 〒 创建时间              | 结束时间                | 执行时长   | 操作      |
|                   | tf-r                       | default | TFJob | • 执行成功                 | 2020-05-13 11:06:33 | 2020-05-13 11:30:27 | 23m54s | 删除      |
|                   | tf-r                       | default | TFJob | • 执行成功                 | 2020-05-13 01:28:17 | 2020-05-13 01:28:20 | 3s     | 删除      |
|                   | tf-rB                      | default | TFJob | • 执行成功                 | 2020-05-13 00:46:31 | 2020-05-13 00:46:35 | 4s     | 删除      |
|                   | tf-r                       | default | TFJob | • 执行成功                 | 2020-05-13 00:42:26 | 2020-05-13 00:42:30 | 4s     | 删除      |
|                   | tf-r                       | default | TFJob | • 执行失败                 | 2020-05-13 00:40:09 | 2020-05-13 00:40:12 | 3s     | 删除      |

5. 在任务详情页面,查看任务详细信息。

# 3.4.2. 使用Arena管理任务(推荐)

PAI-DLC支持ACK集群通过Arena的方式进行模型训练,您需要安装Arena客户端并配置KubeConfig,才能提 交深度学习任务。

### 背景信息

Arena是基于Kubernetes环境的一个适配AI的命令行工具,您可以通过Arena管理深度学习任务。

#### 步骤一:安装客户端

- 1. 登录Arena官网,下载对应系统的安装包(Mac系统下载arena-installer-xxx-xxx-darwinamd64.tar.gz,Linux系统下载arena-installer-xxx-xxx-linux-amd64.tar.gz)。
- 2. 执行如下命令, 安装客户端。

tar -xvf arena-installer-xxx-xxx.tar.gz cd arena-installer sudo ./install.sh

arena-installer-xxx-xxx.tar.gz需要替换为实际的安装包名称。

3. 执行如下命令, 查看客户端安装情况。

arena version

### 步骤二:配置KubeConfig

本地指定远程的ACK集群提交任务,需要在\$HOME/.kube/config中配置ACK集群的Config信息。

- 1. 登录PAI控制台。
- 2. 在左侧导航栏,选择模型开发和训练 > DLC-云原生深度学习训练平台。
- 3. 在PAI-DLC管理控制台页面,单击待配置的ACK集群ID/名称。
- 4. 在集群基本信息页面的集群资源区域,单击复制。

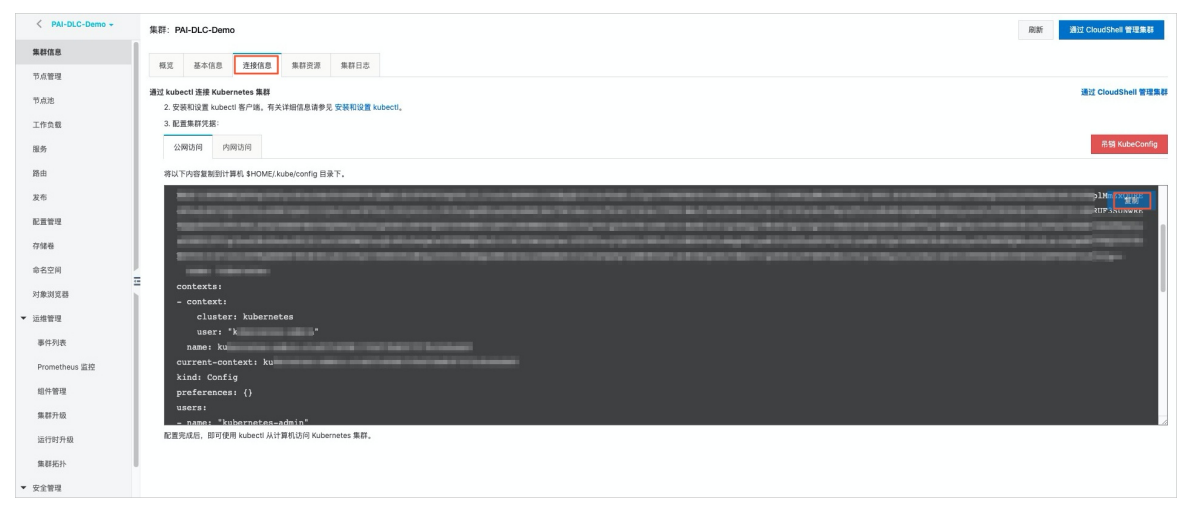

5. 在本地计算机创建.kube/config文件,并将复制的信息粘贴至该文件。

vim \$HOME/.kube/config

### 步骤三:提交模型训练任务

- 提交TensorFlow模型训练任务:
  - i. 执行以下任何一种命令, 提交TensorFlow任务。

```
# 方法一: 启动一个TF训练任务。
arena submit tfjob paraname
# 方法二: 启动一个TF训练任务。
arena submit tf paraname
```

需要将paraname替换为实际的参数,其中必须配置的参数如下(您可以执行 arena submit tfjob --hel p 命令,查看任务的所有paraname及其解释):

- --name: 任务名称。
- --image: PAI-DLC支持的镜像,可以使用该镜像启动Pod进行深度学习训练。您可以根据PAI-DLC 集群的地域、框架、Python版本及资源类型选择官方公共镜像,或指定自定义镜像,详情请参 见公共镜像列表。
- --data: 数据源目录,格式为PVC名称:挂载目录。
- ii. 通过以下任何一种方式, 查看任务日志:
  - 执行如下命令, 查看任务日志。

arena logs yourTaskName

其中yourTaskName需要替换为实际的任务名称。

- 在PAI-DLC Dashboard页面,查看任务日志,详情请参见使用PAI-DLC Dashboard管理任务。
- 提交PyTorch模型训练任务。

您可以通过如下命令,提交PyTorch任务。

```
arena submit pytorch \
```

```
--namespace=pai-dlc-system --name=ddptest \
```

```
--gpus=8 --workers=2 \
```

- --image=registry-vpc.cn-hangzhou.aliyuncs.com/pai-dlc/pai-pytorch-training:1.5-gpu-py3 \
- --data=pai-hangzhou-cpfs-pvc:/mnt/luci-cpfs/\
- --working-dir=/mnt/luci-cpfs/luci-hangzhou/yanhao/centernet/\

"bash experiments/ctdet\_coco\_ddp.sh"

其中:

- --namespace: PAI-DLC命名空间。
- o --name: 任务名称。
- --gpus: 每个Worker申请的GPU数量。
- 。 --workers: Worker总数量。
- --image: 镜像名称,建议使用registry-vpc.cn-hangzhou.aliyuncs.com/pai-dlc/pai-pytorchtraining:1.5-gpu-py3。
- --data: 数据源目录,格式为PVC名称:挂载目录。
- --working-dir: 程序执行的工作目录。
- experiments/ctdet\_coco\_ddp.sh: 指待执行的脚步, 需要根据实际情况修改。

#### 步骤四:管理任务

• 您可以通过如下命令,查看作业运行情况。

arena list -n pai-dlc-system

• 您可以通过如下命令,查看日志。

arena logs -f ddptest -n pai-dlc-system

• 您可以通过如下命令,删除作业。

arena delete ddptest -n pai-dlc-system

### 示例

单机任务

arena submit tf \

--name=pai-deeplearning-test-oss \

```
--image=registry.cn-shanghai.aliyuncs.com/pai-dlc/pai-tensorflow-training:1.12-cpu-py2 \
```

--data=pai-deeplearning-oss:/training\_dir/\

"python /training\_dir/code/main.py --max\_steps=10000 --data\_dir=/training\_dir/data/"

- --name: 任务名称。提交任务后,可以执行 arena logs \${name} 命令, 查看任务日志。
- --image: 镜像。例如: registry.cn-shanghai.aliyuncs.com/pai-dlc/pai-tensorflow-training:1.12-cpu-py2。
- --data:数据源目录。例如: *pai-deeplearning-oss:/training\_dir*,其中pai-deeplearning-oss表示 ACK集群创建的PVC, */training\_dir*表示将该PVC挂载到训练Pod的*/training\_dir*目录。
- python /training\_dir/code/main.py --max\_steps=10000 --data\_dir=/training\_dir/data/: Pod执行 的命令。其中/*training\_dir/code*/表示OSS中的代码目录, --max\_steps和--data\_dir表示main.py的参 数(在main.py中,通过FALGS.max\_steps和FLAGS.data\_dir获取)。
- 分布式任务

```
arena submit tf \
```

--name=pai-deeplearning-dist-test-nas \

--workers=2 \

--worker-image=registry.cn-shanghai.aliyuncs.com/pai-dlc/pai-tensorflow-training:1.12-cpu-py2 \ --ps=1 \

--ps-image=registry.cn-shanghai.aliyuncs.com/pai-dlc/pai-tensorflow-training:1.12-cpu-py2 \

--data=pai-deeplearning-nas:/training\_dir/\

"python /training\_dir/code/dist-main.py --max\_steps=10000 --data\_dir=/training\_dir/data/"

○ --name:任务名称。提交任务后,可以执行 arena logs \${name} 命令,查看任务日志。

- --workers: Worker数量。
- --worker-image: Worker镜像。
- --ps: PS数量。
- --ps-image: PS镜像。
- --data:数据源目录。例如: *pai-deeplearning-nas:/training\_dir/*,其中pai-deeplearning-nas表示
   ACK集群创建的PVC, /*training\_dir*表示将该PVC挂载到训练Pod的/*training\_dir*目录。
- python /training\_dir/code/dist-main.py --max\_steps=10000 --data\_dir=/training\_dir/data/: Pod 执行的命令。其中 /training\_dir/code/dist-main.py表示NAS中的代码目录, --max\_steps和--data\_dir 表示main.py的参数(在main.py中,通过FALGS.max\_steps和FLAGS.data\_dir获取)。

● GPU分布式任务

```
arena submit tf \
```

```
--name=pai-deeplearning-gpu-dist-test-oss \
```

- --gpus=1 \
- --workers= $2 \$

--worker-image=registry.cn-shanghai.aliyuncs.com/pai-dlc/pai-tensorflow-training:1.12-gpu-py2 \ --ps=1 \

--ps-image=registry.cn-shanghai.aliyuncs.com/pai-dlc/pai-tensorflow-training:1.12-cpu-py2 \ --data=pai-deeplearning-nas:/training\_dir/ \

"python /training\_dir/code/dist-main.py --max\_steps=10000 --data\_dir=/training\_dir/data/"

○ --name:任务名称。提交任务后,可以执行 arena logs \${name} 命令,查看任务日志。

- --gpus: 单个Worker的GPU卡数。该参数取值不能大于单个ACK GPU节点的最大卡数。
- --workers: Worker数量。
- --worker-image: Worker的GPU镜像。
- --ps: PS数量。
- --ps-image: PS的CPU镜像。
- --data:数据源目录。例如: *pai-deeplearning-oss:/training\_dir/*,其中pai-deeplearning-oss表示
   ACK集群创建的PVC, /*training\_dir*表示将该PVC挂载到训练Pod的/*training\_dir*目录。
- python /training\_dir/code/dist-main.py --max\_steps=10000 --data\_dir=/training\_dir/data/: Pod 执行的命令。其中 /training\_dir/code/dist-main.py表示OSS中的代码目录, --max\_steps和--data\_dir 表示main.py的参数(在main.py中,通过FALGS.max\_steps和FLAGS.data\_dir获取)。

# 3.4.3. ACK集群挂载NAS存储

PAI-DLC支持文件存储NAS作为数据源。本文以性能型NAS为例,为您介绍如何为ACK集群挂载NAS存储。

### 步骤一:选择存储类型

NAS提供了多种文件存储类型,适用于不同的场景。

| 参数   | 容量型           | 性能型           | 极速型                                                 | 并行文件系统CPFS     |  |  |  |
|------|---------------|---------------|-----------------------------------------------------|----------------|--|--|--|
| 时延   | 3 ms~10 ms    | 1 ms~2 ms     | 百微秒                                                 | 1 ms~2 ms      |  |  |  |
| IOPS | 15 KB         | 50 KB         | <ul><li>● 标准型: 10 KB</li><li>● 高级型: 30 KB</li></ul> | 100 MB         |  |  |  |
| 吞吐   | 10 GB/s       | 20 GB/s       | ● 标准型: 150 MB/s以上<br>● 高级型: 300 MB/s以上              | 1 TB/s         |  |  |  |
| 容量   | 10 PB         | 1 PB          | 32 T B                                              | 100 PB         |  |  |  |
| 负载模型 | 通用            | 通用            | 随机小IO和容器服务                                          | 并行读写           |  |  |  |
| 适用场景 | 网站文件和备份日<br>志 | 制造制作和共享桌<br>面 | 高性能网站容器共享存储                                         | 高性能计算和智能<br>分析 |  |  |  |

在深度学习训练场景下,可以选择并行文件系统CPFS存储类型。目前,ACK集群不支持通过管理控制台创建

CPFS类型的NAS关联,需要手动创建CPFS类型的NAS关联,详情请参见如何在ACK集群中使用CPFS存储卷服务。

#### 步骤二: 创建NAS存储空间

- 1. 创建文件系统,详情请参见创建文件系统。
- 2. 添加挂载点, 详情请参见<mark>管理挂载点</mark>。添加挂载点时, 选择**挂载点类型**为**专有网络**, 选择**权限组**为VPC 默认权限组。VPC网络和交换机需要与ACK集群保持一致。
- 3. 挂载文件系统。
  - i. 登录ACK管理控制台。
  - ii. 在左侧导航栏,选择集群 > 节点。
  - iii. 在节点列表页面,单击实例ID。

|                     | N号全部资源 * 🧬 全球                  |                       |                       |               |                   | Q (#    | 薪文档、控制台、API     | 、解决方案和资源 | 费用 工 | 单 音楽           | 企业 | 支持    | 官同 ⊾          | Q. A   | ( |
|---------------------|--------------------------------|-----------------------|-----------------------|---------------|-------------------|---------|-----------------|----------|------|----------------|----|-------|---------------|--------|---|
| 容器服务 - Kubernetes + | 节点列表                           |                       |                       |               |                   |         |                 |          |      |                |    | RUN   | 标签管理          | 集群扩展   |   |
| 概范                  | ⑦ 按量付费转包年包月      ⑦ 节点失联急     ○ | カ & 节点監控及告書 & 6       | 集 Kubernetes 诊断信息     | <i>€</i> 移除节点 |                   |         |                 |          |      |                |    |       |               |        |   |
| ▼ 集群                | 集群 PAI-DeepLearning \$ 标签过     | 28 -                  |                       |               |                   |         |                 |          |      |                |    |       |               |        |   |
| \$ <b>#</b>         | □ 实例ID/名称/IP地址                 | 角色/状态                 | 配置                    | 容器组<br>(已分配量) | CPU<br>请求/限制      | CPU 使用量 | 内存<br>请求/限制     | 内存使用量    |      | Kubelet 版本     |    |       | 更新时间          |        |   |
| 节点<br>存储卷<br>命名空间   | - Herbasse                     | Worker<br>●运行中<br>可调度 | 按量付费<br>ecs.g6.xlarge | 12            | 25.00%<br>180.00% | 6.83 %  | 6.47%<br>88.23% | 18.98 %  | v    | 1.14.8-aliyun  | 1  | 20    | 19-12-26 19:4 | ð:46   |   |
| 授权管理<br>▼ 应用        | -                              | Worker<br>●运行中<br>可调度 | 按量付费<br>ecs.g6.xlarge | 5             | 5.00%<br>27.50%   | 2.73 %  | 0.98%<br>6.83%  | 17.13 %  | v    | 1.14.8-aliyun. | 1  | 20    | 19-12-26 19:4 | ∂:48   |   |
| 无状态<br>有状态          |                                | Worker<br>●运行中<br>可调度 | 按量付费<br>ecs.g6.xlarge | 6             | 5.00%<br>27.50%   | 3.05 %  | 0.98%<br>6.83%  | 86.51 %  | v    | 1.14.8-aliyun. | 1  | 20    | 19-12-26 19:4 | ð:49   |   |
| 守护进程集<br>任务         | 1 批量移除 节点维护                    | 节点上线                  |                       |               |                   |         |                 |          |      |                |    | 共有3条, | 每页显示: 2       | 5 0条 。 |   |

iv. 在ECS管理控制台的实例详情页面,单击基本信息后的远程连接,即可通过Shell方式连接ECS。

| <       | o worker-           |
|---------|---------------------|
| 实例详情    |                     |
| 本实例磁盘   | 基本信息 远程连接 更多•       |
| 本实例快照   | ID:                 |
| 本实例弹性网卡 | 所在可用区: 华北 3 可用区 A   |
| 本实例安全组  | 名称:                 |
| 本实例安全防护 | 描述: ESS             |
|         | 地域: 华北3 (张家口)       |
|         | 实例规格: ecs.g6.xlarge |
|         | 实例规格族: ecs.g6       |
|         | 镜像ID:               |
|         | 密钥对名称:              |
|         | RAM角色:              |

v. 登录NAS控制台, 在文件系统列表页面, 单击文件系统ID。
vi. 在挂载使用页面, 单击挂载命令下的 图标, 复制挂载命令。

| (-) 阿里云        |            |            |     |     | Q 提家文档、控制台、API、解决方面和资源                                                                  | 翡用 工单 铅索           | 企业 支持 | ER E Q' 7  | 7 ⑦ 简体   |
|----------------|------------|------------|-----|-----|-----------------------------------------------------------------------------------------|--------------------|-------|------------|----------|
| IAS文件系统 / 文件系统 | /          |            |     |     |                                                                                         |                    |       |            |          |
| 0444646        | 50         |            |     |     |                                                                                         |                    |       |            |          |
| 基本信息           | 挂载点        |            |     |     |                                                                                         |                    |       |            |          |
| 挂载使用           | 满加挂载点      |            |     |     |                                                                                         |                    |       |            | c        |
| 性能监控           | 挂载机英型      | VPC        | 交换机 | 挂载点 | 挂歉命令                                                                                    | 权限组                | 状态    | 操作         |          |
|                | 专有网络       |            |     | ŵ   | ●勝字思知上的今週以下55日的公里記, 阿爾曼信包紙, 郑県<br>知知日用意能文件記, 也加爾爾伊用多姓 CS 同时编码一个文<br>件, 國際用 N544 物公理記, ● | VPC數认权限组<br>(全部允许) | ✓ 可用  | 修改収積組(製用)日 | 注影響户演 影除 |
|                | 挂载文件系统     |            |     |     |                                                                                         |                    |       |            |          |
|                | 挂戴文件系统到ECS | 配置自动挂戴文件系统 |     |     |                                                                                         |                    |       |            |          |

vii. 在Shell环境,执行**挂载命令**,详情请参见Linux系统挂载NFS文件系统。

viii. 挂载完成后,执行 df-h 命令,查看挂载的文件系统。

| lesystem   | Size | Used | Avail | Use% Mounte | d on                                                                                                    |        |
|------------|------|------|-------|-------------|----------------------------------------------------------------------------------------------------|--------|
| ev/vdal    | 118G | 28G  | _86G  | 25% /       |                                                                                                    |        |
| rtmprs     | 7.76 | ø    | 7.76  | 0% /dev     |                                                                                                    |        |
| 0TS        | 1.76 | 2 04 | 1.76  | U% /dev     |                                                                                                    |        |
| 915<br>sfe | 7 76 | 2.00 | 7 76  | 0% / FUI    |                                                                                                    |        |
| ofs        | 7.76 | 126  | 7.76  | 1% /vai     |                                                                                                    |        |
| ofs        | 7.76 | 126  | 7.76  | 1% /vai     | white                                                                                                    |        |
| ofs        | 7.7G | 12K  | 7.7G  | 1% /vai     | -988g1                                                                                                    |        |
| ofs        | 7.7G |      | 7.7G  | 1% /vai     | -controller-token-                                                                                                    | rtv5m  |
| ofs        | 7.7G | 12K  | 7.7G  | 1% /vai     | wbfp                                                                                                    |        |
| ofs        | 7.7G | 12K  | 7.7G  | 1% /vai     | -s87hq                                                                                                    |        |
| ofs        | 7.76 | 12K  | 7.76  | 1% /vai     | wbfp                                                                                                    |        |
| 015        | 7.70 | 12K  | 7.70  | 1% /vai     | -controller-token-                                                                                                    | Ken E. |
|            | 1196 | 286  | 260   | 255 //21    | edentiat-hetper-to                                                                                                    | Ken-3w |
| i tay      | 64M  | 200  | 64M   | 8% /vai     |                                                                                                    |        |
| rlav       | 118G | 28G  | 86G   | 25% /vai    | DIST IN 12 WAT TAYS DUTT AT ANY 14 YO REPORT OF A DATE OF A DATE O |        |
|            | 64M  | 0    | 64M   | 0% /vai     | CORRECT AND COMPANY AND ADDRESS OF COMPANY AND ADDRESS OF COMPANY ADDRESS OF COMPANY ADDRESS OF COMP                                                                                                    |        |
| ofs        | 7.7G |      | 7.7G  | 1% /var     | -hq66k                                                                                                    |        |
| ofs        | 7.7G | 12K  | 7.7G  | 1% /vai     | -hq66k                                                                                                    |        |
| ofs        | 7.7G | 12K  | 7.7G  | 1% /var     | ken-62wn4                                                                                                    |        |
| ertay      | 1186 | 286  | 86G   | 25% /vai    |                                                                                                    |        |
| a clav     | 1196 | 296  | 04M   | 25% /Val    | and the set of the set of the set |        |
| r Lay      | 1186 | 286  | 866   | 25% /vai    |                                                                                                    |        |
| rlav       | 118G | 28G  | 86G   | 25% /vai    |                                                                                                    |        |
| erlay      | 118G | 28G  | 86G   | 25% /vai    | CONTRACTOR OF CONTRACTOR CONTRACTOR CON                                                                                                    |        |
|            | 64M  |      | 64M   | 0% /vai     | CONTRACTOR OF A DESCRIPTION OF A DESCRIPTION OF A DESCRIP |        |
| erlay      | 118G | 28G  | 86G   | 25% /vai    | Provide the first Proceeding of the Carlow State State Sta                                                                                                    |        |
| •          | 64M  | . 0  | 64M   | 0% /vai     | CONTRACTOR AND A CONTRACTOR AND A CONTRACT                                                                                                    |        |
| erlay      | 118G | 28G  | 86G   | 25% /vai    |                                                                                                    |        |
| irlay      | 1186 | 286  | 866   | 25% /Vai    |                                                                                                    |        |
|            | 64M  | å    | 64M   | 05 /vai     |                                                                                                    |        |
| rlav       | 1186 | 28G  | 866   | 25% /vai    |                                                                                                    |        |
| arlav      | 118G | 28G  | 86G   | 25% /vai    | CONTRACTOR CONTRACTOR CONTRACTOR CONTRACTOR                                                                                                    |        |
|            | 64M  |      | 64M   | 0% /vai     | Control of the Control and an approximation of the Control and the Control of the Control of the |        |
| erlay      | 118G | 28G  | 86G   | 25% /vai    | and the set of the set of the set |        |
| erlay      | 118G | 28G  | 86G   | 25% /vai    | CONTRACTOR AND A CONTRACTOR AND A DESCRIPTION OF A DESCRIPTION OF A DESCRIPT                                                                                                    |        |
|            | 64M  |      | 64M   | 0% /vai     | NUMBER OF STATES OF THE STATES OF THE STATES OF                                                                                                    |        |
| riay       | 1186 | 286  | 866   | 25% /Vai    |                                                                                                    |        |
|            | 04M  |      | 64M   | 0% /Val     |                                                                                                    |        |
|            | 64M  | ă    | 64M   | 0% /vai     |                                                                                                    |        |
| rlav       | 1186 | 28G  | 866   | 25% /vai    |                                                                                                    |        |
| rlav       | 118G | 28G  | 86G   | 25% /vai    | D III I C AND THE REPORT OF THE REPORT OF TH |        |
| rlaý       | 118G | 28G  | 86G   | 25% /vai    | Control of a cold warding warding warding the control of the control of the contr |        |
| rlay       | 118G | 28G  | 86G   | 25% /vai    |                                                                                                    |        |
| arlay      | 118G | 28G  | 86G   | 25% /vai    | A DESCRIPTION OF A DESCRIPTION OF A DESC |        |
| riay       | 118G | 28G  | 86G   | 25% /vai    | A DESCRIPTION OF A DESCRIPTION OF A                                                                                                    |        |
| ir lay     | 118G | 286  | 866   | 25% /vai    |                                                                                                    |        |
| arlav      | 1186 | 280  | 866   | 25% /vai    |                                                                                                    |        |
|            | 1.00 |      |       |             |                                                                                                    |        |

## 步骤三: ACK集群挂载NAS

ACK集群支持以下方式挂载NAS存储:

- 静态NAS挂载存储
  - 通过Volume方式挂载
  - 通过PV/PVC方式挂载(PAI-DLC推荐)
- 动态NAS挂载存储

以PV/PVC方式为例,介绍挂载NAS存储的流程。其他的挂载方式详情请参见NAS存储卷使用说明。

- 1. 登录ACK管理控制台。
- 2. 在左侧导航栏,选择集群 > 存储卷。
- 3. 创建PV。

i. 在存储与存储说明页面,选择所需的集群并单击创建。

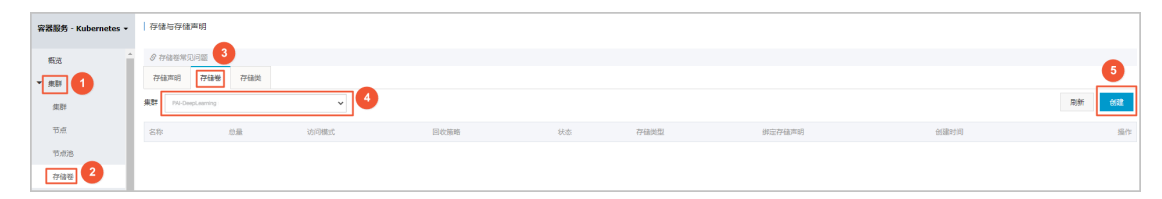

ii. 输入**数据卷名**,选择**挂载点域名为选择挂载点**。如果是容量型或性能型的NAS,可以直接从文件存储列表中选择挂载点。如果需要挂载NAS子目录,则单击**显示高级选项**,输入**子目录**。

| 创建存储着 | 3      |                                                                         | $\times$ |
|-------|--------|-------------------------------------------------------------------------|----------|
| ;     | 存储卷类型  | ○ 云盘 ● NAS ○ OSS                                                        |          |
|       | * 数据卷名 | 名称必须以小写字母开头,只能包含小写字母、数字、小数<br>点(.)和中划线(-)                               |          |
|       | 存储驱动   | <ul> <li>Flexvolume</li> <li>● CSI</li> <li>集群已部署 csi-plugin</li> </ul> |          |
|       | * 总量   | 20Gi                                                                    |          |
|       | 访问模式   | ReadWriteMany ReadWriteOnce                                             |          |
| *:    | 挂载点域名  | <ul> <li>选择挂载点</li> <li>自定义</li> <li>请选择</li> </ul>                     |          |
|       |        | ▶ 显示高级选项                                                                |          |
|       | 标签     | ● 添加标签                                                                  |          |
|       |        | 创建 取                                                                    | 消        |

#### iii. 单击创建。

4. 创建PVC。

i. 在存储与存储说明页面,单击存储说明页签。

ii. 选择所需的集群并单击创建。

iii. 单击已有存储卷后的选择已有存储卷,并根据提示选择已创建的PV。

| 创建存储声明 | ×                                         |
|--------|-------------------------------------------|
| -+- XE |                                           |
| 木店     | 👻 使用已有存储者 🤍 使用存储类                         |
| 存储声明类型 | ◎ 云盘 ● NAS ◎ OSS                          |
| 名称     |                                           |
|        | 名称必须以小写字母开头,只能包含小写字母、数字、小数<br>点(.)和中划线(-) |
| 分配模式   | <ul> <li>已有存储卷</li> </ul>                 |
| 已有存储卷  | 选择已有存储卷                                   |
| 总量     | 20 Gi 🔻                                   |
|        |                                           |
|        | 创建 取消                                     |

iv. 单击创建。

# 3.4.4. ACK集群挂载OSS存储

PAI-DLC支持OSS作为数据源。本文为您介绍如何为ACK集群挂载OSS存储。

#### 前提条件

您已经创建OSS静态存储卷,请参见创建存储空间。

⑦ 说明 相同Region的OSS Bucket可以使用内网地址进行挂载。

#### 创建PV

- 1. 登录容器服务管理控制台。
- 2. 在控制台左侧导航栏中,单击集群。
- 3. 在集群列表页面中,单击目标集群名称或者目标集群右侧操作列下的详情。
- 4. 在集群管理页左侧导航栏中,选择存储 > 存储卷。
- 5. 在存储卷页面单击右上角的创建。
- 6. 在创建存储卷对话框中配置参数。

| 参数    | 描述                                |
|-------|-----------------------------------|
| 存储卷类型 | 支持云盘/NAS/OSS三种云存储类型。本文中选择为OSS。    |
| 名称    | 创建的数据卷的名称。数据卷名在集群内必须唯一。本例为pv-oss。 |
| 存储驱动  | 支持Flexvolume和CSI。本文中选择为 CSI。      |

| 参数        | 描述                                                                                                    |
|-----------|----------------------------------------------------------------------------------------------------|
| 总量        | 所创建存储卷的容量。                                                                                                    |
| 访问模式      | 默认为ReadWriteMany。                                                                                                    |
| 访问证书      | 选择访问OSS所需的保密字典。<br>• 选择已有保密字典:选择命名空间及保密字典。<br>• 新建保密字典:配置命名空间、名称、AccessKey ID及AccessKey<br>Secret。                                                                              |
| 可选参数      | 您可以为OSS存储卷输入定制化参数,格式为 -o *** -o *** 。                                                                                                    |
| Bucket ID | 您要使用的OSS bucket的名称。单击 <b>选择 Bucket</b> <i>,</i> 在弹出的对话框中选<br>择所需的bucket并单击 <b>选择</b> 。                                                                                          |
| 访问域名      | 您可以参考以下情况选择需要的访问域名。<br>• 如果Bucket和ECS实例位于不同地域(Region),请选择 <b>外网域名</b> 。<br>• 如果Bucket和ECS实例位于相同地域,需要根据集群网络类型进行选择:<br>■ 若是VPC网络,请选择 <b>VPC域名</b> 。<br>■ 若是经典网络,请选择 <b>内网域名</b> 。 |
| 标签        | 为该存储卷添加标签。                                                                                                    |

7. 参数配置完成后,单击创建。

#### 创建PVC

- 1. 登录容器服务管理控制台。
- 2. 在控制台左侧导航栏中,单击集群。
- 3. 在集群列表页面中,单击目标集群名称或者目标集群右侧操作列下的详情。
- 4. 在集群管理页左侧导航栏中,选择存储>存储声明。
- 5. 在存储声明页面,单击右上角的创建。
- 6. 在创建存储声明页面中,填写界面参数。

| 参数     | 描述                                                           |
|--------|--------------------------------------------------------------|
| 存储声明类型 | 支持云盘、NAS、OSS三种云存储类型。本文中选择OSS。                                |
| 名称     | 创建的数据卷的名称,数据卷名在集群内必须唯一。                                      |
|        | 选择已有存储卷。                                                     |
| 分配模式   | ⑦ 说明 若未创建存储卷,您可以设置分配模式为创建存储卷,配置创建<br>存储卷参数。具体操作,请参见步骤一:创建PV。 |

| 参数    | 描述                                                 |
|-------|----------------------------------------------------|
| 已有存储卷 | 单击 <b>选择已有存储类</b> ,在目标存储卷右侧操作列单击 <b>选择</b> ,选择存储卷。 |
|       | 所创建存储卷的容量。                                         |
| 总量    | ⑦ <b>说明</b> 所创建的存储卷容量不能超过磁盘容量。                     |

7. 单击创建。创建成功后可以在列表中看到csi-oss-pvc,并且已绑定相应的存储卷。

# 3.4.5. ACK集群挂载CPFS存储

PAI-DLC支持CPFS作为数据源。本文为您介绍如何为ACK集群挂载CPFS存储。

## 背景信息

ACK集群支持通过PV/PVC的方式挂载CPFS存储。由于ACK管理控制台不支持直接创建CPFS PV/PVC,因此您需要通过YAML的方式手动创建。

#### 操作步骤

1. 执行以下命令, 查看flexvolume-cpfs存储插件的部署情况。

| \$ kubectl get pods -n kube-system | n gre | p flexvolume-o | pfs |
|------------------------------------|-------|----------------|-----|
| flexvolume-cpfs-dcldf              | 1/1   | Running 0      | 98m |
| flexvolume-cpfs-dkrt8              | 1/1   | Running 0      | 98m |

如果未安装flexvolume-cpfs,需要先安装此插件,详情请参见如何在ACK集群中使用CPFS存储卷服务。

- 2. 创建CPFS PV。
  - i. 创建pai-deeplearing-cpfs-pv.yaml文件,并拷贝以下模板至文件中。

```
apiVersion: v1
kind: PersistentVolume
metadata:
name: pai-deeplearning-cpfs
labels:
alicloud-pvname: pai-deeplearning-cpfs
spec:
capacity:
storage: 1000Gi
accessModes:
- ReadWriteMany
flexVolume:
driver: "alicloud/cpfs"
options:
 server: "cpfs-****-0th1.cn-shenzhen.cpfs.nas.aliyuncs.com@tcp:cpfs-****-mdm1.cn-shenzhen.cp
fs.nas.aliyuncs.com@tcp"
 fileSystem: "****"
 subPath: "/"
 options: "rw"
```

ii. 登录NAS控制台,在文件系统列表页面,单击文件系统ID。

| NAS文件系统 | NAS文件系统 / 文件系统列表    |               |                 |                        |          |      |                        |       |      |          |             |
|---------|---------------------|---------------|-----------------|------------------------|----------|------|------------------------|-------|------|----------|-------------|
| 极克      | 文件系统列表              |               |                 |                        |          |      |                        |       |      |          |             |
| 文件系统 ^  | ③ 请确保您的ECS内核版本符合要求。 | 并且挂载时使用了nores | wport參数,以规避NFS文 | 件系统卡住的风险。              |          |      |                        |       |      |          |             |
| 文件系统列表  |                     |               |                 | -                      |          |      |                        |       |      |          |             |
| 权限组     | 创建文件系统 文件系统类型: 全    | 部 > 文件系统      | D 🗸 请输入         | Q                      |          |      |                        |       |      |          |             |
| 存储包     | 文件系统 ID/名称          | 文件系统类型        | 存储规格            | 使用量/总容量                | 可用区      | 计费方式 | 创建时间 4                 | 状态    | 协议类型 | 挂载点数量    | 操作          |
| 数据服务 へ  | + cpts-             | CPFS          | 标准型             | 515.00 MB / 2.00<br>TB | 华南1可用区 A | 按量付费 | 2020年4月22日<br>14:06:31 | ✓ 适行中 | cpfs | 1        | 监控 管理 更多    |
| 快照      |                     |               |                 |                        |          |      |                        |       | 每页显示 | 10 ~ 共19 | ・ く 上一页 1 下 |
| 文件迁移 🖸  |                     |               |                 |                        |          |      |                        |       |      |          |             |

iii. 在基本信息页面的挂载点后,查看server和fileSystem。

| NAS文件系统 / 文件系统 / c; | ofs-     |                                                                                                    |            |                                                                 |
|---------------------|----------|----------------------------------------------------------------------------------------------------|------------|-----------------------------------------------------------------|
| ← cpfs-             | Out .    |                                                                                                    |            |                                                                 |
| 基本信息                | 基础信息     |                                                                                                    |            |                                                                 |
| 挂载使用                | 文件系统 ID  | cpts-                                                                                                    | 文件系统类型     | CPFS                                                            |
| 10/04000            | 文件系统名称   | cpfs-                                                                                                    | 带宽         | 1 GB/s                                                          |
| 121633590           | 最大容量     | 2.00 TB                                                                                                    | 使用量        | 515.00 MB                                                       |
| 性能监控                | 任赎存储用量   | 0 MB                                                                                                    | 挂载点        | cpts-t n.cps<br>shenzhou wa wa wa wa wa wa wa wa wa wa wa wa wa |
|                     | 网络类型     | 专有网络                                                                                                    | 专有网络       | vpc-wz9fmse2vyafifc0hi4z3                                       |
|                     | 交换机      | and the second second se | 是否加密       | 不加密                                                             |
|                     | KMSKeyld | *                                                                                                    | 地域         | 华南1 (深圳)                                                        |
|                     | 可用区      | 华南 1 可用区 A                                                                                                    | 存储规格       | 标准型                                                             |
|                     | 购买类型     | 按量付费                                                                                                    | 协议类型       | cpfs                                                            |
|                     | 状态       | ✓ 运行中                                                                                                    | 创建时间       | 2020年4月22日 14:06:31                                             |
|                     | 劉期时间     |                                                                                                    | 是否支持生命周期管理 | 不支持                                                             |

- iv. 在 pai-deeplearing-cpfs-pv. yaml 文件中,更新server和 file System 的取值。
- v. 执行如下命令, 创建PV。

kubectl create -f pai-deeplearing-cpfs-pv.yaml

- 3. 创建CPFS PVC。
  - i. 创建pai-deeplearing-cpfs-pvc文件,并拷贝以下模板至文件中。

```
kind: PersistentVolumeClaim
apiVersion: v1
metadata:
name: pai-deeplearning-cpfs
spec:
accessModes:
- ReadWriteMany
resources:
requests:
storage: 1000Gi
selector:
matchLabels:
alicloud-pvname: pai-deeplearning-cpfs
```

② 说明 alicloud-pvname需要与*pai-deeplearing-cpfs-pv.yaml*文件中的alicloud-pvname保持一致。

ii. 执行如下命令, 创建PVC。

kubectl create -f pai-deeplearing-cpfs-pvc

4. 执行以下命令,检查PV/PVC的创建情况。

\$ kubectl get pv | grep pai-deeplearning-cpfs
pai-deeplearning-cpfs 1000Gi RWX Retain Bound default/pai-deeplearning-cpfs
152m
\$ kubectl get pvc | grep pai-deeplearning-cpfs
pai-deeplearning-cpfs Bound pai-deeplearning-cpfs 1000Gi RWX

5. 使用同一地域的ECS服务器, 挂载CPFS并上传数据, 详情请参见挂载文件系统。

# 3.4.6. 开启公网Ingress服务

PAI-DLC支持添加已有的ACK集群或新建的ACK集群,如果您需要PAI-DLC完整的功能(PAI-DLC Dashboard),则需要开启ACK集群的公网Ingress服务。

## 背景信息

如果没有ACK集群,需要新建ACK集群,详情请参见创建Kubernetes专有版集群。

#### 查看是否开启公网Ingress服务

- 1. 进入集群详情页面。
  - i. 登录ACK集群管理控制台。
  - ii. 在集群列表, 单击集群名称。
- 2. 在集群基本信息页面的集群资源区域,查看Nginx Ingress SLB的配置情况。如果已配置链接,即开启了Ingress服务。
- 3. 确认**地址类型**为**公网**。
  - i. 在集群基本信息页面的集群资源区域,单击Nginx Ingress SLB后的链接。
  - ii. 在负载均衡SLB页面,选择实例 > 实例管理。
  - iii. 在**实例详情**页签的基本信息区域,确认地址类型为公网。

为新建的ACK集群开启公网Ingress服务

购买ACK集群时,在Ingress区域,选中安装Ingress组件,并选择负载均衡类型为公网,详情请参见创建 Kubernetes专有版集群。

| Ingress  | ✓ 安装 Ingress 组件                       |                                               |                              |                |
|----------|---------------------------------------|-----------------------------------------------|------------------------------|----------------|
|          | 负载均衡类型                                | 公网                                            |                              | 内网             |
|          | 创建 Ingress Dasl                       | nboard                                        |                              |                |
| 存储插件     | Flexvolume                            |                                               | CSI                          |                |
|          | 如何选择 Kubernetes                       | 集群的存储插作                                       | ŧ                            |                |
| テッ方标件    | 在 FCS 节点上安装                           | 大学学校 化                                        | 与神光                          |                |
| 스페)エ)비(구 | L COO PARLA                           |                                               | 2 1世1手                       |                |
| ᄶᄪᅚᆁᅚ    | 在节点上安装云监控指                            | GALLER 1997 1997 1997 1997 1997 1997 1997 199 | 2 JE17<br>至控控制台查和            | f所创建ECS实例的监控信息 |
| 日志服务     | 在节点上安装云监控指<br>使用日志服务 🛆                | 在二面立面中 N<br>時, 可以在云幽<br>注意                    | 2 推1 <del>9</del><br>在控控制台查希 | 言所创建ECS实例的监控信息 |
| 日志服务     | 在节点上安装云监控指<br>使用日志服务 A<br>不开启日志服务时, 非 | 在二面过300円 100<br>許件,可以在云出<br>注意<br>行无法使用集群電    | 新拉拉制台宣和<br>新拉拉制台宣和           | f所创建ECS实例的监控信息 |

## 为已有的ACK集群开启公网Ingress服务

- 1. 进入集群详情页面。
  - i. 登录ACK集群管理控制台。
  - ii. 在集群列表,单击集群名称。
- 2. 在左侧菜单栏,单击组件管理。
- 3. 在系统组件区域,单击Nginx Ingress Controller后的安装。

| <            | 集群:                                                          |                                                  |                            |                            |    |           | 移引象行  |  |  |  |  |  |  |
|--------------|--------------------------------------------------------------|--------------------------------------------------|----------------------------|----------------------------|----|-----------|-------|--|--|--|--|--|--|
| 基本信息         | 提示:请务必通过 组件管理-升级功能 升级您的 Addon 组件,如采用其他方式升级可能会出现不可预知的问题,敬请知晓。 |                                                  |                            |                            |    |           |       |  |  |  |  |  |  |
| 节点列表         | 系统组件                                                         | 组件                                               | 当前版本                       | 可升级版本                      | 状态 |           | 操作    |  |  |  |  |  |  |
| 组件管理         |                                                              |                                                  |                            |                            |    |           |       |  |  |  |  |  |  |
| 事件列表         |                                                              | alicloud-application-controller                  | v0.1.0.1-f832bed-aliyun    | v0.1.0.1-f832bed-aliyun    |    | 无需升级 查看   | YAML  |  |  |  |  |  |  |
| 集群升级         |                                                              | alicloud-monitor-controller                      | v1.3.0                     | v1.3.0                     |    | 无需升级   查看 | YAML  |  |  |  |  |  |  |
| 运行时升级        |                                                              | aliyun-acr-credential-helper                     | v20.03.16.0-36d5d7e-aliyun | v20.03.16.0-36d5d7e-aliyun |    | 无需升级 查看   | YAML  |  |  |  |  |  |  |
| 集群审计<br>集群拓扑 |                                                              | Cloud Controller Manager<br>② 组件介绍 ③ 版本信息        | v1.9.3.240-g40d97e1-aliyun | v1.9.3.240-g40d97e1-aliyun |    | 无         | 需升级   |  |  |  |  |  |  |
| =            |                                                              | metrics-server                                   | v0.2.1-bd3ae4f-aliyun      | v0.2.1-bd3ae4f-aliyun      |    | 无需升级 查看   | YAML  |  |  |  |  |  |  |
| -            |                                                              | Nginx Ingress Controller<br>② 组件介绍 ③ 版本信息        |                            | v0.30.0.1-5f89cb606-aliyun |    | C         | 安装    |  |  |  |  |  |  |
|              |                                                              | 存储                                               |                            |                            |    |           |       |  |  |  |  |  |  |
|              |                                                              | alicloud-disk-controller                         |                            | v1.14.8.44-c23b62c5-aliyun |    |           |       |  |  |  |  |  |  |
|              |                                                              | <b>csi-plugin</b><br><i>S</i> 组件介绍 <i>S</i> 版本信息 | v1.14.8.39-0d749258-aliyun | v1.14.8.39-0d749258-aliyun |    | 无需升级   查看 | İYAML |  |  |  |  |  |  |
|              |                                                              | csi-provisioner<br>の 組件介绍 の 版本信息                 | v1.14.8.39-0d749258-aliyun | v1.14.8.39-0d749258-aliyun |    | 无需升级   查看 | YAML  |  |  |  |  |  |  |

4. 在集群详情页面的集群信息区域,单击测试域名后的重新绑定域名。

#### PAI-DLC云原生深度学习训练平台·<mark>开</mark> 始使用

| <     | 2 集群: 1 4                              |                 |         |                |  |              |       |  |  |  |  |  |  |  |
|-------|----------------------------------------|-----------------|---------|----------------|--|--------------|-------|--|--|--|--|--|--|--|
| 基本信息  |                                        | 基本信息            |         |                |  |              |       |  |  |  |  |  |  |  |
| 节点列表  | Ľ                                      | 集群 ID: 虚拟专      |         | 有网络 ●运行中 地域:华北 |  | 地域: 华北2 (北京) | 删除保护: |  |  |  |  |  |  |  |
| 组件管理  |                                        |                 |         |                |  |              |       |  |  |  |  |  |  |  |
| 事件列表  | 集群信息                                   |                 |         |                |  |              |       |  |  |  |  |  |  |  |
| 集群升级  | API Server 公网连接端点<br>API Server 内网连接端点 |                 |         | 绑定 EIP         |  |              |       |  |  |  |  |  |  |  |
| 运行时升级 |                                        |                 |         | https://       |  |              |       |  |  |  |  |  |  |  |
| 集群审计  |                                        | Pod 网络 CIDR     |         | 10,06,0419     |  |              |       |  |  |  |  |  |  |  |
| 集群拓扑  | -                                      | Service CIDR    |         | 10.01.0400     |  |              |       |  |  |  |  |  |  |  |
|       |                                        | 测试域名            |         | • 重新研定域名       |  |              |       |  |  |  |  |  |  |  |
|       |                                        | kube-proxy 代理模式 |         | ipvs           |  |              |       |  |  |  |  |  |  |  |
|       |                                        | 节点 IP 数量        |         | 64             |  |              |       |  |  |  |  |  |  |  |
|       |                                        | 网络插件            | Flannel |                |  |              |       |  |  |  |  |  |  |  |

# 4.最佳实践

本文为您介绍PAI-DLC的最佳实践。

- 快速提交单机PyTorch迁移学习任务
- 使用NAS提交单机PyTorch迁移学习任务
- 使用paiio读写MaxCompute表数据